# TIGGER開設 マニュアル

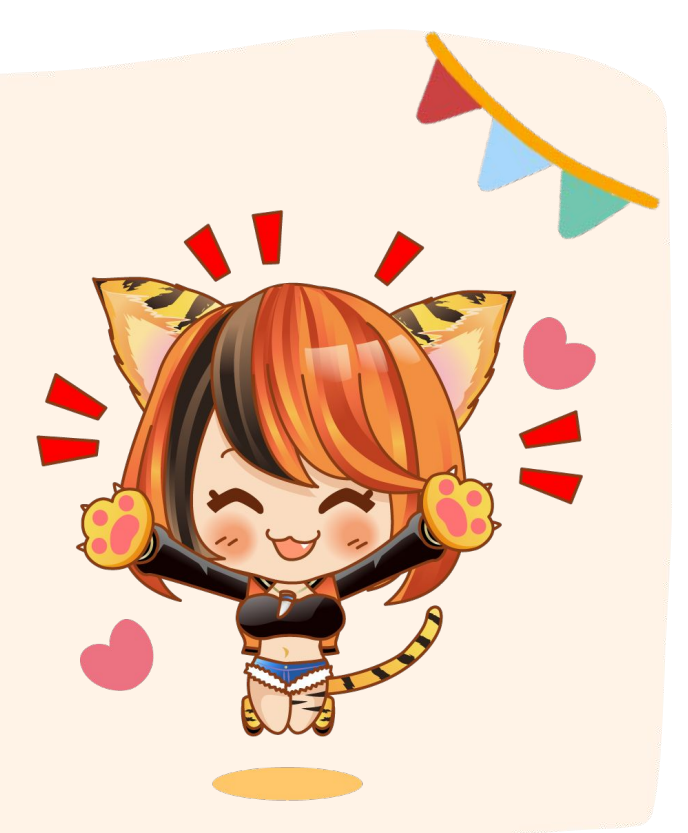

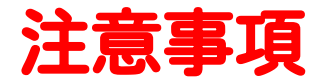

・FX(外国為替証拠金取引)はレバレッジによって総資金より多額の資金で取 引を行うことができます。そのため、多くの利益を上げることができる反面、 価格変動、金利動向、経済情勢などの影響により預託資金以上の損失が生じる 可能性があります。

・TIGGERを利用した取引に伴う一切の損失の責任を負うことはできません。従いまして、TIGGERの稼働につきましては自己責任で使用して下さい。 ・TIGGER運用については、不具合がないように万全を期していますが、万が一 誤動作などが起こった場合の補償などは致しかねますので、あらかじめご了承 ください。

・TIGGERを稼働させた時点で、上記内容に同意したものとみなします。

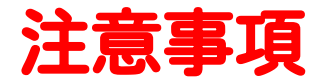

・TIGGER取扱説明書(以下、本著作物と称します)及びTIGGER実行ファイル (ex4 ファイル)は、著作権法において保護されている著作物です。取り扱いに ついては以下の点にご注意ください。

・本著物の全部もしくは一部を、文書およびその他考え得る手段を用いて、著 者の許可なくあらゆる手段(ホームページ、ブログ、メールマガジン、電子 ファイル、ビデオ・動画、印刷物など)による複製、流用・転用、記載、転売 することの一切を禁じます。

・TIGGERの実行ファイル(ex4 ファイル)のリバースエンジニアリング、逆アセンブル、 改変などの一切の行為を禁止いたします。

・著作権法違反は五年以下の懲役若しくは五百万円以下の罰金刑に課せられますのでご注意ください。

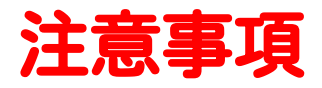

海外証券口座は「BIGBOSS」を使用します。

BIGBOSSのレバレッジは残高によって変動します。(下記表参照)

TIGGERは最大レバレッジが999倍の場合を想定して作成しています。

200万円以上入金の場合は最大レバレッジが下がり、ロスカット値が変わりますのでご注意下さい。200万円以上入金したい場合は追加口座の申請をお願いします。

| 口座残高                  | 最大レバレッジ |
|-----------------------|---------|
| 0円~1,999,999円         | 999倍    |
| 2,000,000円~4,999,999円 | 555倍    |
| 5,000,000円~9,999,999円 | 200倍    |
| 10,000,000円以上         | 100倍    |

# BIGBOSS<br /> 回座開設までの流れ

口座を作ったことがない方

①<u>口座開設(5分)</u>

<u> ②本人確認(5分)</u>

<u>③入金(5分)</u>

④VPSの登録(10分)

<u>⑤システム設置(30分)</u>

口座をすでに開設済みの方

①追加口座を申請する

②入金(5分)

③システム設置(30分)

<その他>

・スマホ版MT4の設定

・運用を停止する場合

クリックすると

ジャンプします

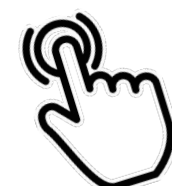

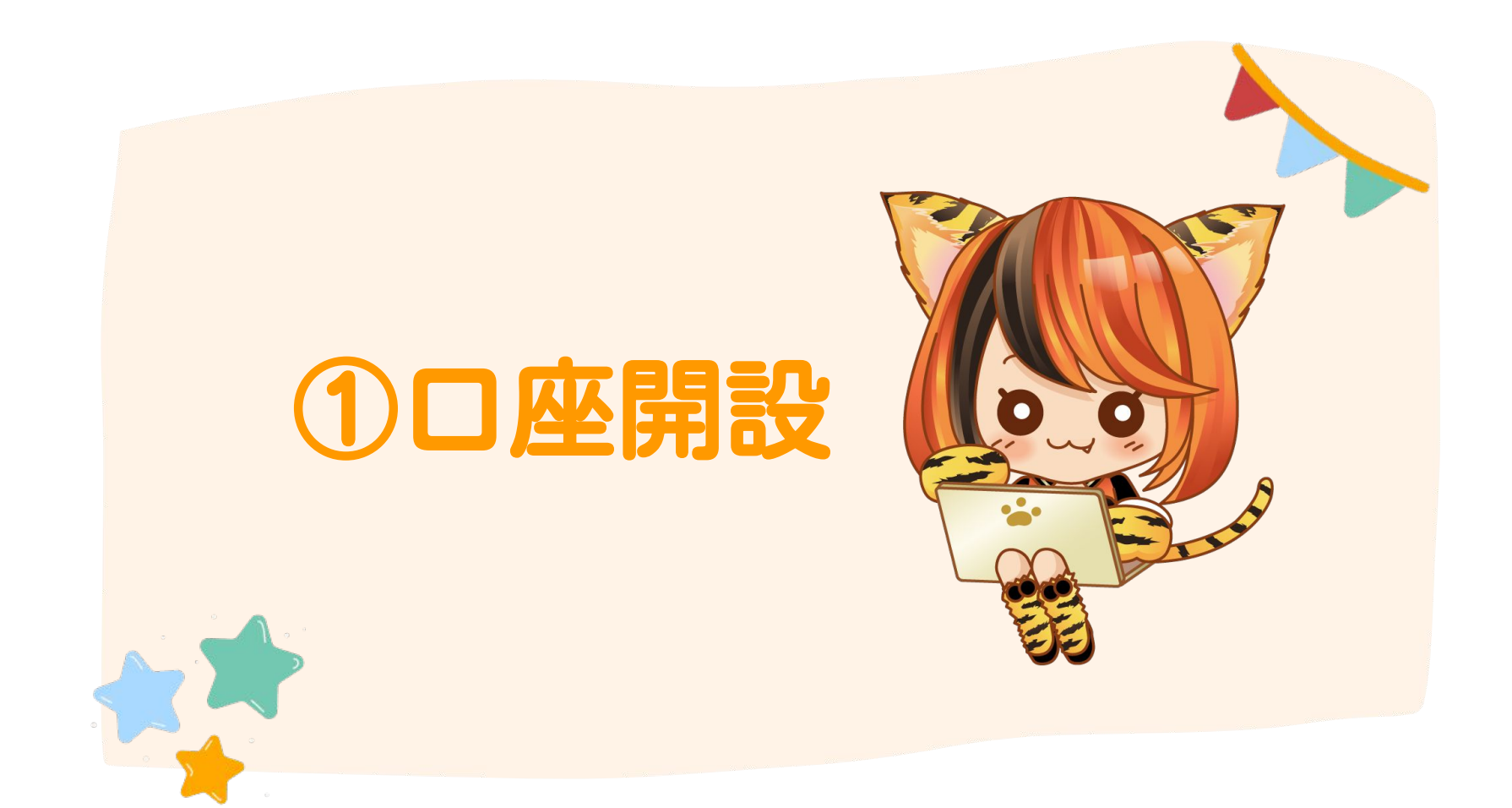

# <口座開設の前に>

FXの口座開設には【本人確認書類】と【住所証明書類】の2つの書類が 必要です。事前に準備した上で手続きすると、スムーズに口座開設ができます。

# 【本人確認書類】

- ・パスポート
- ・運転免許証
- ・住民基本台帳カード
- ・顔写真付きマイナンバーカード (通知カードを除く)

# 【住所証明書類】

- ・住民票/公共料金明細書
- ・金融機関からの文書
- その他公的機関からの書類
   ※上記は3ヶ月以内に発行された物
- ・健康保険証
- ・住民基本台帳カード
- ・顔写真付きマイナンバーカード
   (通知カードを除く)

# ①口座開設

- システムを稼働させるには、「BIGBOSS」の口座が必要です。
- 下記、口座開設リンクをクリックして開いてください。
- 1. ブラウザが起動し、BIGBOSSの口座開設のページが表示されます。
- 2. 次ページ以降のマニュアルに従って各項目を入力してください。

※入力ミスがあるとシステムが稼働しないので注意。

⇒<u>https://www.bigboss-financial.com/issaccount/qopen?aid=Aea0qU0w</u>

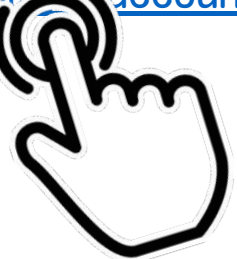

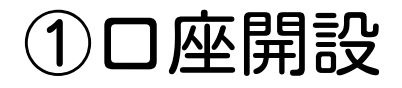

### クイックロ座開設画面が開きます。

| Bi@Boss               | ピ 取引プラットフォー       | -ム ✔ 日 会社概要 ✔ | 盘取引 ◄ | ゆパートナーマ |       | 🔒 マイページ(ログイン) | ┏ 今すぐ口座開設      | <ul> <li>日本語 ▼</li> </ul> |
|-----------------------|-------------------|---------------|-------|---------|-------|---------------|----------------|---------------------------|
| BigBoss口座開設<br>クイックロ区 | 座開設( <sup>·</sup> | 個人のお          | 客様)   | )       |       |               |                |                           |
| BigBoss 🔰 クイック口座開設    | (個人のお客様)          |               |       |         |       |               |                |                           |
| 同意/必要事項の入力            | 完了                |               |       |         |       |               |                |                           |
|                       |                   |               |       |         | クイックロ | コ座開設(法人の      | <b>Dお客様)はこ</b> | 560                       |
|                       |                   |               |       |         |       |               |                |                           |

#### → 出金について

出金の際、今からご登録いただく情報の証明となる身分証明書と住所証明書等の提出 が必要となります。双方の情報が異なる場合、出金ができませんのであらかじめご注 意ください。

#### → 年齢制限について

弊社は、18歳未満および80歳以上の方の口座開設のお申込みを承りませんので、あ らかじめご了承ください。

# ①口座開設

# 個人情報を入力します。

|                   | JPY スタンダードFX口座 999 : 1 、                                                                                |                                                    |  |  |  |
|-------------------|----------------------------------------------------------------------------------------------------|----------------------------------------------------|--|--|--|
| ロ座タイプ<br>必須       | □ FOCREX口座を併せて開設する<br>FOCREX口座はBigBossプロデュースによる仮想通貨の現物取引口座です。 応 FOCREX Powered by SPIGBOSS              | <ul> <li>・ ロ座タイプ</li> <li>JPYスタンダードFXロ座</li> </ul> |  |  |  |
|                   | 名(ローマ字 ファーストネーム) ¥角英数字 姓(ローマ字 ラストネーム) ¥角英数字                                                             | 999:1                                              |  |  |  |
| 名前<br>必须          | クレジットカードでご入金予定のお客様へ<br>安全でスムーズなご入金のために、クレジットカードのご名義(ローマ字)と、弊社にご登録のお名前(ローマ字)を合わせていただくようご協力<br>をお願いいたします。 | ・名前<br>例)taro yamada<br>・仕年日日                      |  |  |  |
| 生年月日<br><b>必須</b> | - ~ 年 - ~ 月 - ~ 日                                                                                       | ・メールアドレス                                           |  |  |  |
| メールアドレス<br>83     | example@global.com                                                                                      |                                                    |  |  |  |

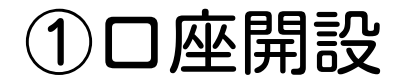

# 国籍・キャプチャを入力し、

# 規約の同意にチェックをつけて送信を押します。

|                           | 国籍                                                                                                    | 居住地  |
|---------------------------|----------------------------------------------------------------------------------------------------|------|
| 国籍/店任地<br>必須              | 4日本 ~                                                                                                    | 日本 ~ |
|                           |                                                                                                    |      |
| キャプチャ<br><sup>1</sup> 28. | <b>2</b> 2 <b>- 6</b> - <b>2</b><br>22b2                                                                                                    |      |
| 規約の同意<br>- 必須             | <ul> <li>金融サービスガイド/金融商品開示文書/契約条件</li> <li>FOCREX利用規約</li> <li>FOCREX個人情報保護方針</li> <li>以上の内容をご確認して頂き、よろしければ同意にチェックをしてください</li> <li>□ 同意</li> </ul> | ٨٥   |

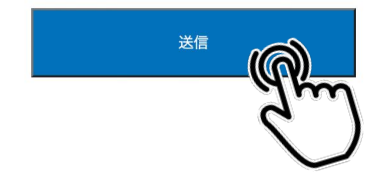

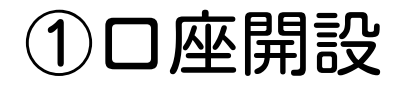

# この画面が表示されたら口座開設は完了です。

| Bigboss口座開設<br>クイックロ座開設                                                                                                 |
|----------------------------------------------------------------------------------------------------|
| Big boss > クイックロ座開設                                                                                                    |
| 同意/必要事項の入力 ディ                                                                                                    |
| Bi@Boss                                                                                                    |
| クイックロ座開設申請完了                                                                                                    |
| 口座開設の申請が完了しました。                                                                                                    |
| 数分後にご登録のメールアドレスにメールが届きますので、口座番号とパスワードを確認して下さい。<br><b>週知が届いていない場合、メールの「迷惑メールフォルダ」をご確認ください。</b> Big Bossで快速なお取引をお楽しみください。 |
| Thank you!                                                                                                    |

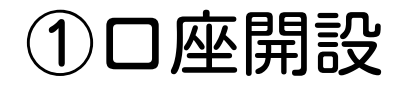

承認されるとBIGBOSSから数分~数日後、メールが届きます。 メールを開いて、画像のように口座番号・パスワード・サーバーが 記載されていることを確認してください。

| Live口座開設のお知らせ                                                 |  |  |  |  |  |
|---------------------------------------------------------------|--|--|--|--|--|
| 様                                                             |  |  |  |  |  |
| この度はBig Bossにお申込みいただき誠にあ<br>りがとうございました。<br>Live口座の開設が完了致しました。 |  |  |  |  |  |
| [口座情報]                                                        |  |  |  |  |  |
| 利用通貨 JPY<br>口座種別 Standard<br>レバレッジ 999 :1                     |  |  |  |  |  |
| ロ座番号<br>パスワード<br>サーバー BIGSolutions-LIVE3                      |  |  |  |  |  |

4

# ①口座開設

最後に、TIGGER公式サポートLINEに口座番号をお送りください。

「口座開設が終わりました。証券会社はBigBoss、 口座番号は〇〇〇〇〇です。」とお送り下さい。

確認の上でアカウントキーをお送りします。

※証券会社営業日によりアカウントキー発行にお時間を頂くことがあります。 土日に口座開設された場合は、週明けにアカウントキー発行します。

> 口座開設が終わりました。 証券会社はBigBoss、口座番号は〇〇〇〇〇〇です。

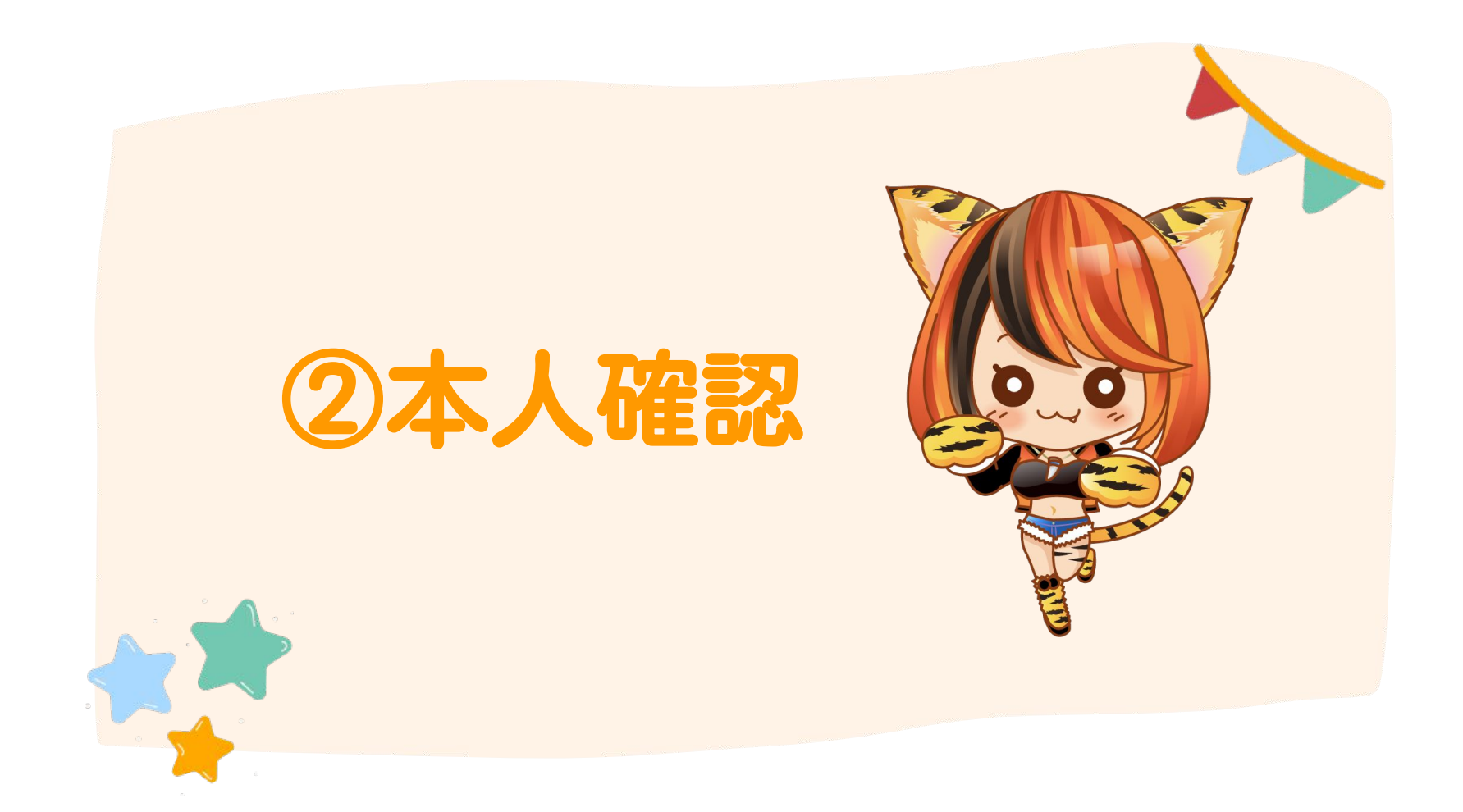

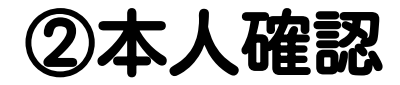

BIGBOSSのマイページにログインします。

【マイページURL】

https://mypage.bigboss-financial.com/signin/

または、検索ブラウザで「bigboss fx」と入力すると、 BIGBOSS証券口座のHPにアクセスする事ができます。

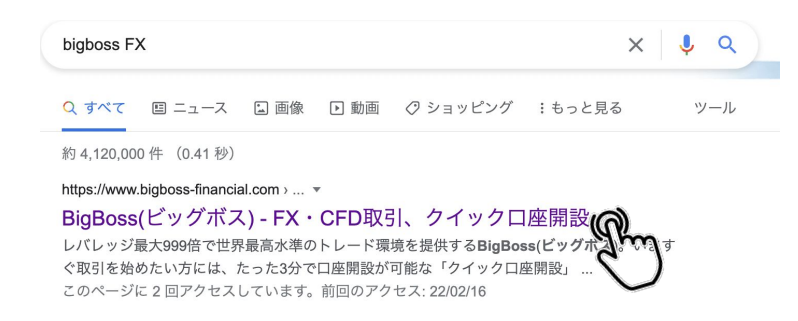

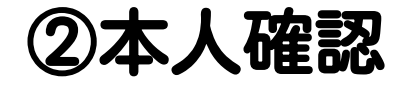

### マイページボタンをクリックします

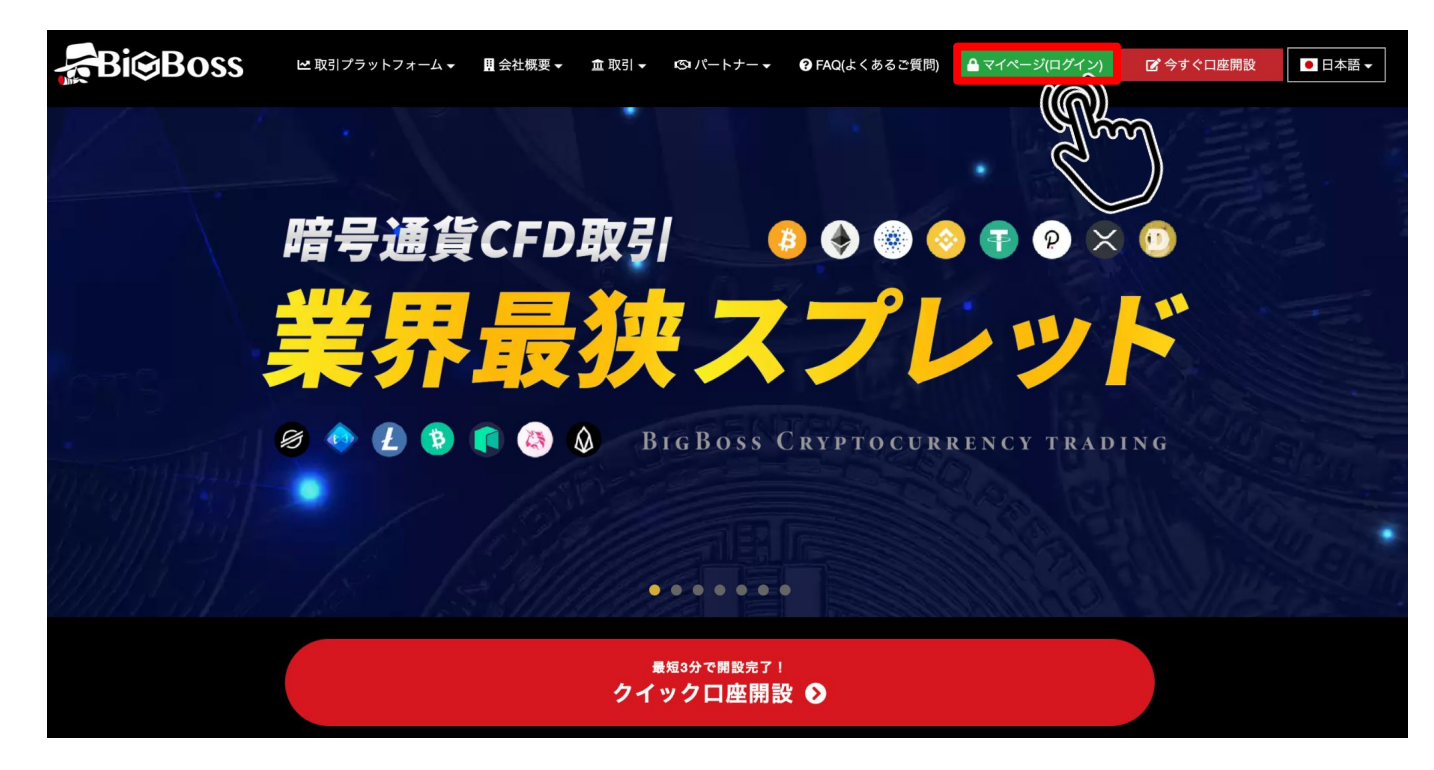

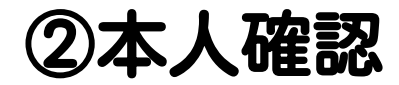

# マイページにログインします。※送付されたメールのパスワードを入力

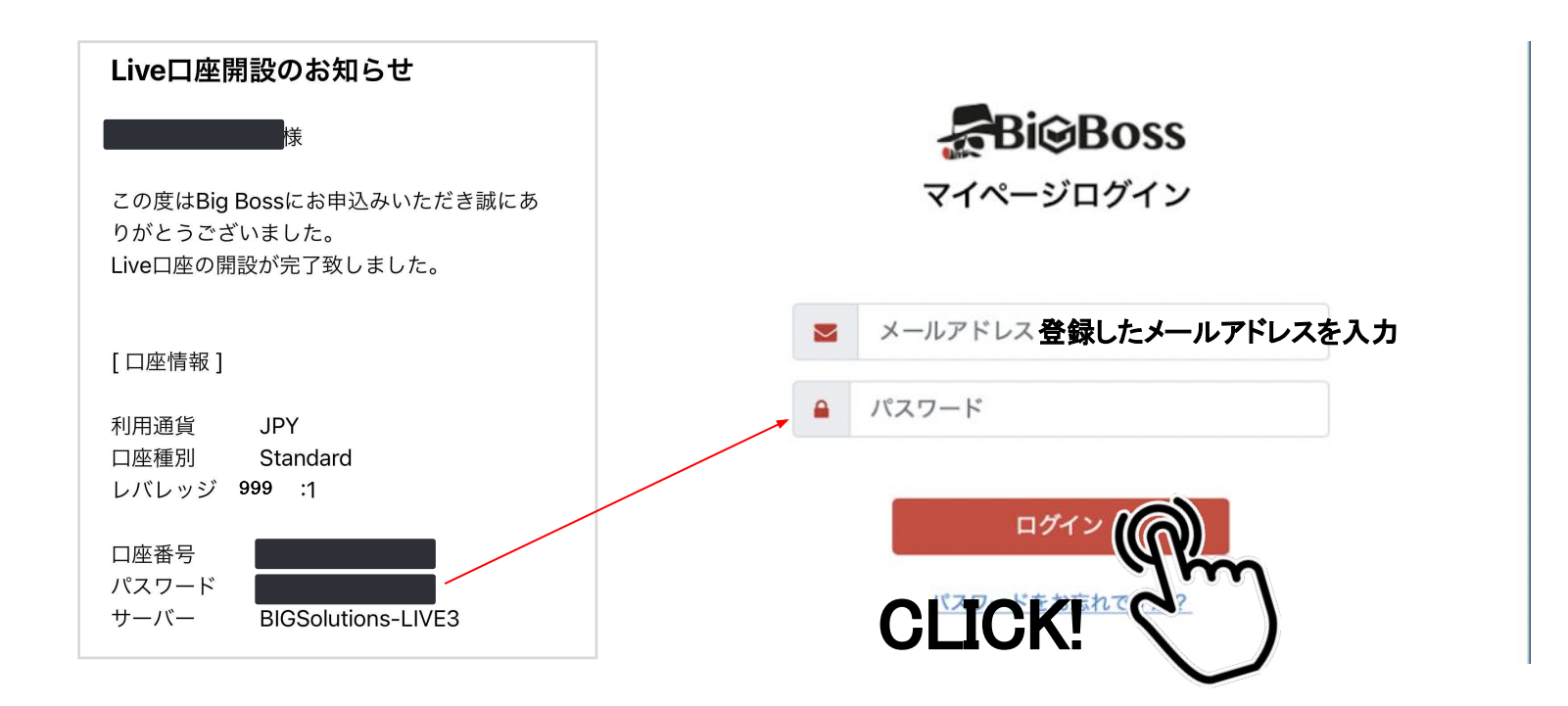

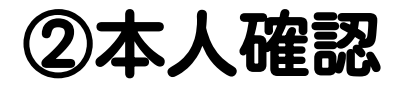

# 出金をするまでに<br /> 口座の有効化をする必要があります。<br /> BIGBOSSマイページの『ユーザー本登録はこちら』をクリックします。

#### ▲ お客様はユーザー本登録が完了していません

ユーザー本登録が完了するまで下記の機能はご利用できませんのでお早めにご登録いただけますようお願いいたします。 ユーザー本登録では**本人確認書類**と**住所証明書類**をご提出いただきますのでご用意をお願いいたします。

✔ ご出金

✓ bitwalletからのご入金

BXONEからのご入金

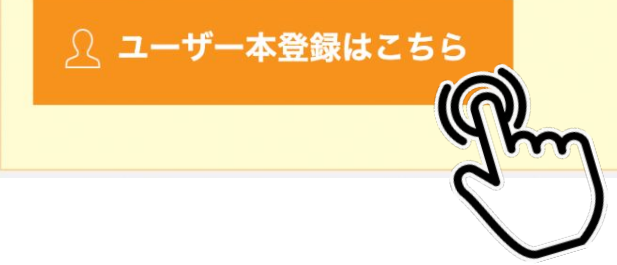

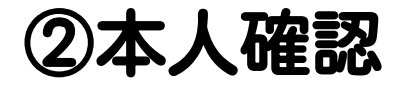

### ・本人確認書類 ・住所証明書類 をアップロードします。

※アップロードする書類は <u>こちら</u>をクリックすると 確認できます。

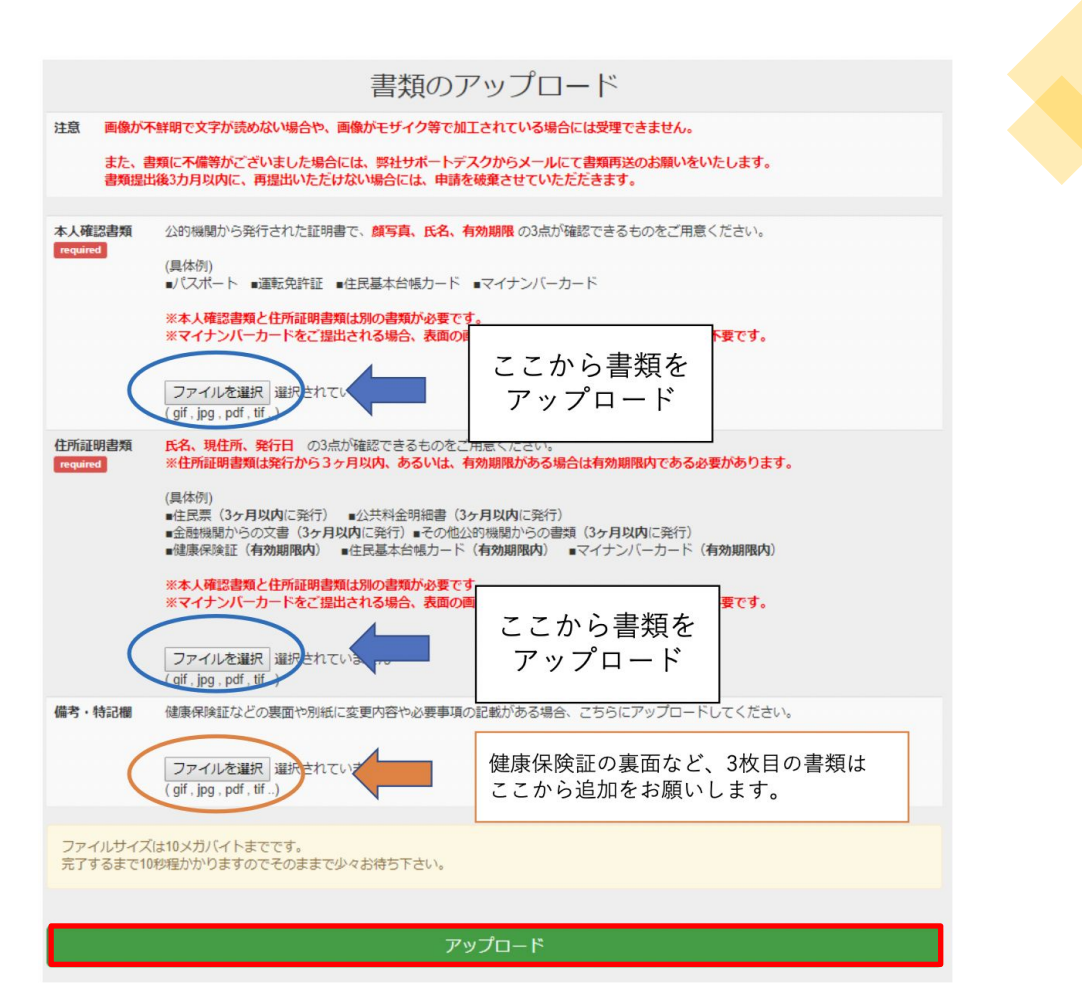

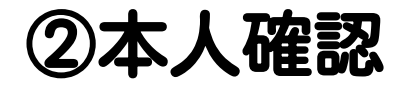

この画面が出たら口座本登録は完了です。

個人情報の申請が完了しました。

申請の承認は即日または翌営業日に行われます。

承認後に出金が可能となります。

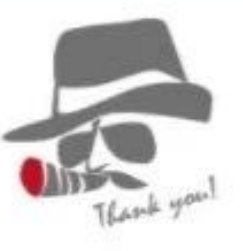

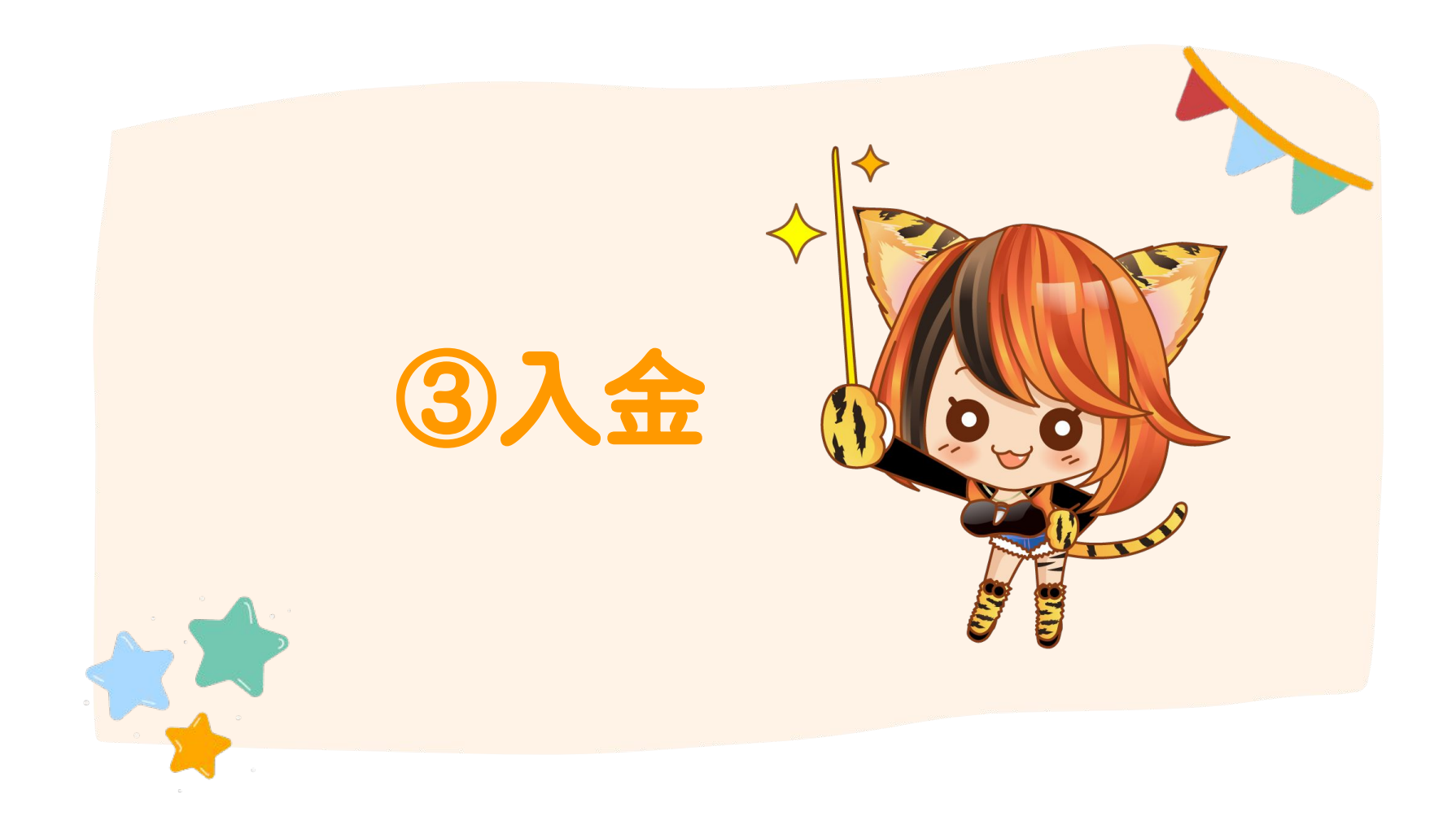

### マイページ>左側のメニューから「入金」を選択して下さい。

| ₽Bi⊗Boss                                       |                                                    |                    |
|------------------------------------------------|----------------------------------------------------|--------------------|
| <u> </u>                                       | ようこそ さん<br>お知らせ                                    |                    |
| ₩                                              | 🕞 国内銀行入金 🔤 クレジットカード入金 💽 入金方法一                      | - <u>Ť</u>         |
| <ul> <li>5 → 資金移転</li> <li>① 追加口座開設</li> </ul> | <u>♀</u> マイアカウント<br>更新                             |                    |
| 🔒 パスワード変更                                      | ロ座番号 ☆↓ サーパー ☆↓ 通貨 ☆↓ ロ座種別 ☆↓ レパレッジ ☆↓ 残高+クレジット ☆↓ | 内訳 ↔ POA ↔ 口座開設日 ↔ |
| 〇一 口座履歴                                        |                                                    |                    |
| 🛃 MT4 ダウンロード                                   |                                                    |                    |

<mark>ه</mark> 入金 入金方法一覧 国内銀行入金 クレジット bitwallet 入金 BXONE 入余 暗号诵省入金 FOCREX入金 海外銀行入金 入金履歴

入金方法は銀行送金・クレジットカードなどがありますが、 出金のことを考えると**銀行入金**がオススメです。 ※クレジットカード出金は「返金扱い」なので 入金した金額分しか出金ができず、出金に時間がかかります。 銀行送金の場合は、マイページにログイン後、 左のメニューから「国内銀行入金」をお選びください。 クレジットカードやビットウォレット送金のやり方は、 下記URLをご覧ください。

https://mypage.bigboss-financial.com/admin/account/fund

入金先口座を選択すると、振込依頼名が半角と全角で表示されます。

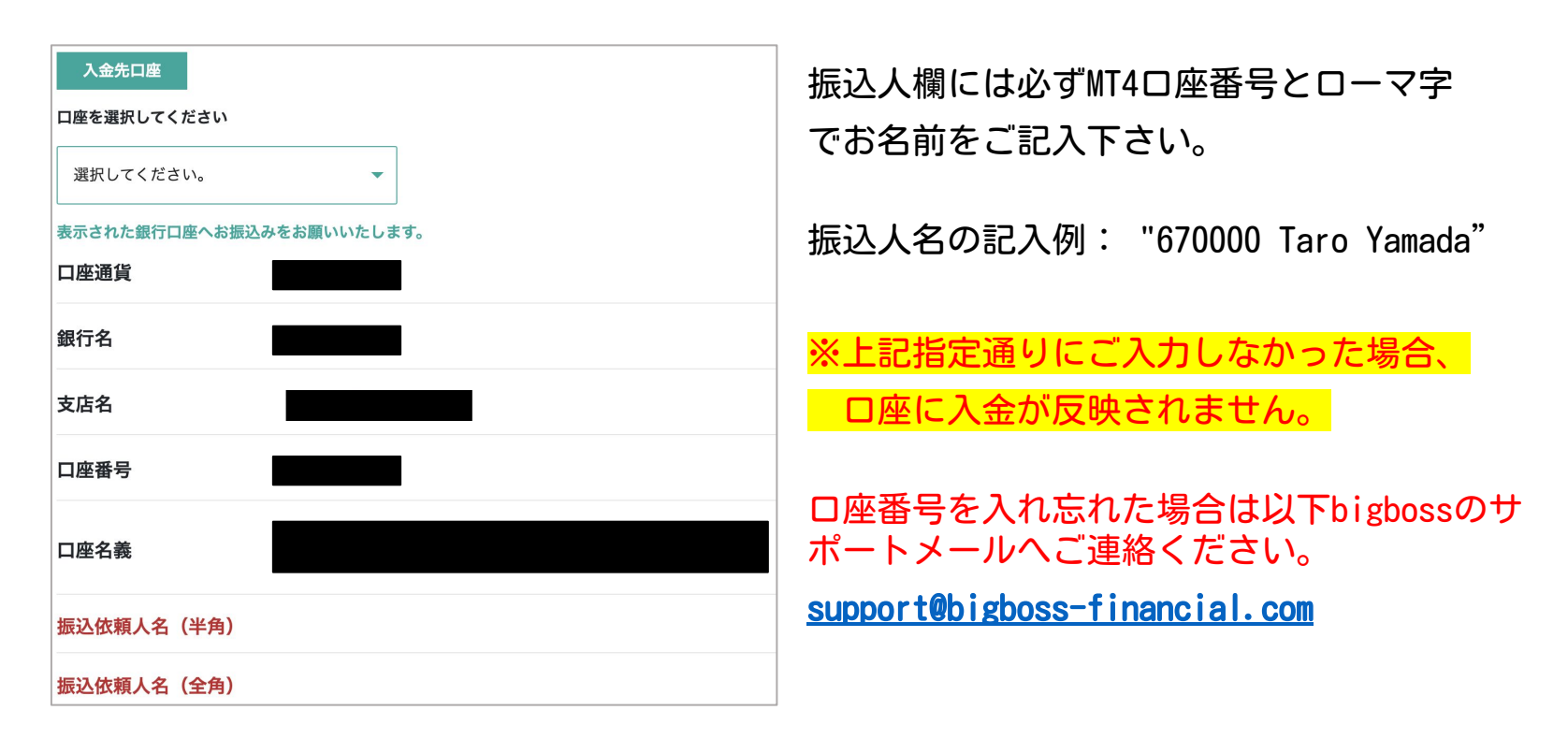

### 無事入金が完了すると、マイページの「残高+クレジット」に反映されます。

※入金は1営業日以内に反映されます。

反映されない場合は、下記BIGBOSSサポートメールまでご連絡ください

support@bigboss-financial.com

| <u>八</u> マイアカ<br>更新 | ウント     |       |          |    |          |             |
|---------------------|---------|-------|----------|----|----------|-------------|
| 口座番号 ↑↓             | サーバー ≁↓ | 通貨 ↑↓ | 口座種別     | ^↓ | レバレッジ ↑↓ | 残高+クレジット ↑↓ |
| ^                   | LIVE2   | JPY   | Standard |    | 999      | ¥0          |
| ~                   | LIVE4   | JPY   | Standard |    | 999      | ¥ 100,000   |

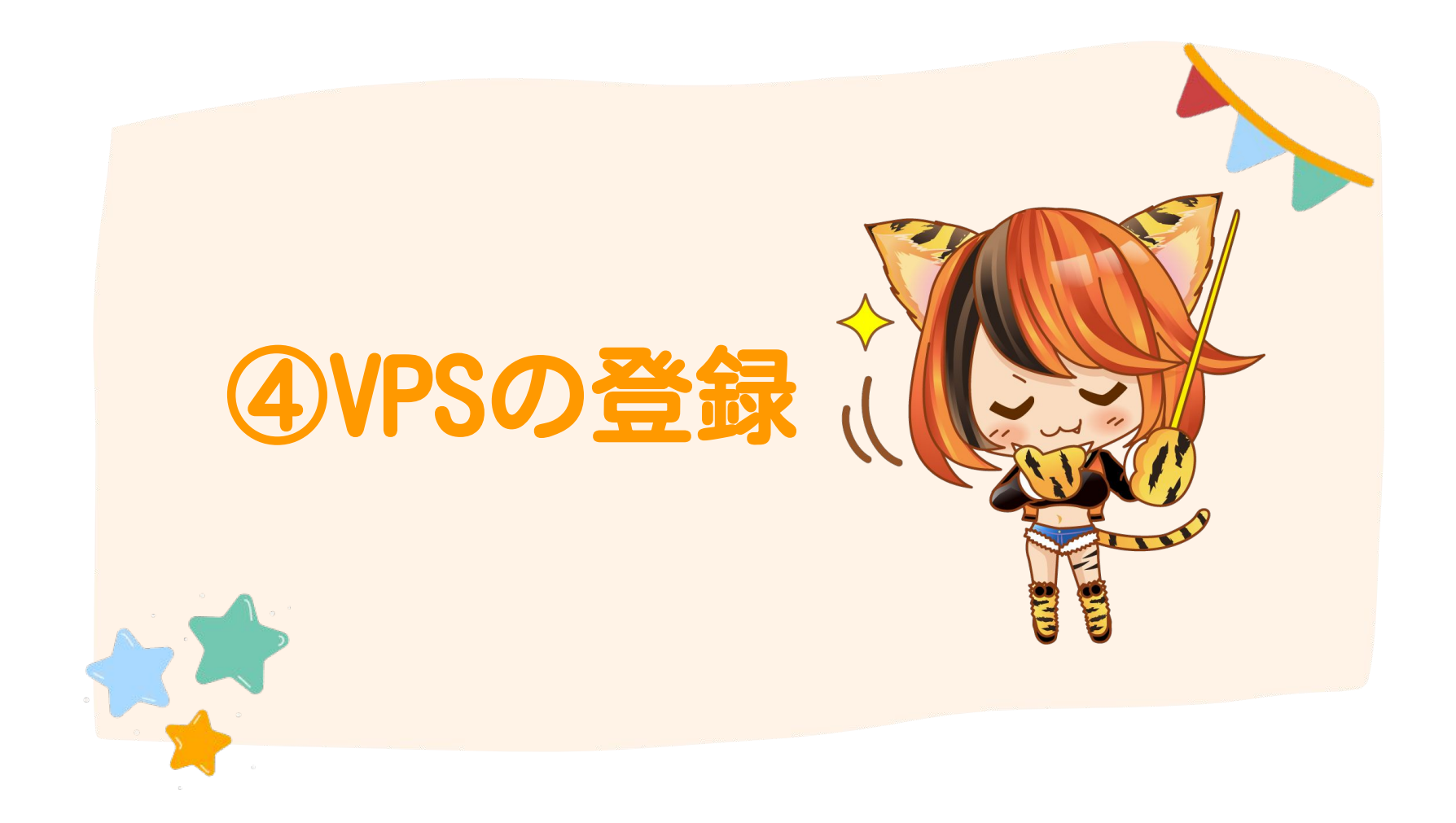

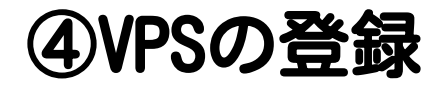

次に、VPSの登録及び設定をします。

VPSとは、24時間起動しているインターネット上のパソコンです。 VPSを使うとインターネット上に24時間インターネット接続されたあなたの パソコンをもう一台用意し、自身のPCからネットワーク接続することで利用 できます。本FXシステムはWindows用に作成されているため、VPSを使うこ とでMacユーザーもFXシステムを利用することができます。 パソコンにインストールされたMT4というアプリケーション上で稼働して、 FXシステムを動かします。そのため、ご利用のパソコンを24時間起動し続け ることを想定していますので、一般家庭のパソコンでは故障や不具合発生の 可能性があります。

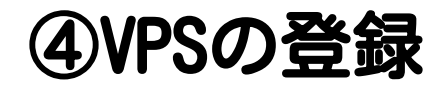

VPSとしておすすめするサービスは下記のサービスです。 下記の申し込みページ用のリンクより登録をお願いします。

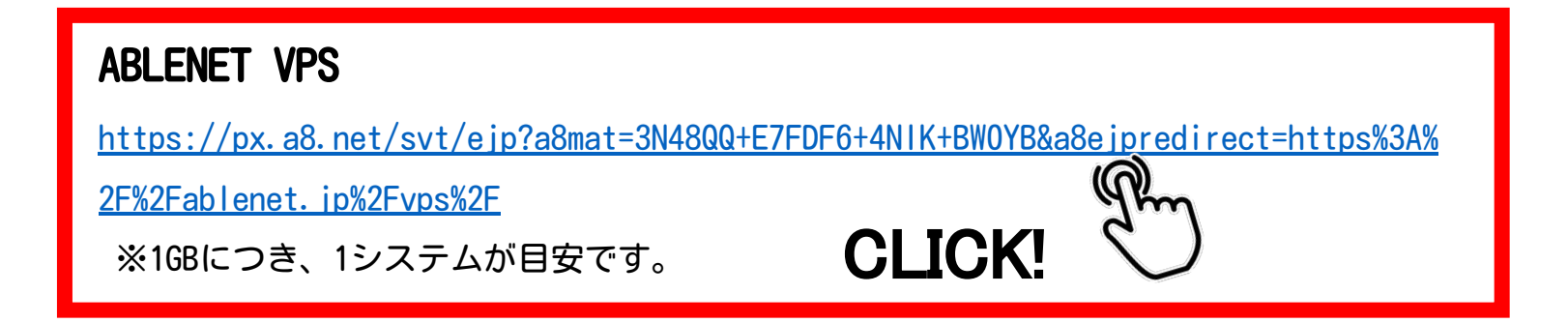

ABLENETが提供しているVPSで、FX MT4に特化しているのでオススメです。

2GB 月額1,265円~でご利用頂けます。

(システムを2台以上運用する場合は3GB以上で契約してください)

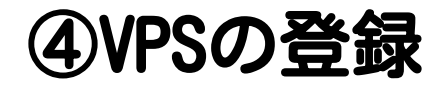

### リンクを開いたら右上のメニュー>お申し込みはこちらをクリックします。

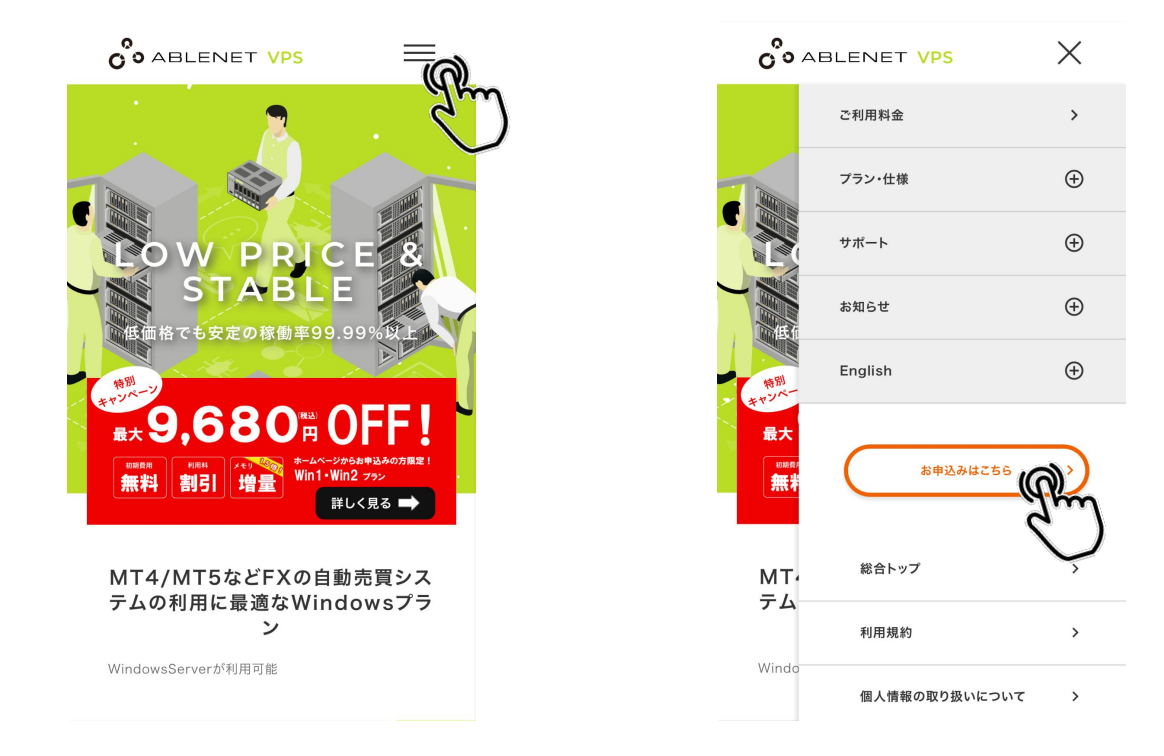

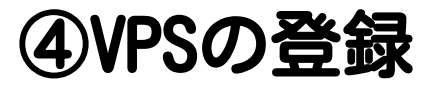

### プランを選択します。

1システム稼働の場合はwin1プランを選択してください。

1システム2GBが安定運用の目安です。

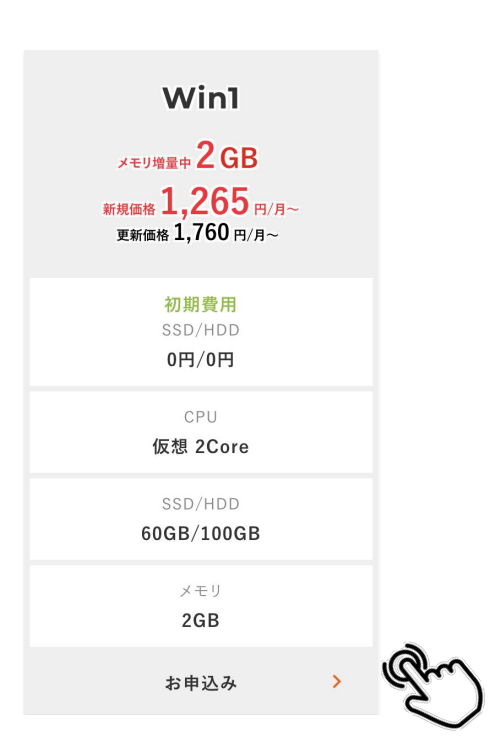

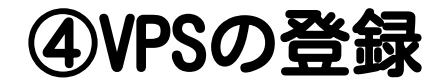

### ストレージは「SSD60GB」、お支払い方法を選択します。 ※支払い方法はクレジットカードがオススメです。

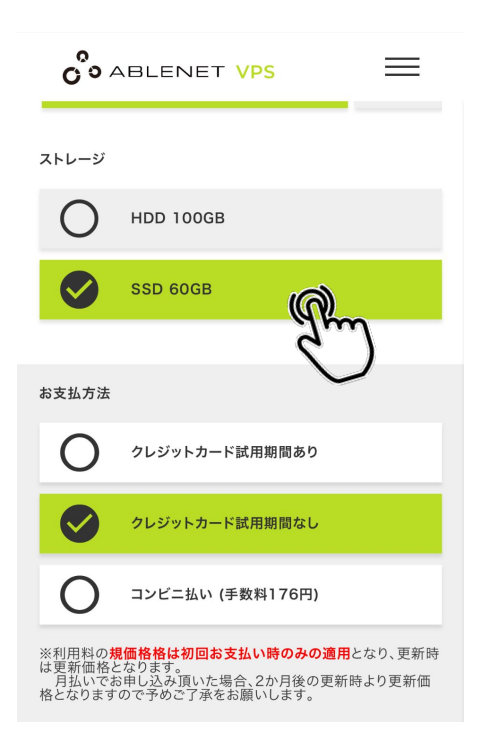

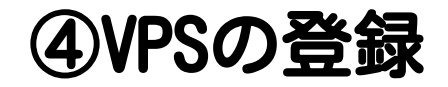

### 利用規約への同意などにチェックして、「契約期間の選択」へ進むを クリックします。

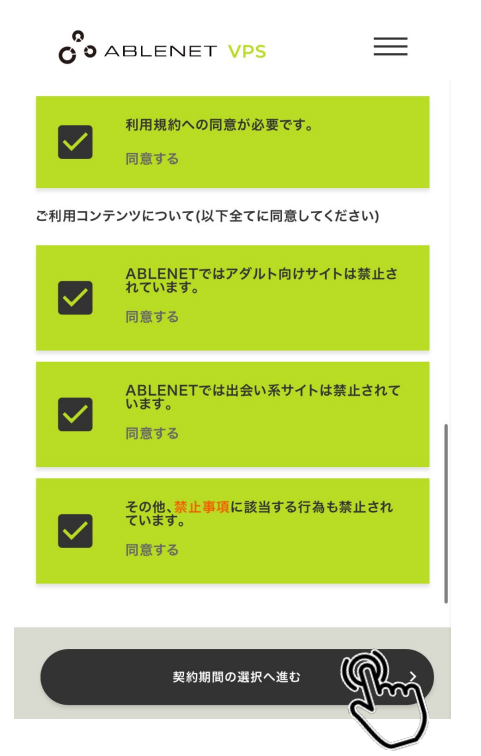

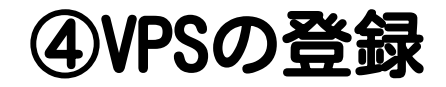

### 契約期間を選択して下さい。半年や年払いなど、一括でまとめて払うと安 くなります。

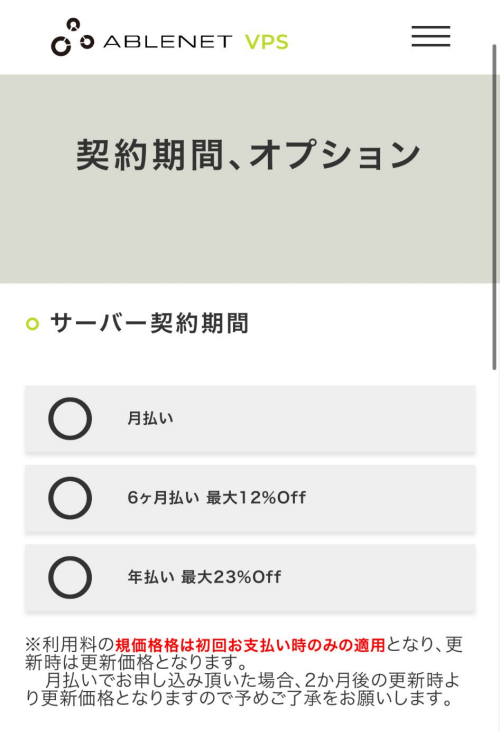

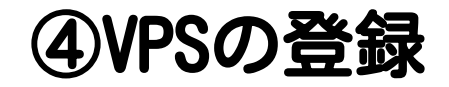

### オプションのRDSライセンスは「0」で「見積もり画面へ進む」をクリック して下さい。

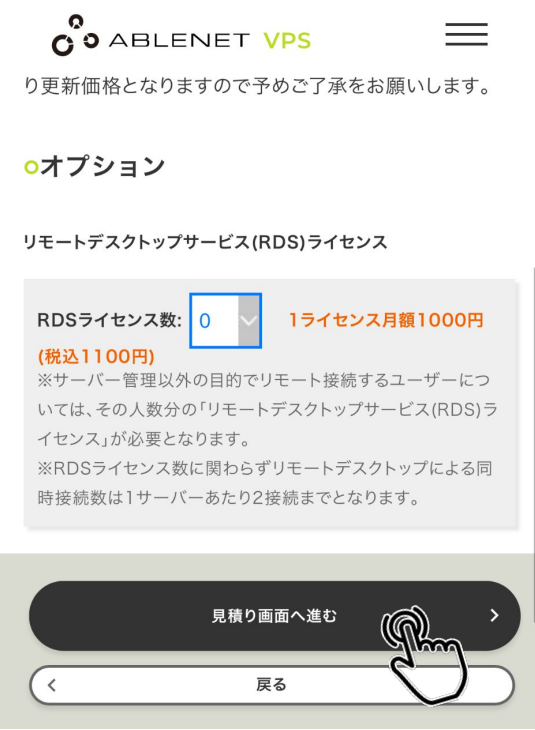

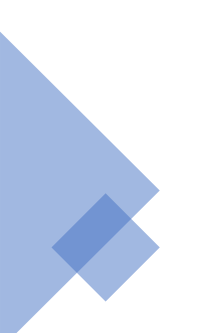

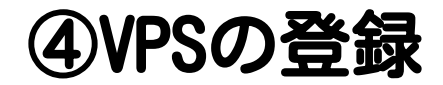

# 「WindowsServer2022」を選択してください。

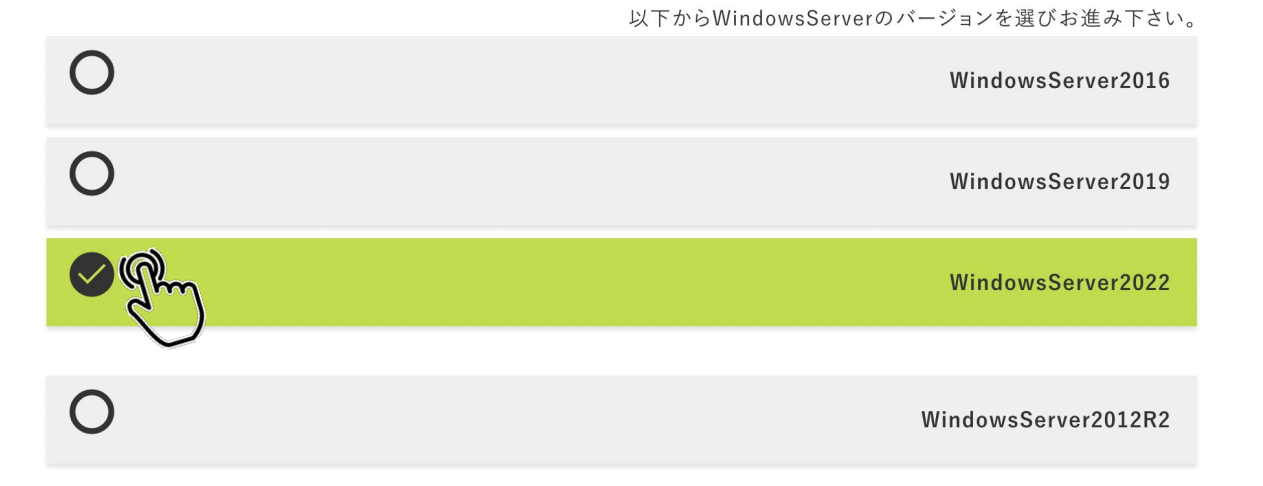
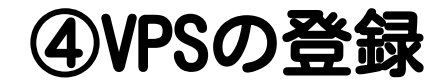

#### 見積もりが表示されるので、間違いがないか確認して下さい。 間違いがなければ「申込者情報の入力へ進む」をクリックして下さい。

| C ABLENET             | VPS 🗮                     | O ABLENET VPS                          |
|-----------------------|---------------------------|----------------------------------------|
| )お見積り                 |                           | て自動的に収集し、お客様<br>のインストール、アップグ           |
| お見積                   | もりを表示                     | WindowsServer2012R2 ライ                 |
| プラン                   | Win1 SSDプラン               | <b>センス条項</b> (規約を別ウインドウで<br>表示する)      |
| サーバー初期費用              | \0<br>(税込\0)              | マイクロソフト ソフ<br>トウェア ライセンス<br>条項         |
| サーバー利用料 1<br>ヶ月       | \1250<br>(税込\1375)        | MICROSOFT<br>WINDOWS SERVER<br>2012 R2 |
| 本体小計                  | \1250                     | 1                                      |
| 消費税                   | \125                      |                                        |
| 税込総額                  | \1375                     | 申込者情報の入力へ進む ((( )) >                   |
| 税別金額は税込金額から<br>切り上げして | 5算出して1円未満の端数を<br>表示しています。 |                                        |

サーバー初期費用 サーバー利用料 1 ヶ月 本体小計 消費税 税込総額 税別金額は税込金 切り上

〇 お見積り

※キャンペーンで価格が異なる場合もございます。

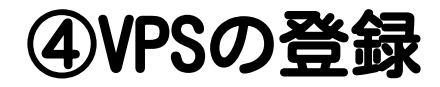

### 申込者情報を入力してください。 名前/国名/郵便番号/都道府県/住所/電話番号/メールアドレスを記入して ください。

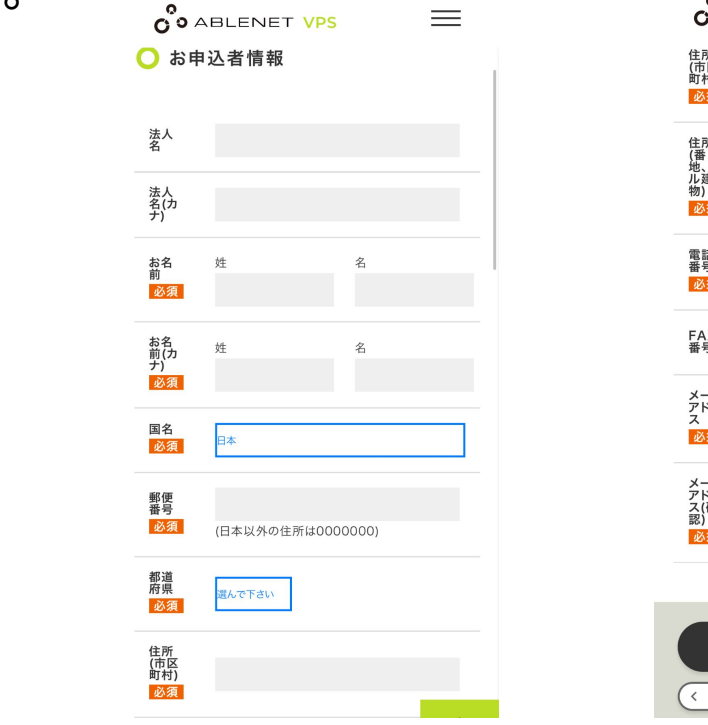

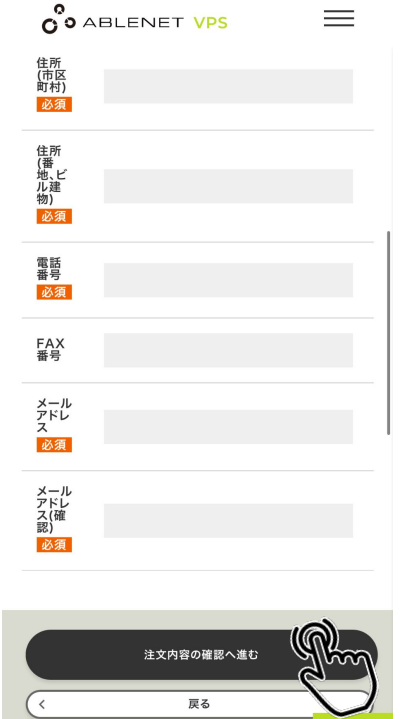

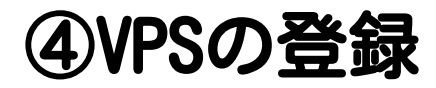

# 入力した申込情報・申込者情報を再度確認して下さい。

| COABLEN                |                   |  |
|------------------------|-------------------|--|
| 🔾 申し込み情報               | 報                 |  |
|                        |                   |  |
|                        | 申し込み情報            |  |
| プラン名                   | Win1 SSDプラン (月払い) |  |
| WindowsServer<br>初期OS  | WindowsServer2022 |  |
| 41- <del>1-1</del> 111 | クレジットカード払い(試用期間あ  |  |
| お文払い力法                 | り)                |  |
|                        |                   |  |
|                        |                   |  |

| 0° ABLEN        | JET VPS | ≡ |
|-----------------|---------|---|
|                 | お申込者情報  |   |
| 法人名             |         |   |
| 法人名(カナ)         |         |   |
| お名前             |         |   |
| お名前(カナ)         |         |   |
| 国名              |         |   |
| 郵便番号            |         |   |
| 都道府県            |         |   |
| 住所(市区町村)        |         |   |
| 住所(番地、ビル建<br>物) |         |   |
| 電話番号            |         |   |
| FAX番号           |         |   |
| メールアドレス         |         |   |

# ④VPSの登録

# クレジットカード情報を入力し、「注文を確定する。」をクリックします。

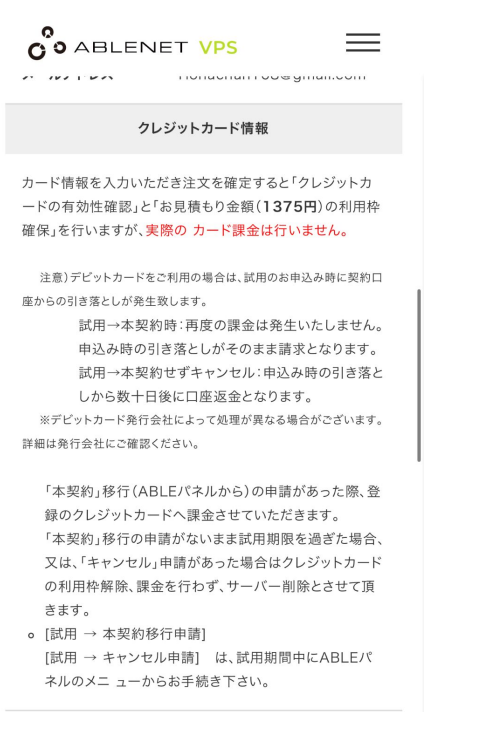

#### ※キャンペーンで価格が異なる場合もございます。

#### SO ABLENET VPS $\equiv$ [試用 → キャンセル申請] は、試用期間中にABLEパ ネルのメニューからお手続き下さい。 クレジットカード番 (数字のみ) (例)1234567890123456 クレジットカード有効期限 03月/ 2022 年 (mm/yyyy) (必須) クレジットカード名 (アルファベット) (必須) (例)TARO YAMADA セキュリティコード (数字のみ) (必須) セキュリティコード カード裏面の3桁の数字です。 一部カードでは表面右上の4桁の数字と なります。 ※商品の性質上、返品は受け付けておりませんのでご理解のう え、ご注文下さい。 注文を確定する。

※アクセスに時間がかかる場合がございます。ボク

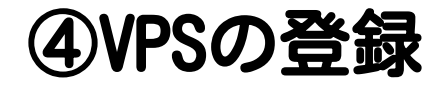

#### 申し込みが完了したら、登録したメールアドレスにメールが送付されます。

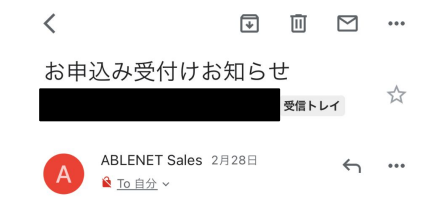

++++++++ ABLENET VPS お申込み受付けお知 らせ +++++++++

この度はABLENET VPSサービスをお申込みいただ きまして、誠に有難う ございます。 下記の通り、お申込みを受付けました のでお知らせ致し ます。

なお、お申し込み時にお客様の入力されました項目 を最後に添付して ございますので、念のためご確認下さい。

=================== 受付日=....... ジ付番号....... お支払方法....... クレジットカード払い(試用期間あ り)

\_\_\_\_\_

サーバーの準備が整い次第、「設定完了および試用 について」をお知らせ するメールをお送りいたします。

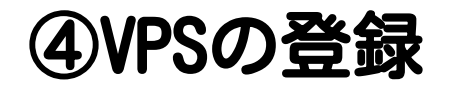

#### 30分~1時間ほど経つと、設定完了通知メールが届きます。 その中に記載されている「ABLEパネルのURL」をクリックします。

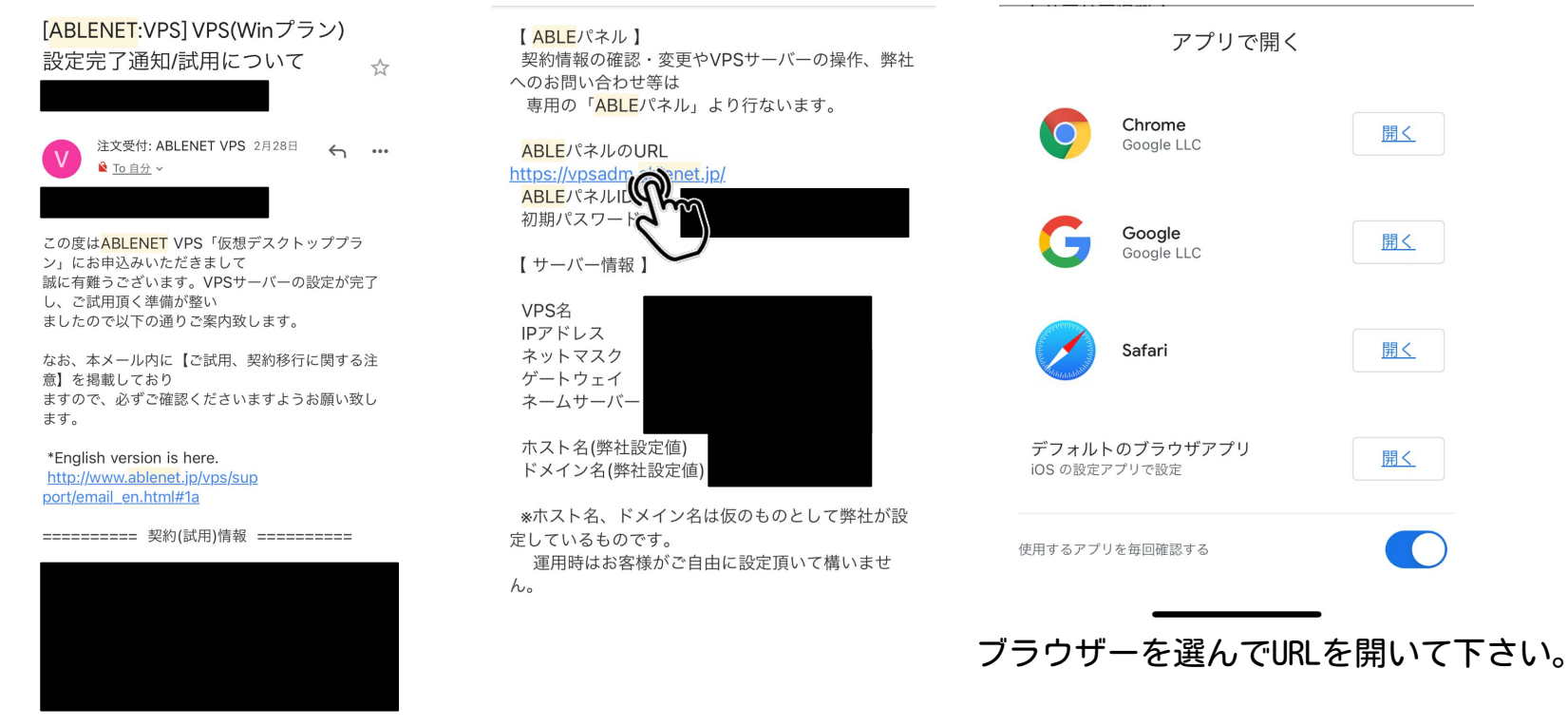

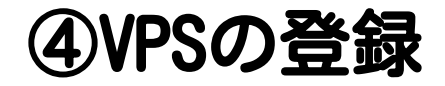

#### メールに記載されているABLEパネルIDとパスワードを入力して下さい。

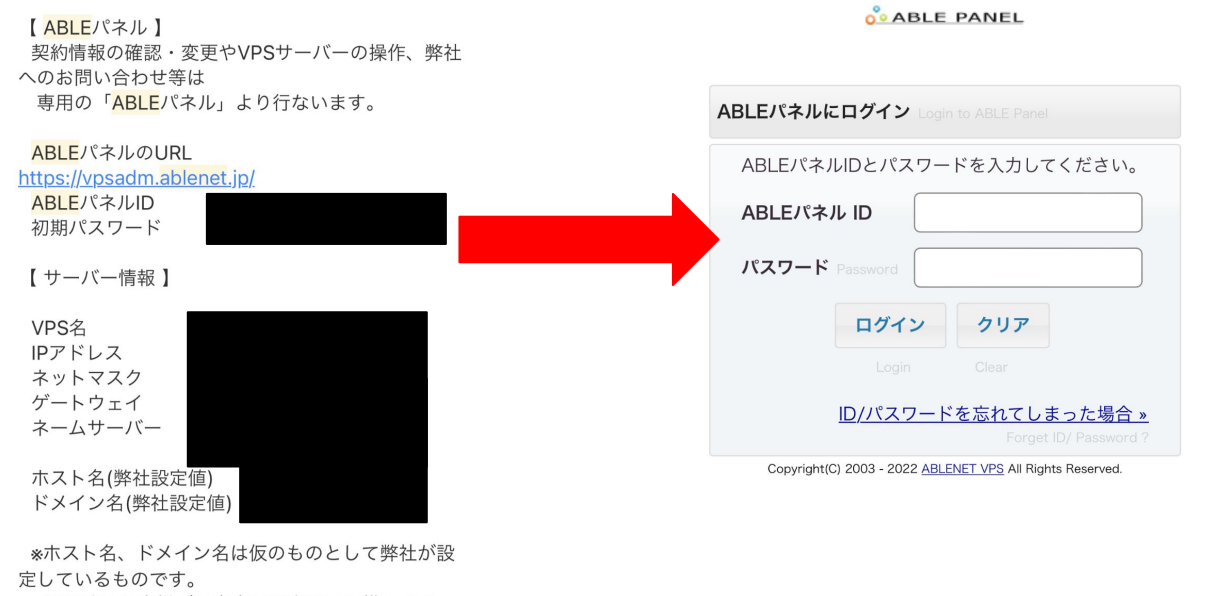

運用時はお客様がご自由に設定頂いて構いません。

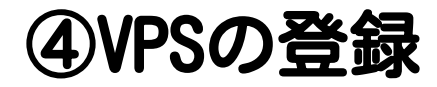

# ABLEパネルにログインすることができました。

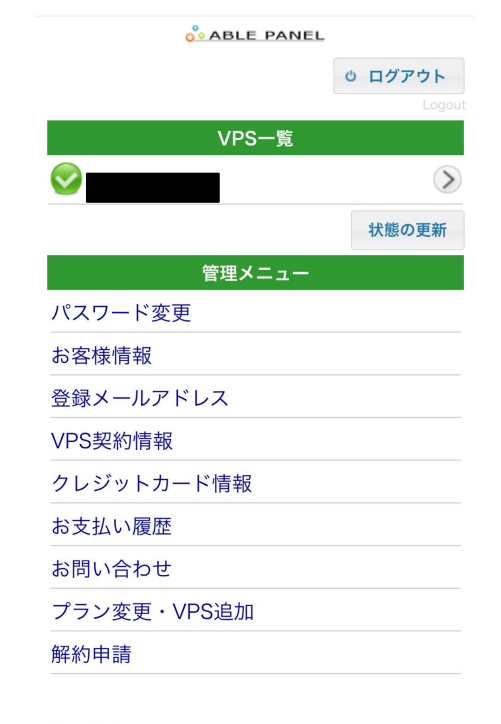

English

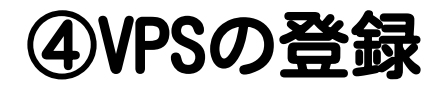

#### 「本契約開始/VPS廃止」のボタンをクリックして下さい。

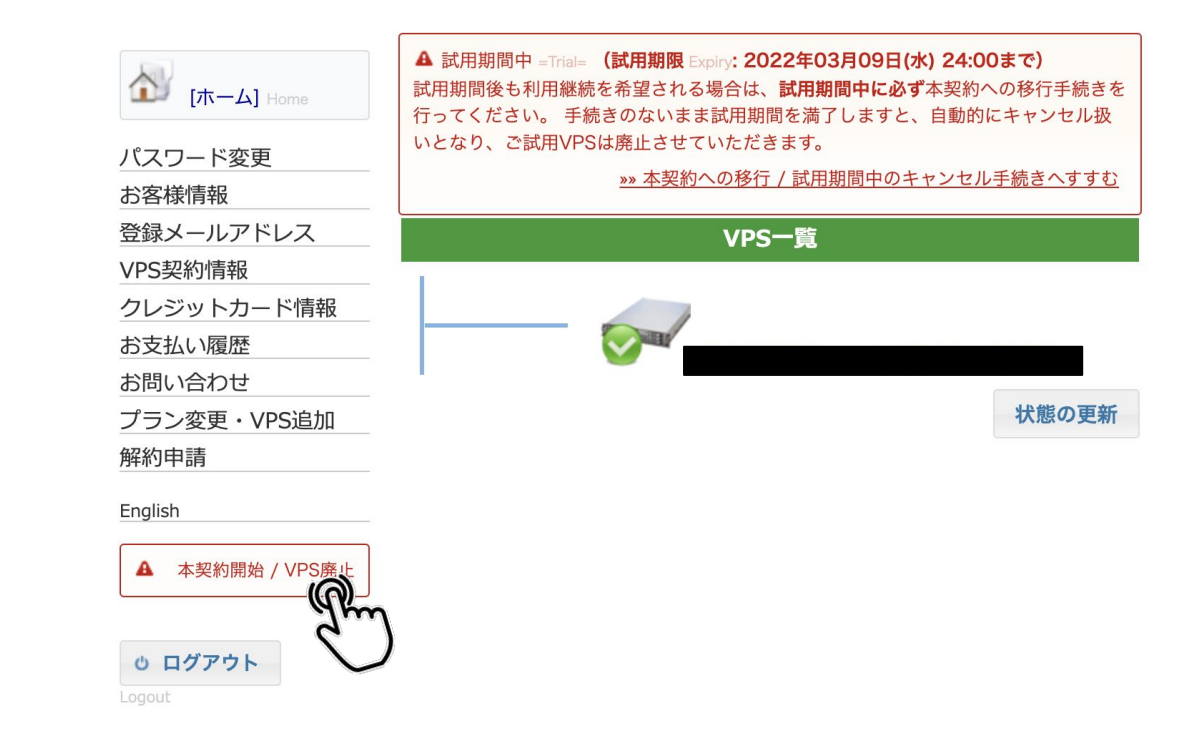

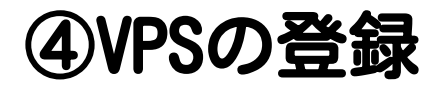

# 「本契約開始/VPS廃止」のボタンをクリックして下さい。

|                  | 試用期間の終了 (本契約への移行/VPSの廃止)                                                                                                    |  |  |  |
|------------------|----------------------------------------------------------------------------------------------------|--|--|--|
| ① [ホーム] Home     |                                                                                                    |  |  |  |
| パスワード変更<br>お客様情報 | ③ ご試用いただきまして有難うございます。<br>お客様は試用期間中となりますので、試用期間内に下記のいずれかを選択していただく必要がございます。期限内にお選びいただけない場合、廃止扱いとさせていただきます。                                                                                                    |  |  |  |
| 登録メールアドレス        |                                                                                                    |  |  |  |
| VPS契約情報          | 奥本契約への移行                                                                                                    |  |  |  |
| クレジットカード情報       | (fim                                                                                                    |  |  |  |
| お支払い履歴           | ♥ 11 1 |  |  |  |
| お問い合わせ           | お申込いただいたドメインの取得、追加オプションの受付は、本契約への移行後                                                                                                    |  |  |  |
| プラン変更・VPS追加      | に開始させていただきます。                                                                                                    |  |  |  |
| 解約申請             |                                                                                                    |  |  |  |
| English          | ○ 試用VPSの廃止                                                                                                    |  |  |  |
| <b>り</b> ログアウト   | ❶ VPSを破棄し、試用を終了いたします。                                                                                                    |  |  |  |
| Logout           |                                                                                                    |  |  |  |
|                  | 登録メールフドレフ                                                                                                    |  |  |  |

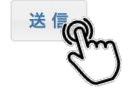

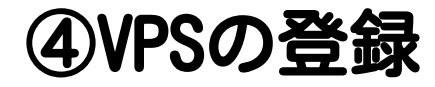

#### サービス本契約開始通知がメールで来ます。

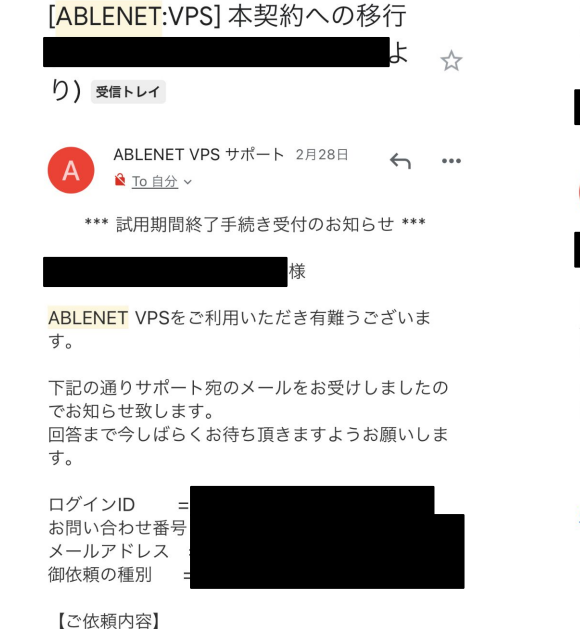

【ご依頼内容】 本契約への移行 を希望します。

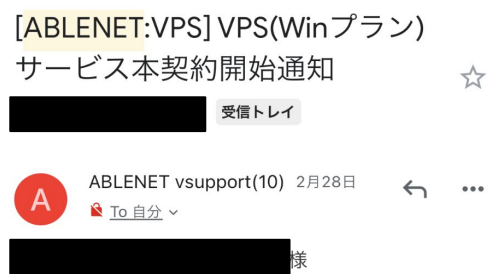

この度はABLENET VPS(仮想デスクトッププラン)料 金のお支払いをいただきま して誠に有難うございます。これより「本契約」に よるサービス開始となり ますので、以下の通りお知らせ致します。

\*English version is here. http://www.ablenet.jp/vps/supp ort/email\_en.html#2a

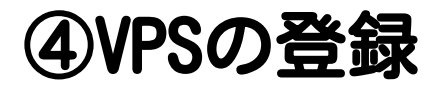

#### リモートデスクトップで通信する「remote desktop」をインストールして ください。

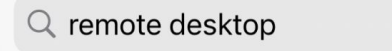

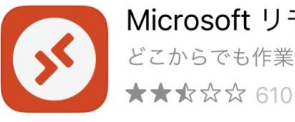

Microsoft リモート デスクト… どこからでも作業ができます

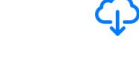

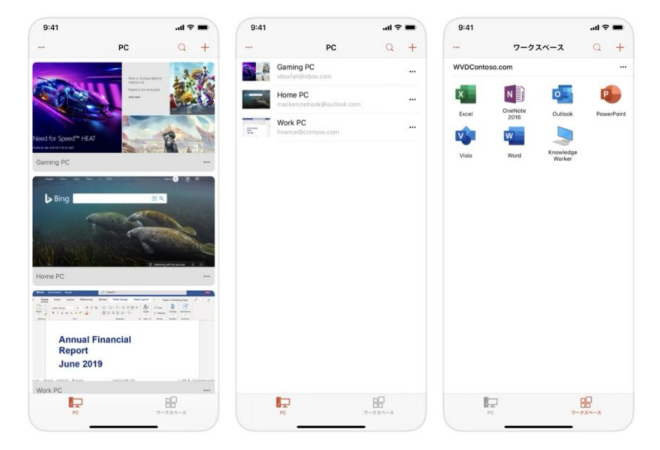

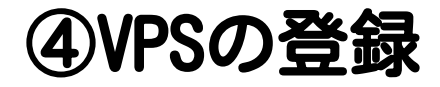

### 右上の+ボタン>PCの追加をクリックします。

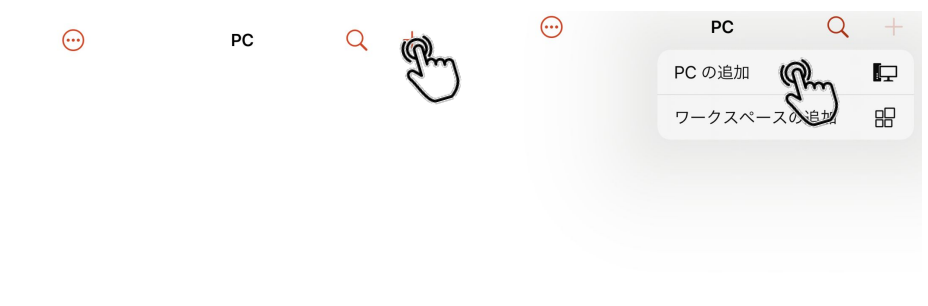

PC がありません

PC がありません

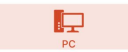

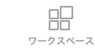

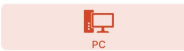

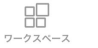

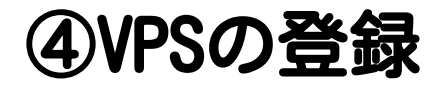

# メールに記載されているPC名とフレンドリ名を入力して下さい。

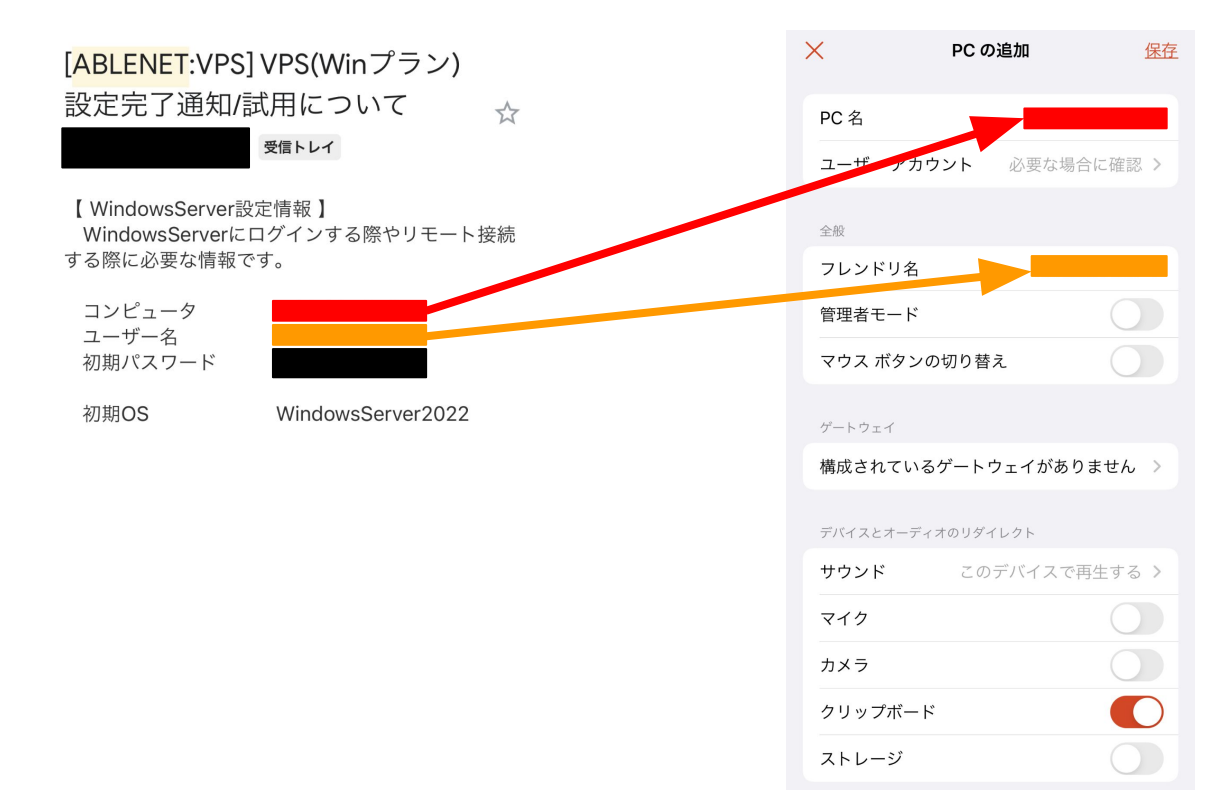

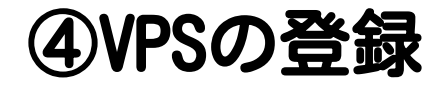

# グレーのボタンをタップします。

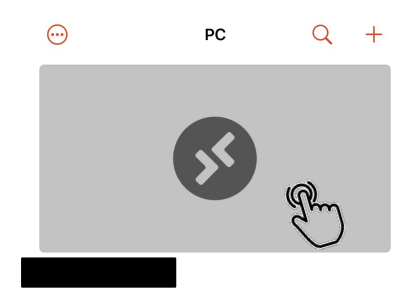

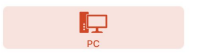

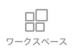

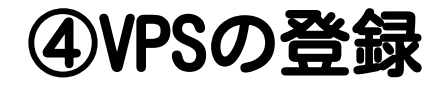

#### メールに記載してあるユーザ名とパスワードを入力して下さい。

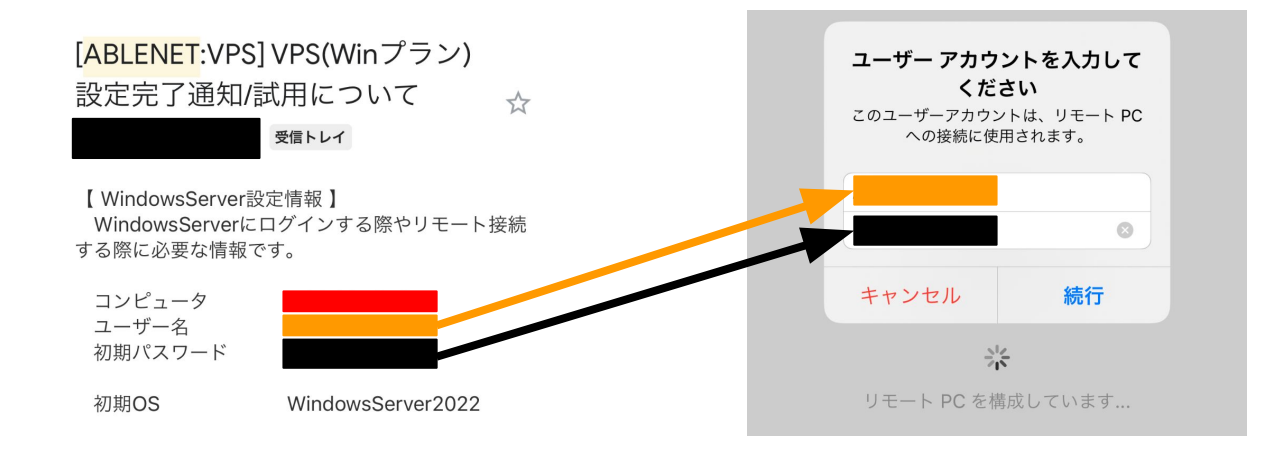

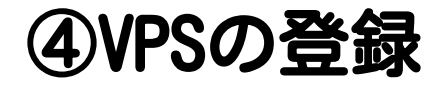

# リモートデスクトップにログインできました。

| <b>2</b><br>ごみ相 | ÷ 5 = |                                     |
|-----------------|-------|-------------------------------------|
|                 |       |                                     |
| Google Chrome   |       |                                     |
|                 |       |                                     |
|                 |       |                                     |
|                 | •     |                                     |
|                 |       |                                     |
|                 |       | へ 隠 貯 40 。 参 <b>あ</b> 2022/03/17 「ワ |

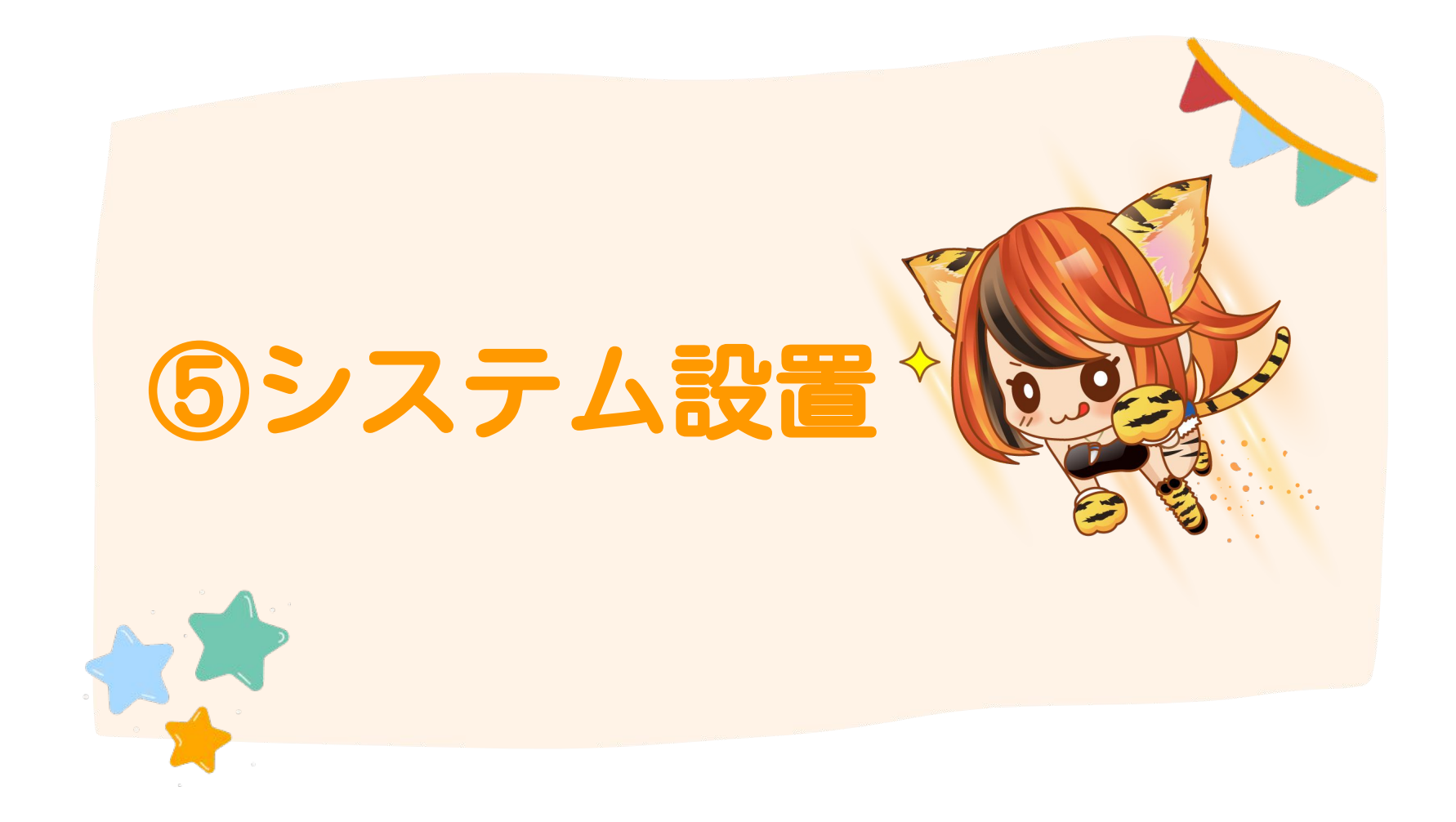

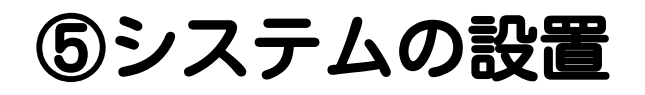

### Google Chromeから「LINE」と検索し、 LINEアプリをインストールして下さい。

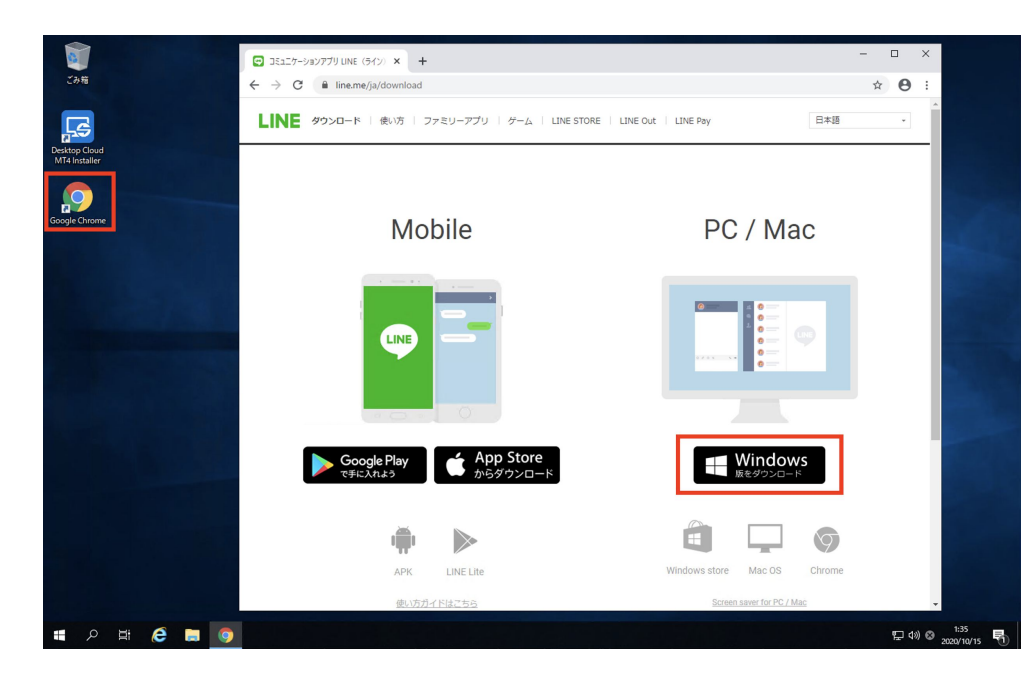

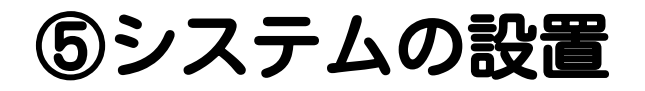

### LINEにアクセスできたら、TIGGERをデスクトップに保存します。 「ダウンロードはこちら」のURLをクリックして下さい。

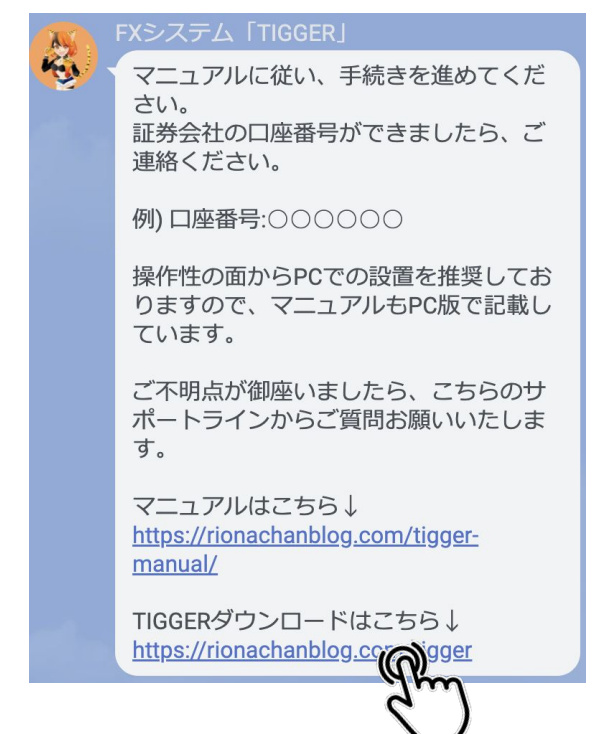

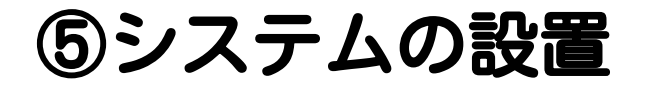

### ダウンロードページを開き、「ダウンロード」をクリックします。

TIGGER システムダウンロードページ

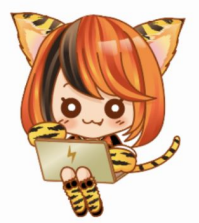

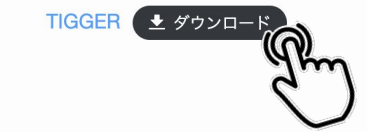

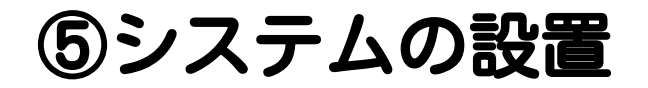

# ダウンロードしたファイルをデスクトップに貼り付けます。

| 🕹   🗹 📙 🖛   אַלאַר                                         | -K                   |                  |               |           | – 🗆 X        |
|------------------------------------------------------------|----------------------|------------------|---------------|-----------|--------------|
| ファイル ホーム 共有                                                | ī 表示                 |                  |               |           | ~ 🚱          |
| $\leftarrow \rightarrow \checkmark \uparrow \blacklozenge$ | PC > ダウンロード >        |                  |               |           | ✓ ひ ダウンロード ♪ |
| ★ クイック アクセス                                                | 名前                   | 更新日時             | 種類            | サイズ       |              |
| デスクトップ                                                     | > 昨日 (5)             |                  |               |           |              |
| a Administrator                                            | > 今週に入って (昨日は含めず)(6) |                  |               |           |              |
| PC                                                         | > かなり前 (1)           |                  |               |           |              |
|                                                            | TIGGER.zip           | 2021/12/22 17:40 | 圧縮 (zip 形式) フ | 7オ 137 KB |              |
| dith://J_K                                                 |                      |                  |               |           |              |
| デスクトップ                                                     |                      |                  |               |           |              |
| ◎ ドキュメント                                                   |                      |                  |               |           |              |
| ■ ピクチャ                                                     |                      |                  |               |           |              |
| 📓 म्ट्रिंग                                                 |                      |                  |               |           |              |
| ミュージック                                                     |                      |                  |               |           |              |
|                                                            |                      |                  |               |           |              |
| ■ CD F74 7 (D.)                                            |                      |                  |               |           |              |
| 🔐 CD ドライブ (D:)                                             |                      |                  |               |           |              |
| 💣 ネットワーク                                                   |                      |                  |               |           |              |
| 🔝 コントロール パネル                                               |                      |                  |               |           |              |
| 画 ごみ箱                                                      |                      |                  |               |           |              |
| 副社務会社                                                      |                      |                  |               |           |              |
| 12個以具目                                                     |                      |                  |               |           |              |

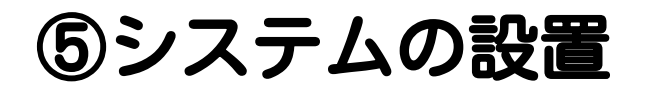

# フォルダがデスクトップに出現していればOKです。 次はこれを稼働させていきます。

| 🦊   📝 📙 🖛   ダウンロ                                                             | ]−Ķ                   |      |    |     | – 🗆 ×      |
|------------------------------------------------------------------------------|-----------------------|------|----|-----|------------|
| ファイル ホーム 共                                                                   | 有 表示                  |      |    |     | ~ 🕐        |
| $\leftarrow$ $\rightarrow$ $\checkmark$ $\uparrow$ $\clubsuit$ $\rightarrow$ | PC > ダウンロード >         |      |    |     | ✓ び ダウンロード |
| 📌 クイック アクセス                                                                  | <b>~</b> 名前           | 更新日時 | 種類 | サイズ |            |
| ニュ デスクトップ                                                                    | > 昨日 (5)              |      |    |     |            |
| La Administrator                                                             | > 今週に入って (昨日は含めず) (6) |      |    |     |            |
| PC                                                                           |                       |      |    |     |            |
| 3D オブジェクト                                                                    |                       |      |    |     |            |
| TIGGER.zip                                                                   |                       |      |    |     |            |
| ↓ ダウンロード                                                                     |                       |      |    |     |            |
| デスクトップ                                                                       |                       |      |    |     |            |
| F+1X7                                                                        |                       |      |    |     |            |
| <b>ビ</b> クチャ                                                                 |                       |      |    |     |            |
| 📑 ビデオ                                                                        |                       |      |    |     |            |
| 」 ミュージック                                                                     |                       |      |    |     |            |
| 🥌 ローカル ディスク ו                                                                |                       |      |    |     |            |
| 🖉 CD ドライブ (D:)                                                               |                       |      |    |     |            |
| 〒 ライブラリ                                                                      |                       |      |    |     |            |
| CD ドライブ (D:)                                                                 |                       |      |    |     |            |
| 💣 ネットワーク                                                                     |                       |      |    |     |            |
| 1911 コントロール バネル                                                              |                       |      |    |     |            |
| ▲ こみ箱                                                                        |                       |      |    |     |            |
| 1. 証券会社                                                                      | ~                     |      |    |     |            |
| 11 個の項目                                                                      |                       |      |    |     |            |

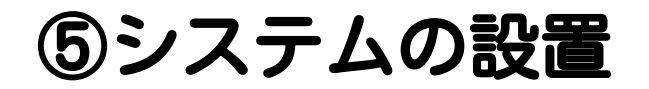

VPSを開き、Google Chromeをクリックします。

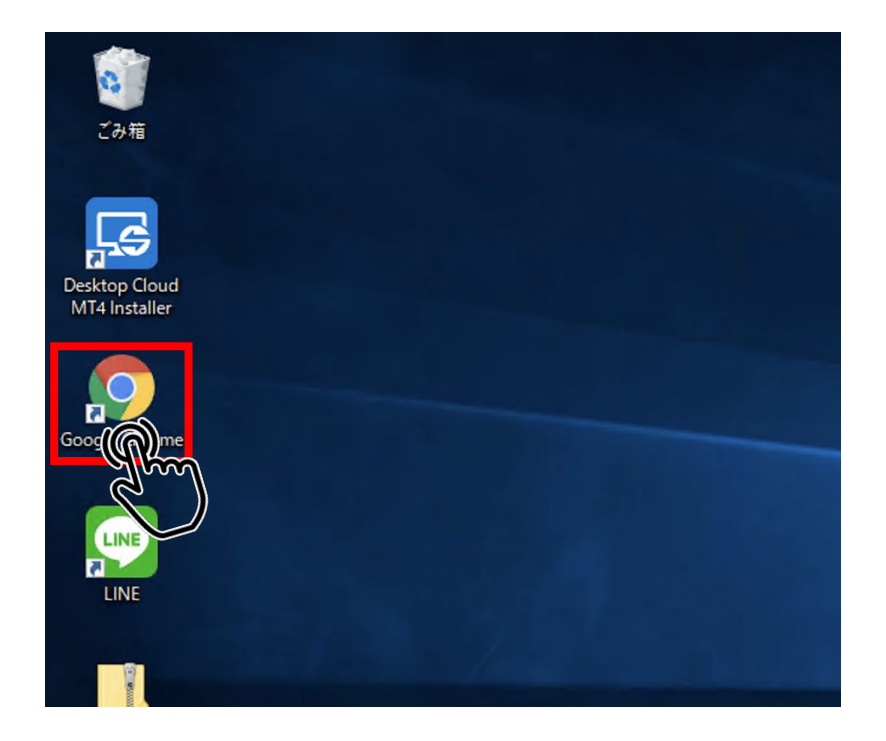

# Google Chromeで「bigboss fx」と入力すると、 BIGBOSS証券口座のHPにアクセスする事ができます。

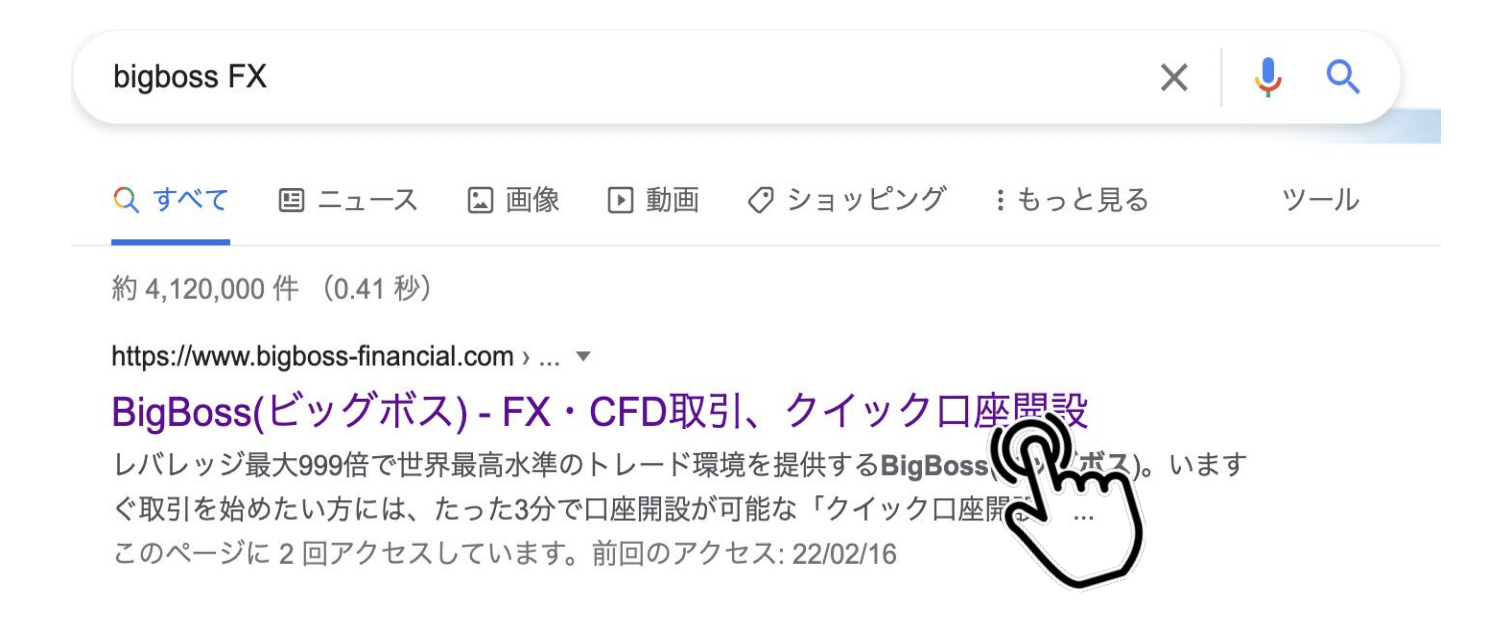

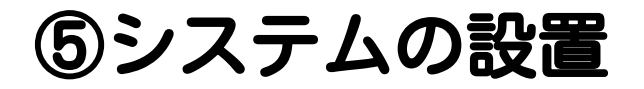

### ホーム画面の取引プラットフォーム>MT4のダウンロードを選択します。

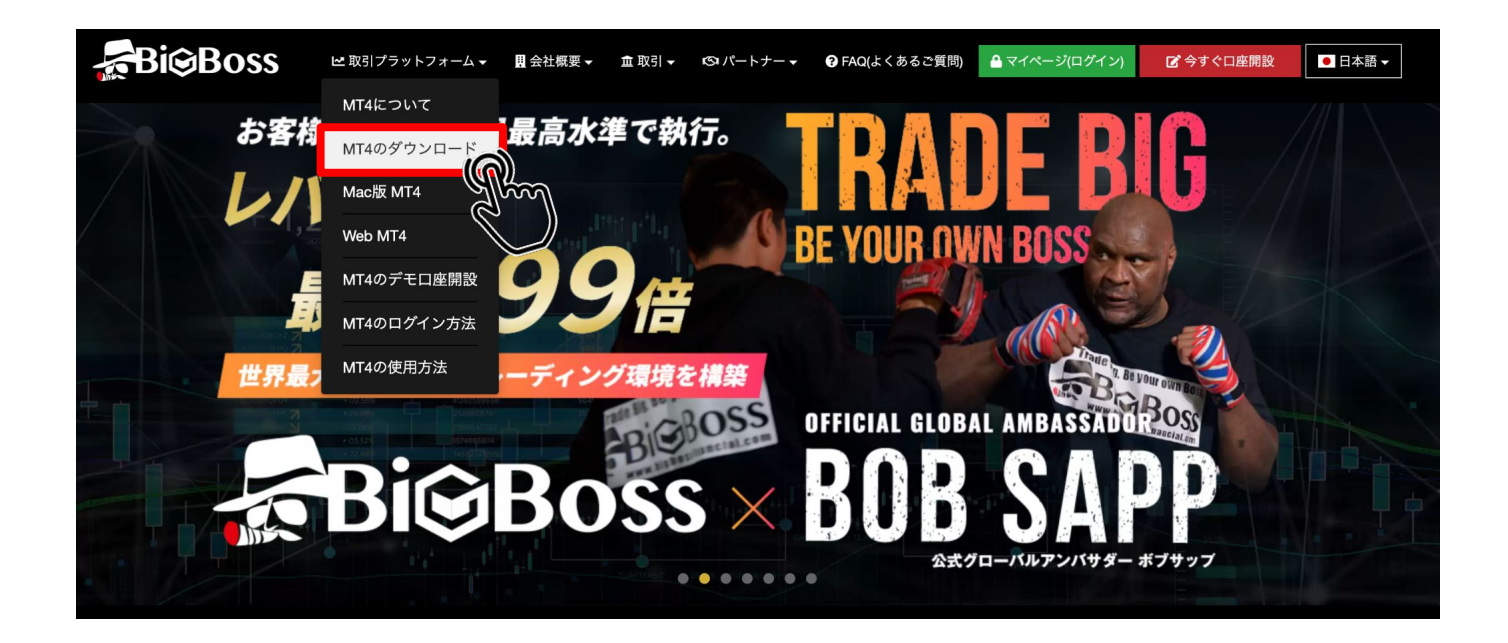

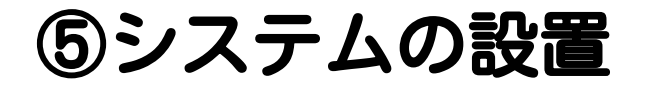

# 姓名、メールアドレス、国(日本)を

#### 入力・選択してPC(Windows)用をダウンロードします。

#### 🛓 MT4 ダウンロード

BigBossでは、PC(Mac/Windows)、Android、iPhone/iPadに対応したMT4にてお取引いただけます。

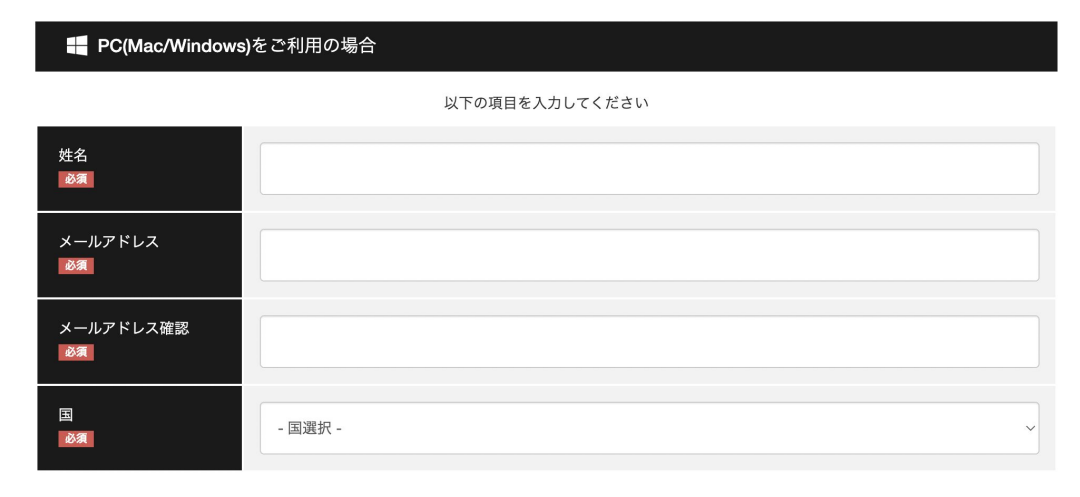

📩 PC(Windows)用をダウンロ-

🛃 PC(Mac)用をダウンロード

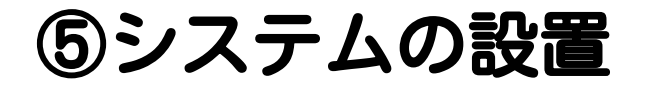

#### ダウンロードしたファイル(bigboss4setup.zip)を開きます。

#### 🛓 MT4 ダウンロード

BigBossでは、PC(Mac/Windows)、Android、iPhone/iPadに対応したMT4にてお取引いただけます。

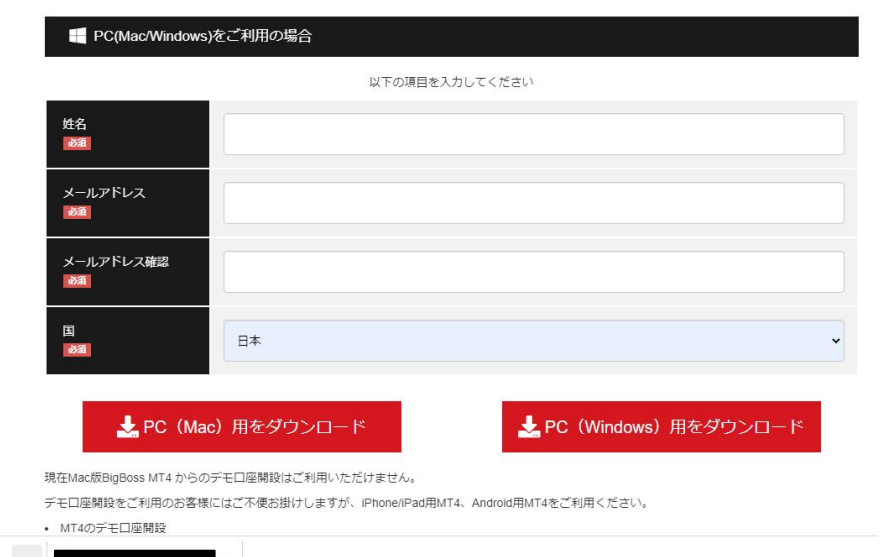

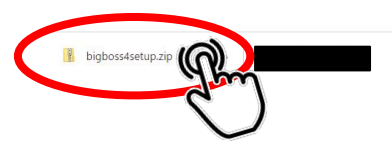

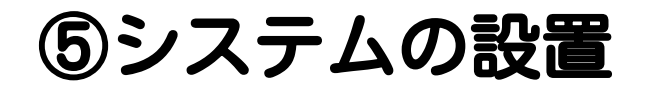

# 「実行」をクリックして下さい。

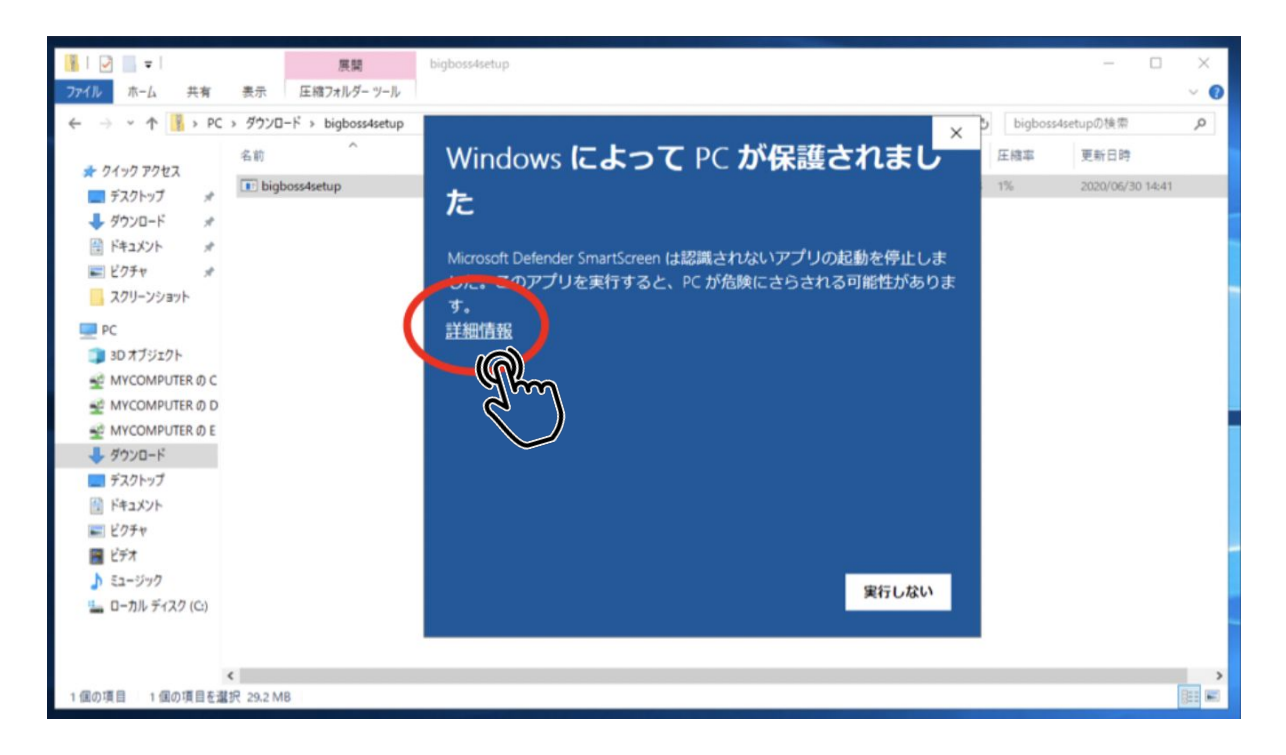

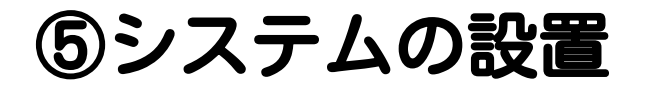

## ダウンロードしたファイル(bigboss4setup.zip)を開きます。

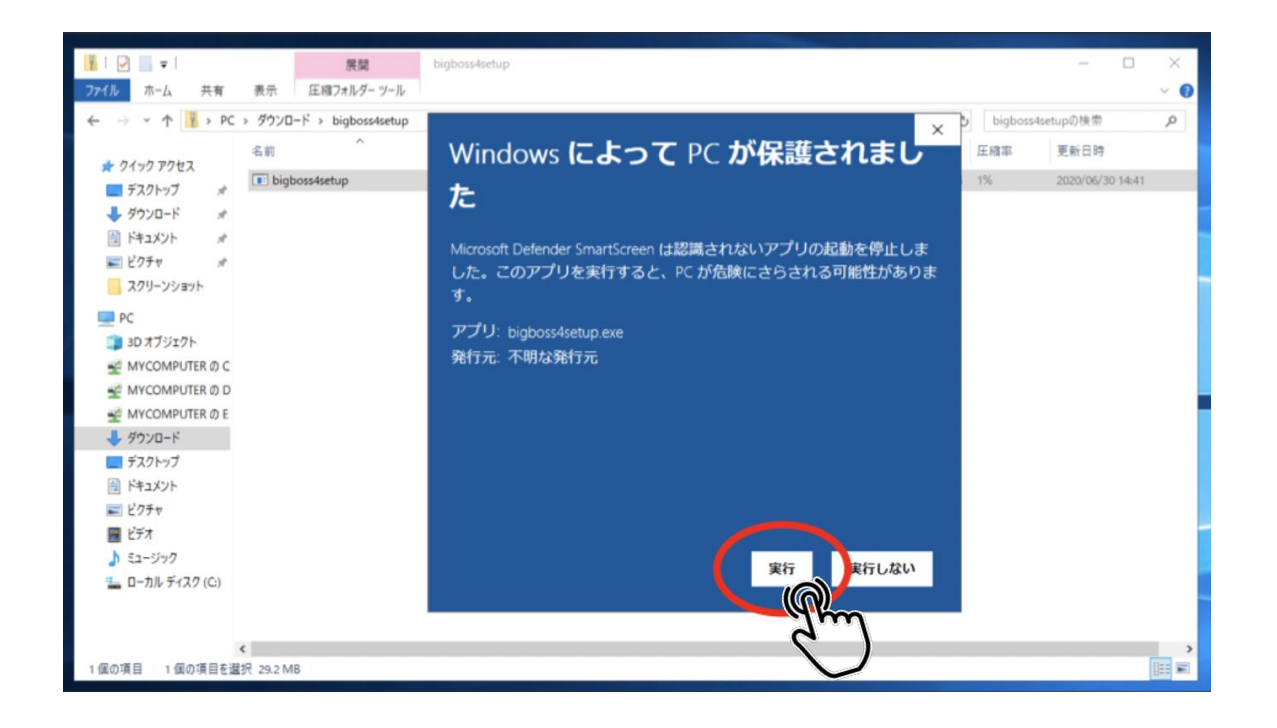

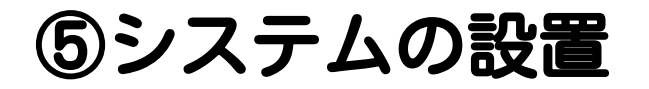

# 下記の画面が表示されたらインストール完了です。 『完了』をクリックしてください。

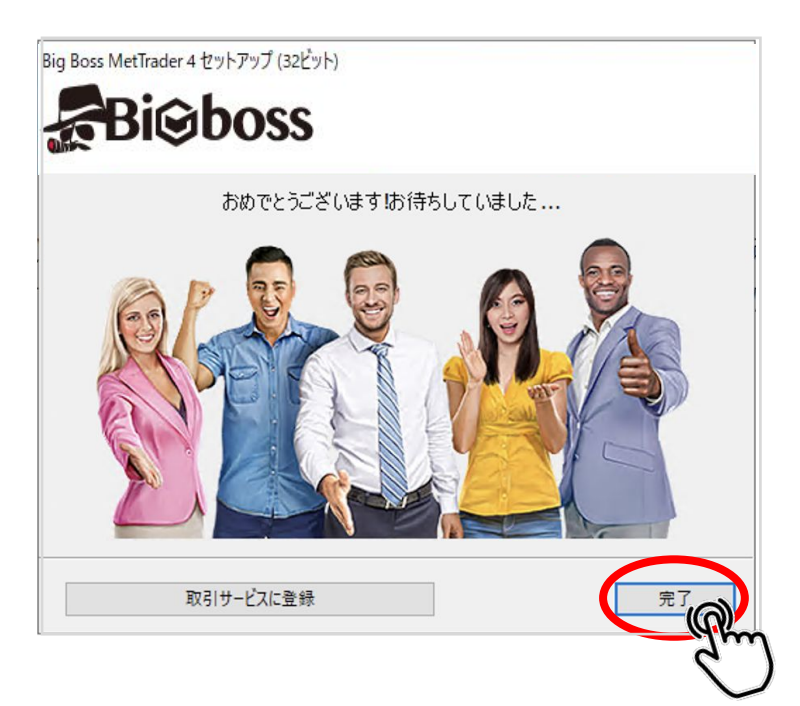

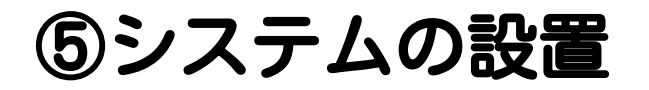

### 『完了』を押して少し時間が経つとMT4が起動します。

| ファイル (F) 表示 (V) 挿入(I) チ | Fャート (C) ツール (T) ウィンドウ (W) ∧         | ルプ (H)                |                                           |                                   |                                                                                                    |
|-------------------------|--------------------------------------|-----------------------|-------------------------------------------|-----------------------------------|----------------------------------------------------------------------------------------------------|
| 🗣 • 🔂 •   🗞 🔶 🎦         | 🕅 🗎 新規注文 🔶 🚨 🛞 🍕                     | 6 自動売買   止 止 上 🔍      | Q H L L Q · O · Z ·                       |                                   | ي م                                                                                                    |
| ▶ +   - / # =           | 🖌 A 🛅 🍫 🖬 M1 M5 M15 M3               | 30 H1 H4 D1 W1 MN     |                                           |                                   |                                                                                                    |
| ナビゲーター                  |                                      |                       |                                           |                                   |                                                                                                    |
| Big Boss Holding MT4    | Cobcan, in                           |                       |                                           | 1 1 19449 1 19574 1 19440 1 19509 |                                                                                                    |
| ■ ● インディケータ             |                                      |                       |                                           |                                   | 1.19940                                                                                                    |
| ■ 🧠 エキスパートアドバイザ         |                                      |                       |                                           |                                   |                                                                                                    |
| ☆琴 スクリプト                |                                      | dan mendera at ta     |                                           | a lang                            |                                                                                                    |
|                         |                                      | テモロ座の申請               |                                           | · · · ·                           | 1.19060 T.19060                                                                                                 |
|                         | J.                                   | 取引サーバー                |                                           | PT#                               |                                                                                                    |
|                         |                                      | 適切な取引サーバーを選択して下       | ວັ <b>ເ</b> ນ:                            |                                   | 1 10100                                                                                                    |
|                         |                                      |                       |                                           |                                   | 1.0.0                                                                                                    |
|                         |                                      | 78.7                  | A44.0                                     | Dian                              | 1.17760                                                                                                    |
|                         |                                      | PICROSSUaldinas DEMO  | 太江海<br>Rin Rass Maldings Company, Limited | Fing<br>60.11 ms                  | 1.17320                                                                                                    |
|                         |                                      | BIGBOSSHoldings-DEWO  | Big Boss Holdings Company Limited         | 68.92 mr                          | 0 12 Apr 18:00 14 Apr 02:00 15 Apr 10:00 16 Apr 18:00                                                           |
|                         |                                      | BIGBOSSHoldings-LIVE2 | Big Boss Holdings Company Limited         | 69.41 ms                          |                                                                                                    |
|                         | GBPUSD,H1                            | BIGSolutions-DEMO2    | BIG Solutions Company Limited             | 69.34 ms                          |                                                                                                    |
|                         |                                      | BIGSolutions-LIVE3    | BIG Solutions Company Limited             | 69.09 ms                          | 110.740                                                                                                    |
|                         |                                      | BIGSolutions-LIVE4    | BIG Solutions Company Limited             | 68.75 ms                          |                                                                                                    |
|                         |                                      | To BIGSolutions-LIVE5 | BIG Solutions Company Limited             | 68.95 ms                          | 110.370                                                                                                    |
|                         |                                      | ◎ 新しいブローカを追加します。 例    | : 'ブローカ名' または アドレス mt.company.com:443     |                                   | 110.000                                                                                                    |
|                         | T I                                  |                       |                                           | 95 al. di                         |                                                                                                    |
|                         | /                                    |                       |                                           |                                   | 109.630                                                                                                    |
|                         |                                      |                       |                                           | ابهالمن                           | 109.270                                                                                                    |
|                         |                                      |                       |                                           | ノキヤン (S)                          | "hit allahan                                                                                                    |
|                         |                                      |                       |                                           |                                   | 108.900                                                                                                    |
|                         |                                      |                       | 次へ(N)                                     | > +++>++>                         | 108.568                                                                                                    |
|                         |                                      |                       |                                           | Apr 02:00 9 Apr 10:0              | 0 12 Apr 18:00 14 Apr 02:00 15 Apr 10:00 16 Apr 18:00                                                           |
| 全般     お気に入り            | USDCHF,H1 GBPUSD,H1   E              | URUSD,H1 USDJPY,H1    | •                                         |                                   | 4                                                                                                    |
| × <sub>名前</sub>         |                                      |                       |                                           | カテゴリ                              | 日付 て                                                                                                    |
| CatBoostアルゴリズムを使用した外    | ▶国為替市場の季節によるパターンの特定                  |                       |                                           | トレーディング、トレーディングシステム、統合、統          | 計と分析 2021.03.04                                                                                                 |
| 市場とそのグローバルパターンの物部       | 理学                                   |                       |                                           | トレーディングシステム, エキスパート, 統計と分析        | Ť 2021.02.18                                                                                                    |
| 自己適応アルゴリズムの開発(第6)       | 部):基本的なパターンの検索                       |                       |                                           | トレーディング, トレーディングシステム, エキスパー       | トアドバイザー,統計と分析 2021.02.16                                                                                        |
| → ニューラルネットワークが簡単に(第9    | 9部):作業の文書化                           |                       |                                           | 例,統合,統計と分析                        | 2021.02.16                                                                                                    |
| ☆ □ ニューラルネットワークが簡単に(第8  | 3回): アテンションメカニズム                     |                       |                                           | 例, エキスパートアドバイザー, エキスパート, 統計       | と分析 2021.02.08                                                                                                  |
| 📙 アラーム設定   メールボックス   マ  | ?ーケット <sub>126</sub> 記事 ライブラリ   エキスパ | -ト   操作履歴             |                                           |                                   |                                                                                                    |
|                         |                                      |                       |                                           |                                   | and the state of the state of the state of the state of the state of the state of the state of the state of the |

BIGBOSS口座開設時に届いたメールに記載されている取引するサーバーを選択し、『次へ』をクリックします。

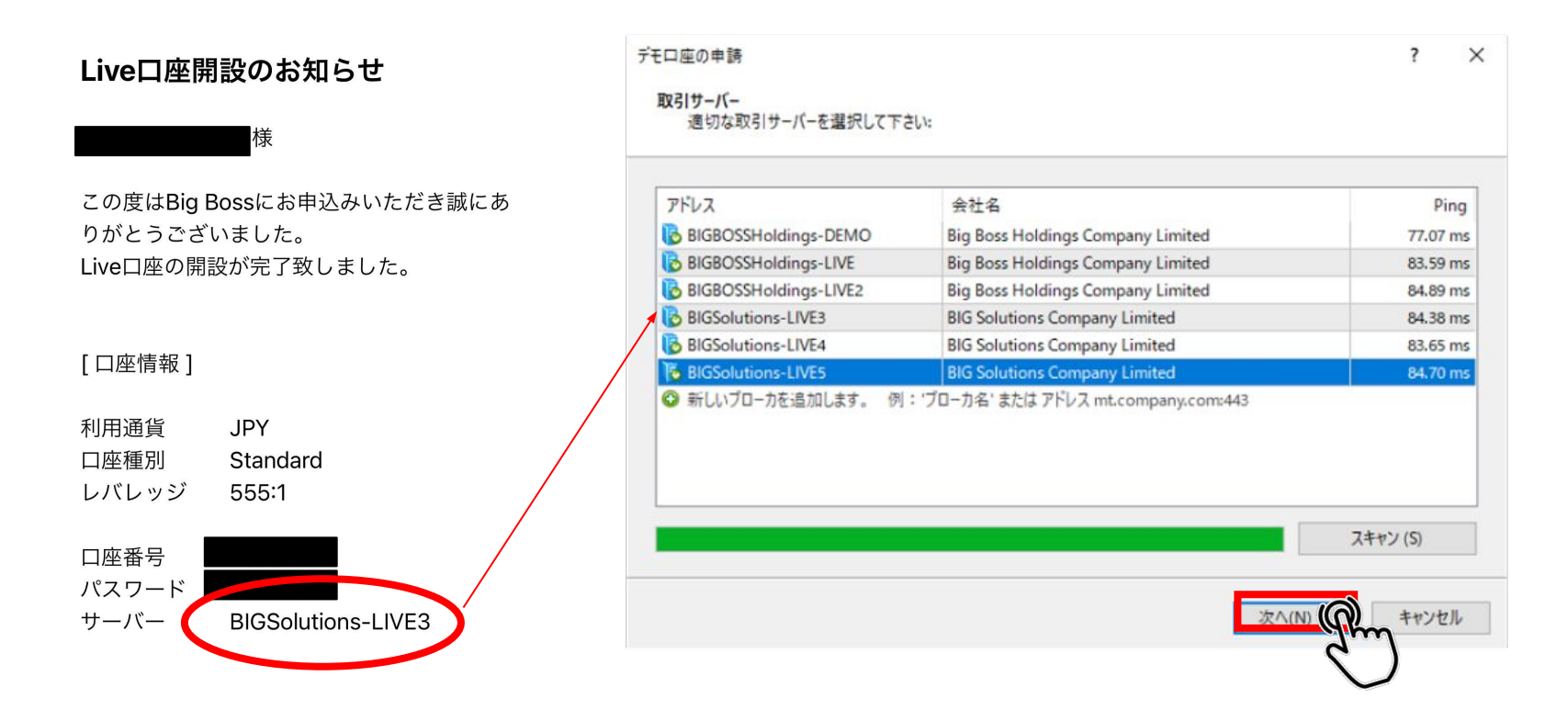

# 『既存のアカウント』を選択し、ログイン(ロ座番号)と パスワードを入力し『完了』をクリックします。

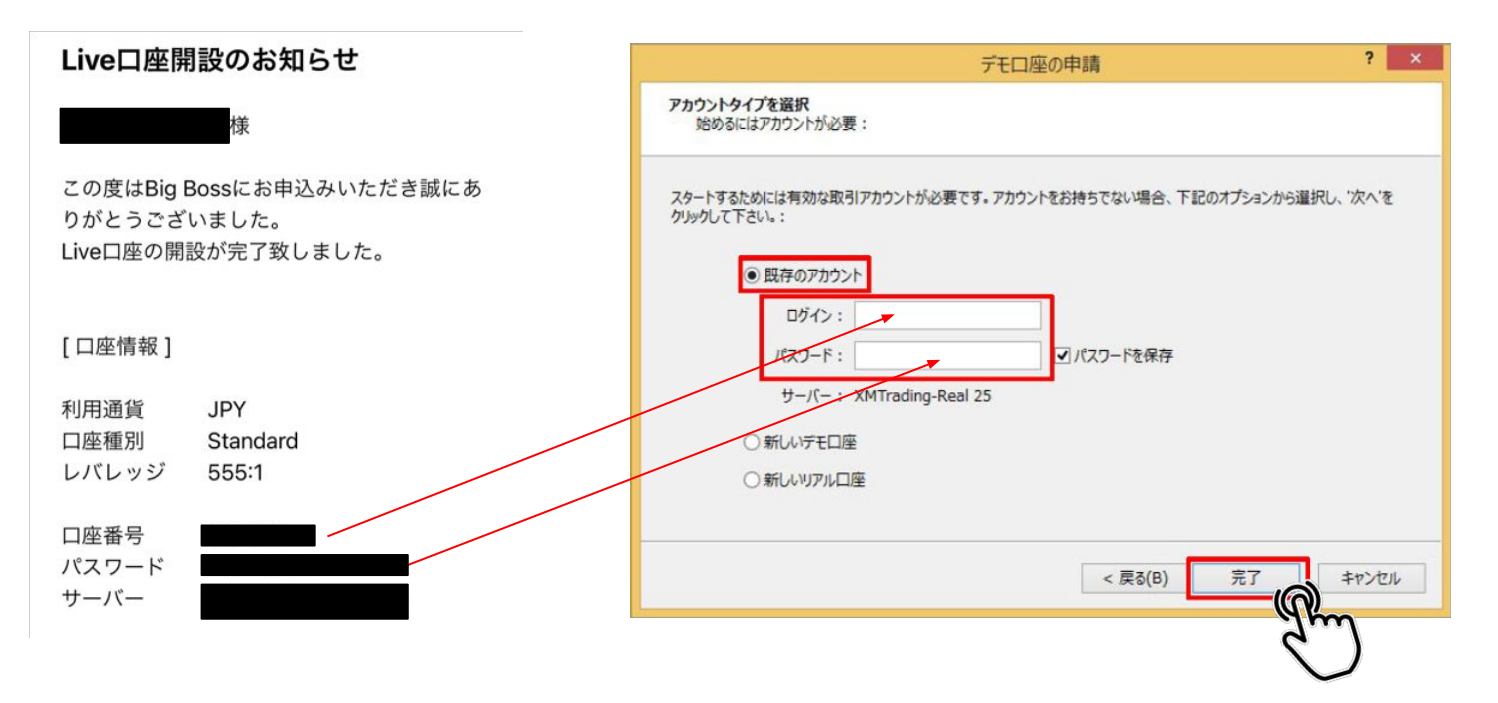

ログインが失敗すると、画面右下に「回線不通」や「無効な口座」 と表示されます。

ファイル→取引口座にログインをクリックするとログイン画面が 出てくるので正しい口座番号とパスワードを入力してください。 (サーバーの選択ミスも多いです) <u>「ファイル[]</u> 素示() 挿入() チャート() \*

| 1:00 30 Nov 12:00 1 Dec 20:00 3 Dec 04:00 6 Dec 12:0 |            |
|------------------------------------------------------|------------|
|                                                      | ( )        |
|                                                      | 日付 て ^     |
|                                                      | 2021.11.30 |
|                                                      | 2021.11.29 |
|                                                      | 2021.11.19 |
|                                                      | 2021.11.18 |
|                                                      |            |

| 771        | (JL (F) | 表示 (V)    | 挿入(l)   | チャート(C) ツ |
|------------|---------|-----------|---------|-----------|
| <b>E</b> . | 新規升     | -ヤート (N)  |         |           |
| 6          | オフライ    | インチャート (0 | ))      |           |
|            | チャート    | の再表示      |         | •         |
|            | チャート    | の組表示      |         | ,         |
|            | チャート    | を閉じる (C)  |         | Ctrl+F4   |
|            | 名前を     | 付けて保存     | (S)     | Ctrl+S    |
|            | 画像と     | して保存…(    | i)      |           |
| 6          | データフ    | フォルダを開く   | (D)     |           |
| 8          | ₹Ŧ□     | 座の由誌 (A   | )       |           |
| &          | 取引口     | 口座にログイン   | / (L)   |           |
| 6          | ウェフト    | レーターにログ   | 777 (W) |           |
| 8          | MQL     | .communit | y にログイン | (M)       |
|            | 印刷書     | 段定 (r)    |         |           |
| -          | 印刷フ     | レビュー (v)  |         |           |
| <b>e</b>   | 印刷(     | P)        |         | Ctrl+P    |
|            | プログ     | ラムの終了(x)  | 6       |           |

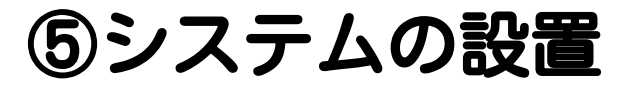

# ログインができたらシステムを設定します。 『ファイル』の中の『データフォルダを開く』をクリックします。

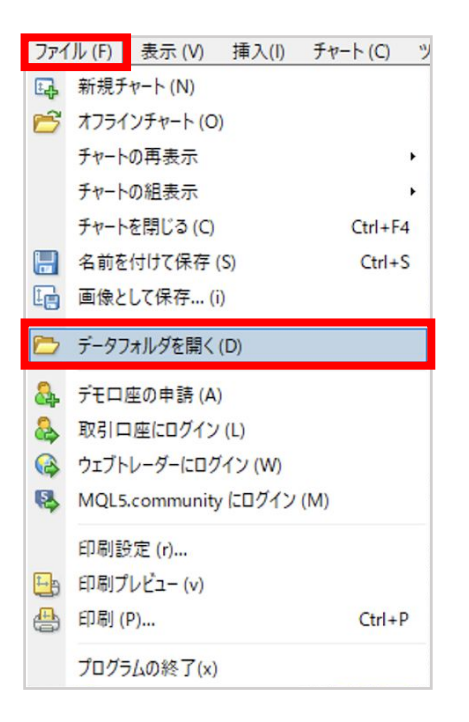

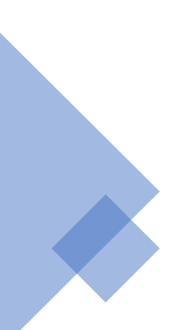
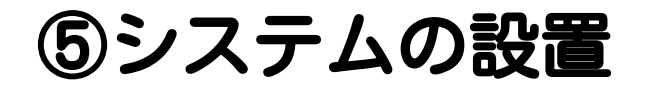

#### フォルダが開くので、『MQL4』のフォルダを開いてください。

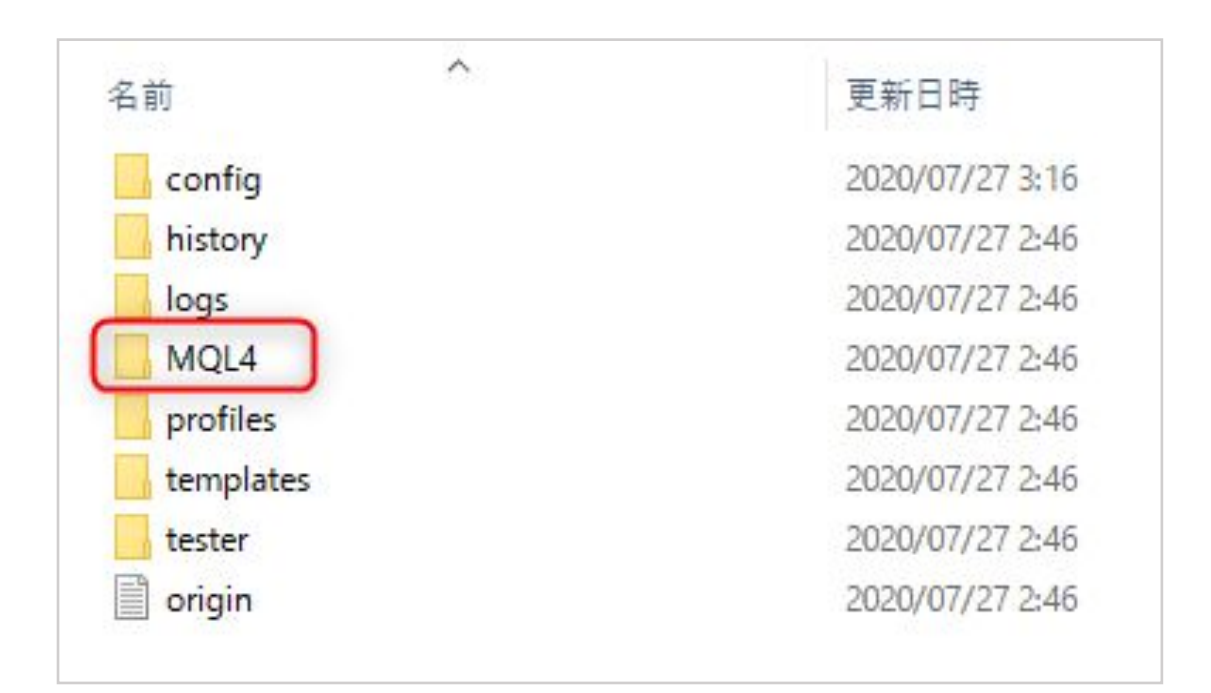

### 『Experts』のフォルダを開いてください。

| • 🔿 👻 🛧 📙 « Appl                                  | Data > Roaming > MetaQuotes > Terr | minal > C8CD3B73C555E38E | 347EB2A994F2F8130 |
|---------------------------------------------------|------------------------------------|--------------------------|-------------------|
| 1 0 (                                             | 名前                                 | 更新日時                     | 種類                |
| ■ ごつクレップ                                          | Experts                            | 2020/11/13 18:34         | ファイル フォルダー        |
|                                                   | Files                              | 2020/10/07 13:33         | ファイル フォルダー        |
| ↓ タウンロード ★                                        | Images                             | 2020/10/07 13:33         | ファイル フォルダー        |
| F+1X7< *                                          | Include                            | 2020/10/07 13:33         | ファイル フォルダー        |
| New Sector 10 10 10 10 10 10 10 10 10 10 10 10 10 | Indicators                         | 2020/10/07 13:35         | ファイル フォルダー        |
| スクリーンショット                                         | Libraries                          | 2020/10/07 13:35         | ファイル フォルダー        |
|                                                   | Logs                               | 2020/11/14 13:19         | ファイル フォルダー        |
| PC                                                | Presets                            | 2020/10/07 13:33         | ファイル フォルダー        |
| 🧊 3D オブジェクト                                       | Projects                           | 2020/10/07 13:33         | ファイル フォルダー        |
| MYCOMPUTER Ø C                                    | Scrinte                            | 2020/10/07 13:35         | ファイルフォルダー         |

#### ダウンロードしたフォルダを展開すると、

#### 「TIGGER.ex4」という名前のファイルがあります。

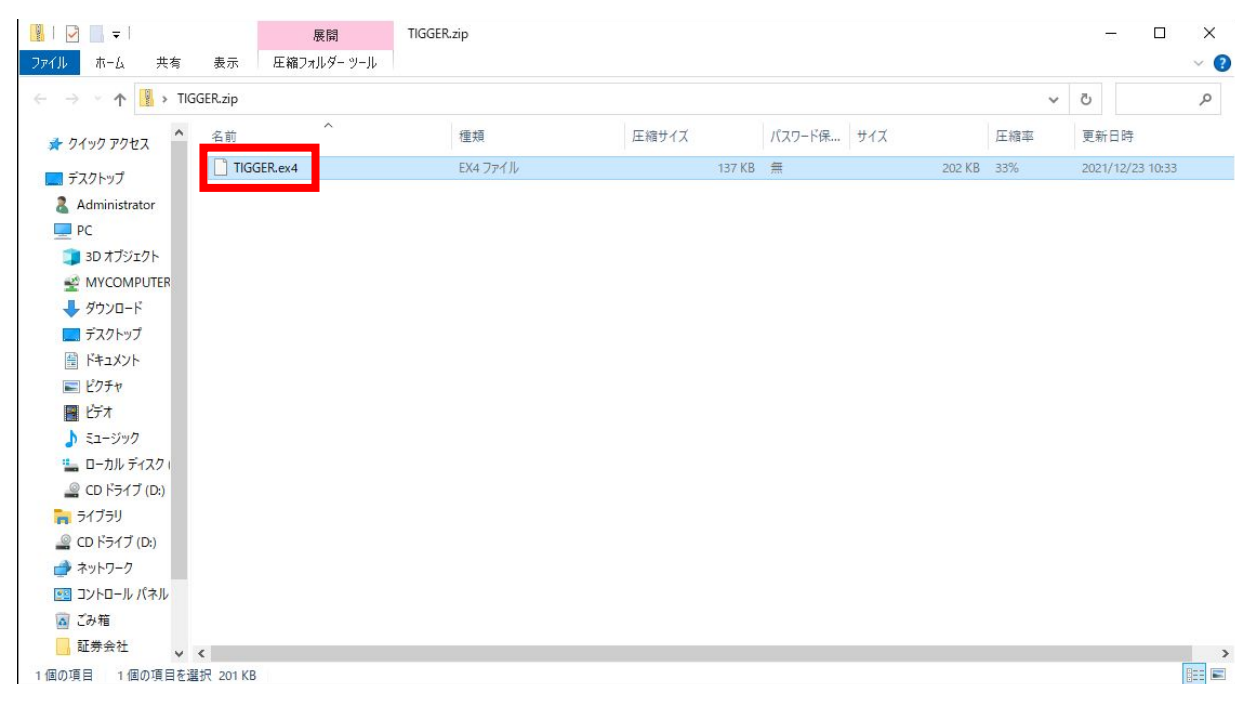

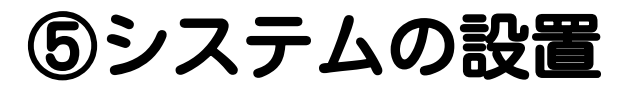

#### 「Experts」フォルダ内に「TIGGER.ex4」をコピー&ペーストで入れて下さい。

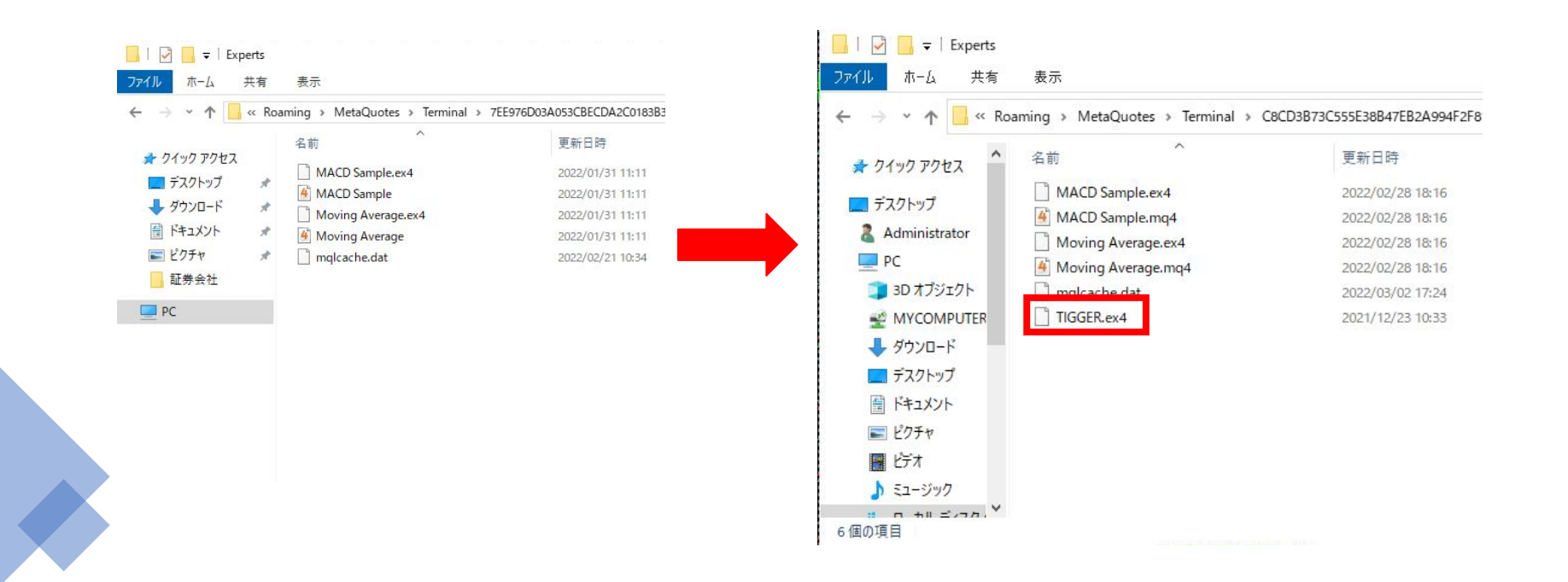

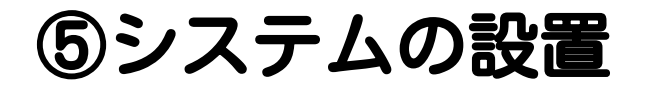

#### エキスパートアドバイザ部分を右クリックして、更新を押して下さい。

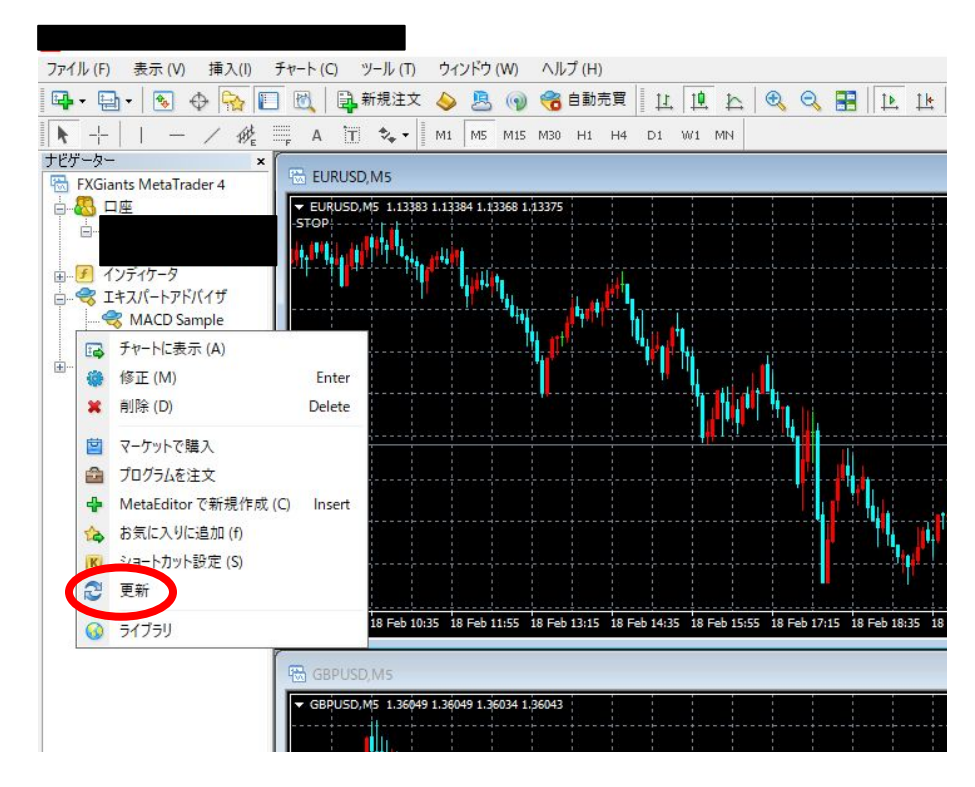

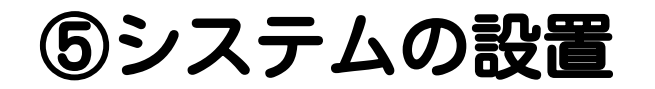

#### MT4内に「TIGGER」を設置できました。

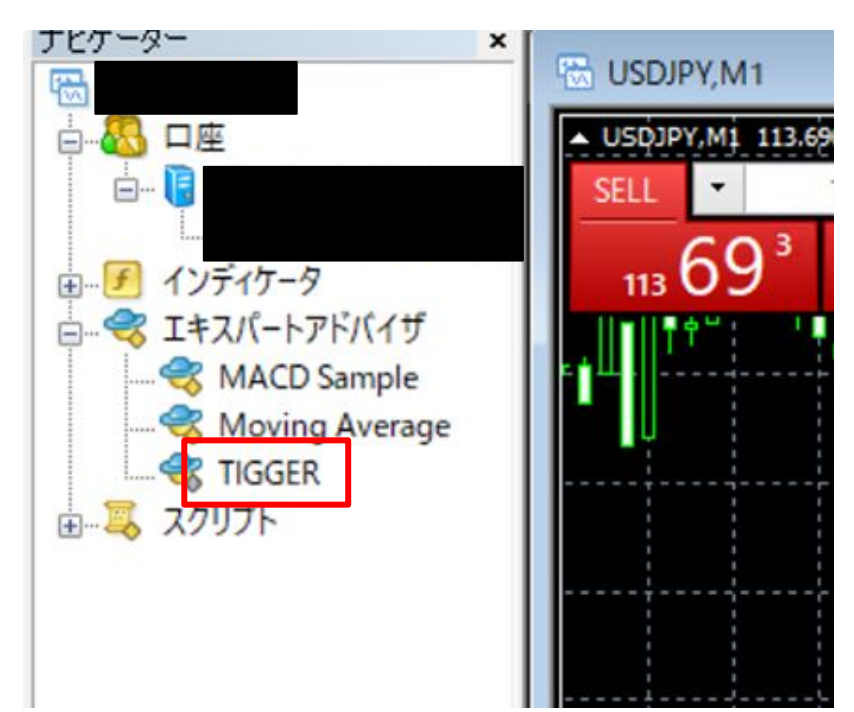

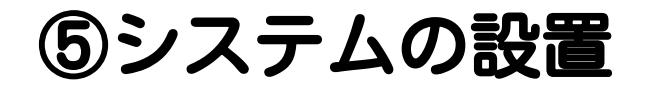

#### MT4を起動したら、すべてのチャートを閉じます。

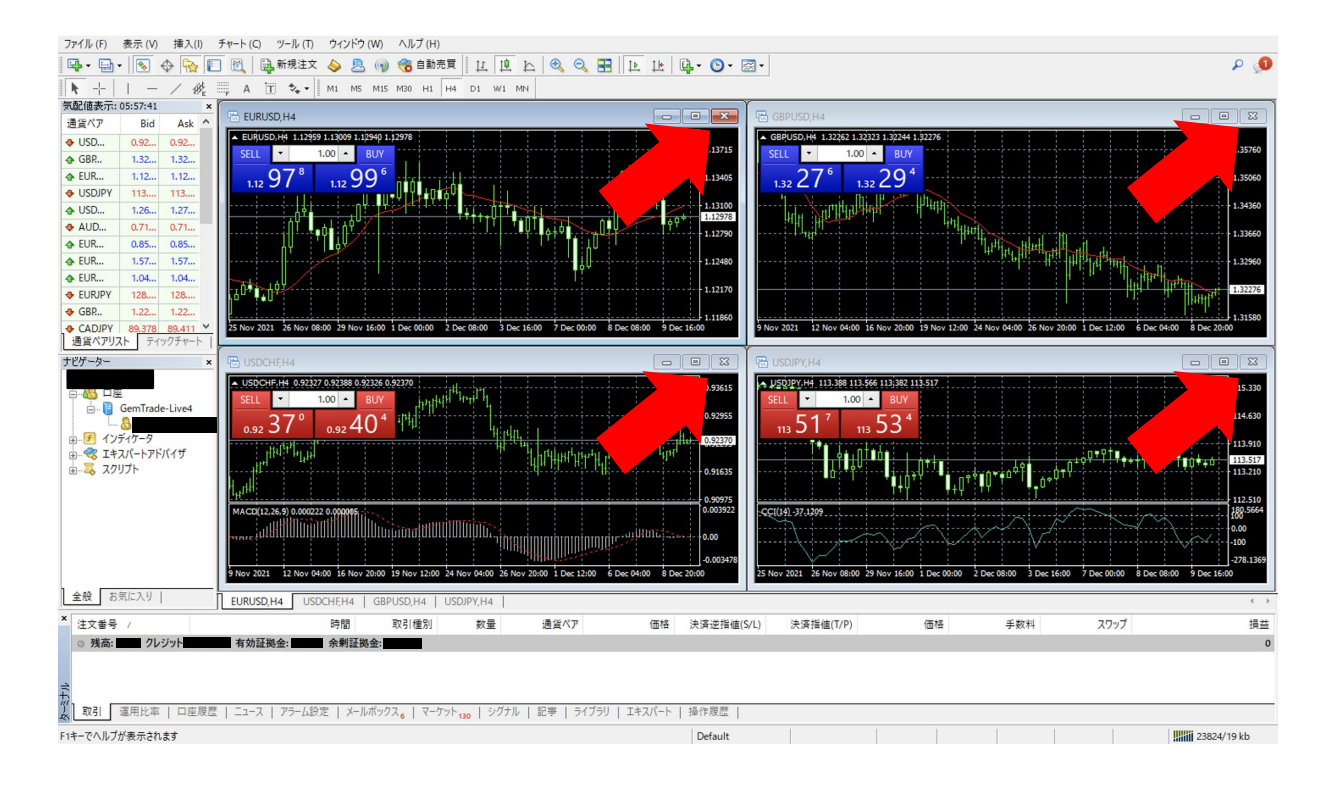

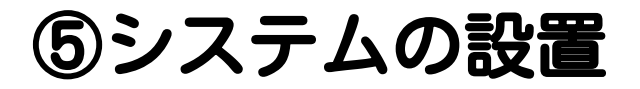

### 『ファイル』から『新規チャート』をクリックして、 自分が選択したい通貨ペアを選択します。

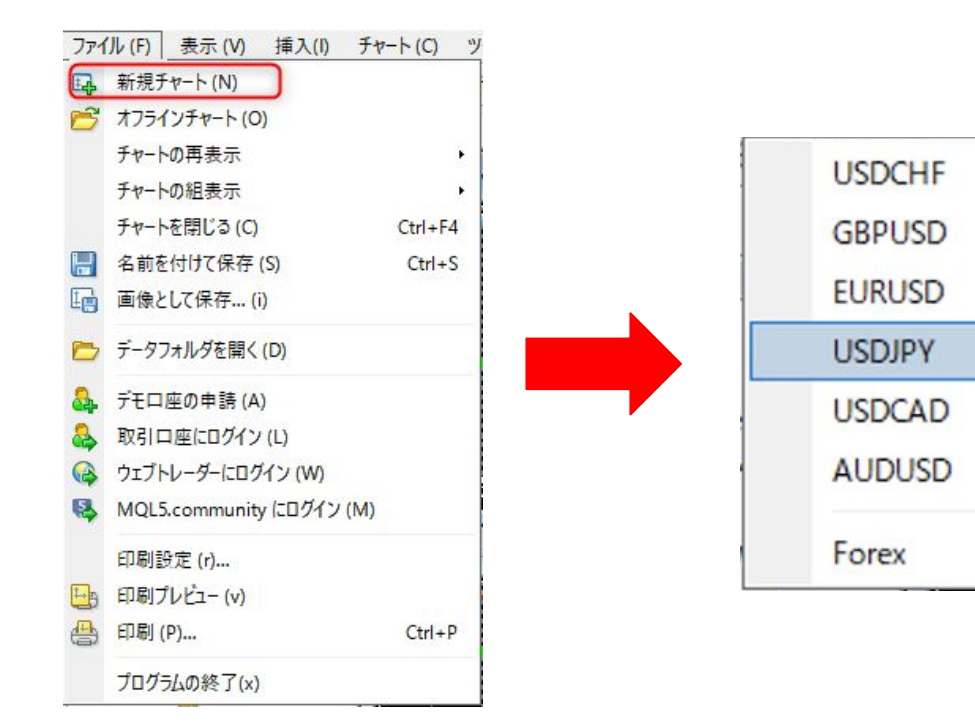

۲

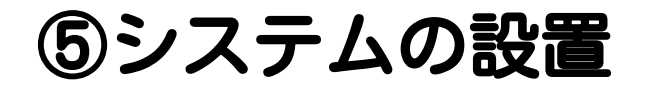

#### 『ウィンドウの整列』ボタンを押します。

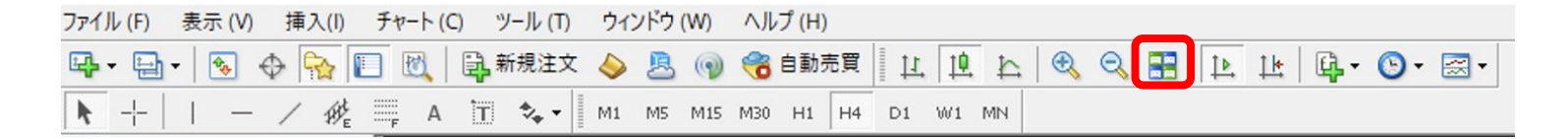

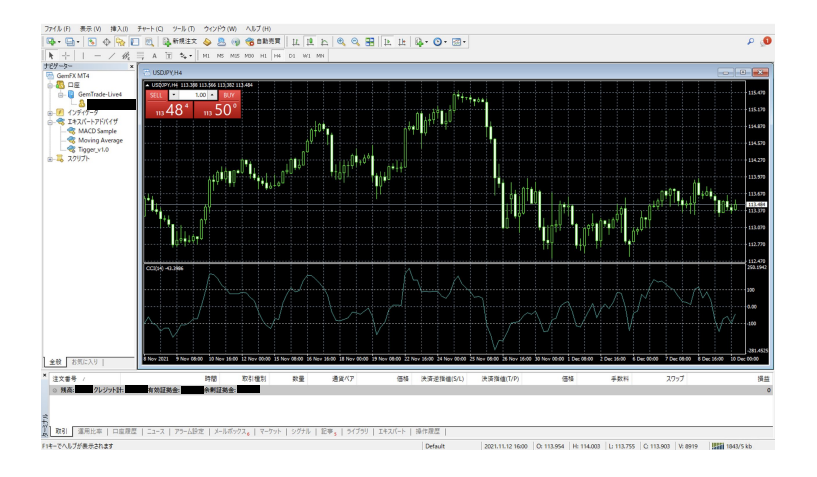

チャート画面が整頓され 見やすくなります。

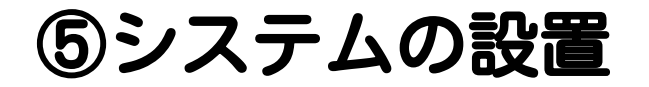

#### ご自身の見やすい時間足を選択してください。

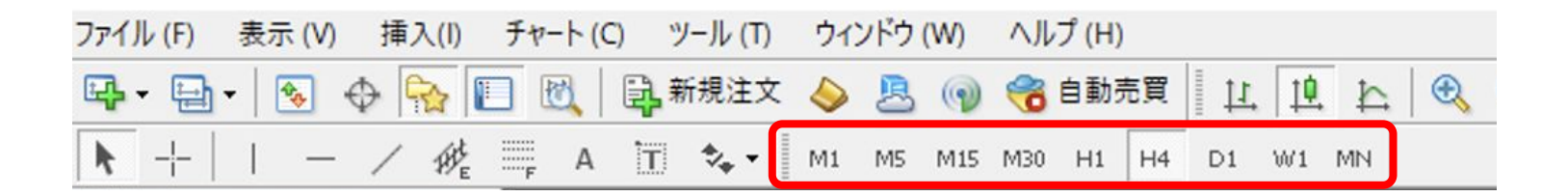

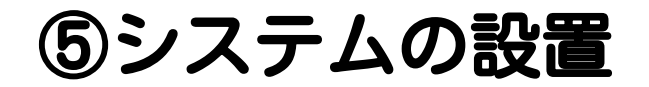

#### 『気配値表示』を閉じます

| 気配値表示:             | 05:57:41                     |                              | × |
|--------------------|------------------------------|------------------------------|---|
| 通貨ペア               | Bid                          | Ask                          | ~ |
| 🕹 USD              | 0.92                         | 0.92                         |   |
|                    | 1.32                         | 1.32                         |   |
|                    | 1.12                         | 1.12                         |   |
| USDJPY             | 113                          | 113                          |   |
|                    | 1.26                         | 1.27                         |   |
| ♣ AUD              | 0.71                         | 0.71                         |   |
|                    | 0.85                         | 0.85                         |   |
| ← EUR              | 1.57                         | 1.57                         |   |
|                    | 1.04                         | 1.04                         |   |
| EURJPY             | 128                          | 128                          |   |
| ♦ GBP              | 1.22                         | 1.22                         |   |
| ◆ CADJPY<br>通貨ペアリフ | <mark>89.378</mark><br>スト ティ | <mark>89.411</mark><br>ックチャー | * |

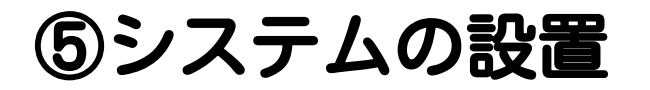

#### 『TIGGER』をクリックして選択したまま、

選択した通貨ペアのチャートまでドラッグして離します。

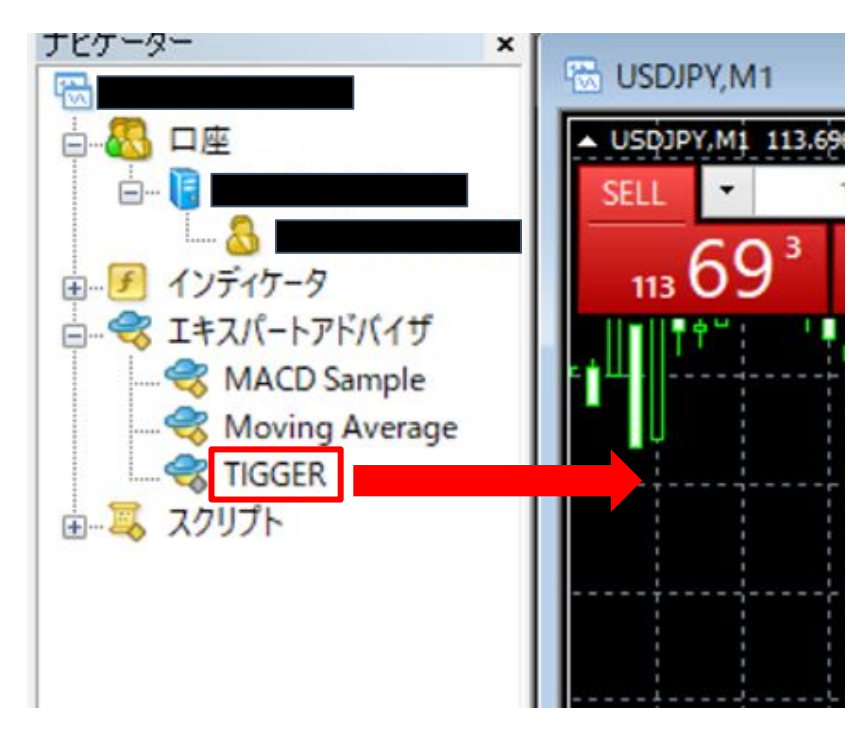

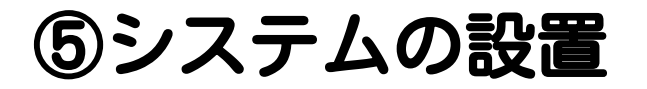

### チャートの右上にFXシステムの名前と◎(悲しんでる顔)が 表示されるので、クリックします。

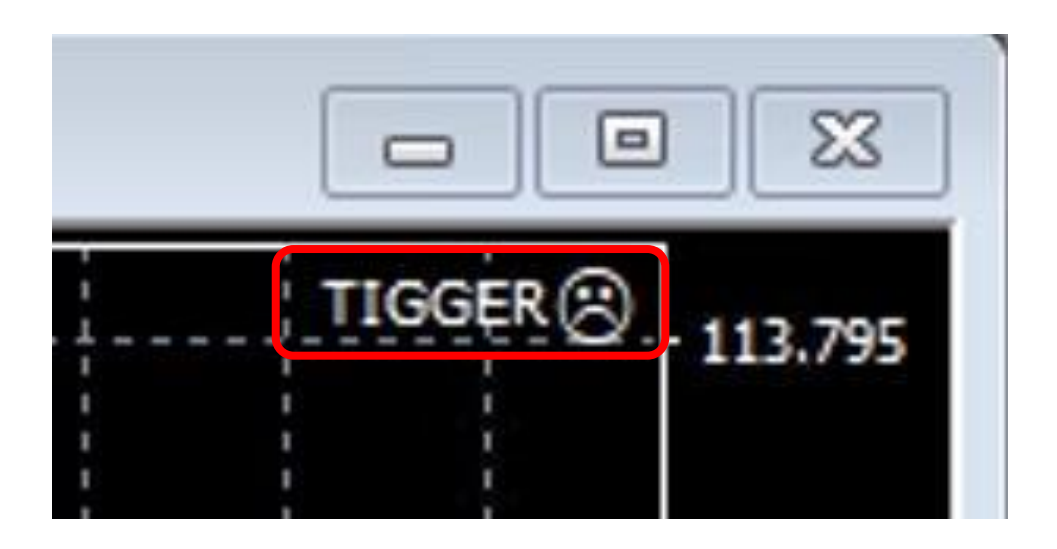

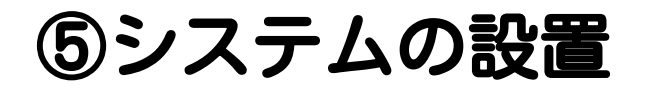

#### 下記の画面が表示されたら、『全般』タブを選択します。

| Expert - TIGGER         | ?    | × |
|-------------------------|------|---|
| バージョン情報 全般 パラメーターの入力 仕様 |      |   |
| TIGGER                  |      |   |
|                         |      |   |
| OK キャンセル                | リセット | • |

### 『全般』タブの中の『DLLの使用を許可する』と『自動売買を許可する』 にチェックを付けます。

| opert - TIGGER                                                                                          | ?                                                                 |
|----------------------------------------------------------------------------------------------------|-------------------------------------------------------------------|
| (ージョン情報 全般 パラメーターの入力 仕様                                                                                 |                                                                   |
| <ul> <li>コモン</li> <li>Long &amp; Short ✓ ポジション</li> <li>✓ アラームを有効化</li> <li>□ 1回鳴ったらアラームを無効化</li> </ul> | セイフティー<br>✓ DLLの使用を許可する<br>✓ 外部エキスパートの使用を許可する<br>□ シグナル設定の変更を許可する |
| - 自動売買<br>✓ 自動売買を許可する                                                                                   | OK +ャンセル リセット                                                     |

『パラメーターの入力』タブを選択します。

「アカウントキー」欄にLINEから送られてきたアカウントキーを入力します。

Expert - TIGGER

? X

| 変数            | 値        | ^        |
|---------------|----------|----------|
| 瞬 アカウントキー     | 0        |          |
| eb EA名        | Tigger   |          |
| 📖 マジックナンバー    | 900      |          |
| <u>/ በ</u> ግሥ | 0.01     |          |
| 🚑 買いエントリー     | true     |          |
| 🐴 売りエントリー     | true     |          |
| エントリー幅[pips]  | 10.0     |          |
| ຼຼຼ 利確幅[pips] | 50.0     | 読み込み (L) |
| 🏨 損切幅[pips]   | 0.0      |          |
| 12 指切額        | 100000.0 | ♥ 1休仔(5) |

#### ロット変更する場合はここで変更できます。

| pert - TIGGER       |           |   | ?        | × |
|---------------------|-----------|---|----------|---|
| (ージョン情報 全般 パラメーターの入 | 力 仕様      |   |          |   |
| 変数                  | 値         | ^ |          |   |
| 123 マジックナンバー        | 900       |   |          |   |
| 短 ロット               | 0.01      |   |          |   |
| 🛃 買いエントリー           | true      |   |          |   |
| 🛵 売りエントリー           | true      |   |          |   |
| [‱] エントリー幅[pips]    | 10.0      |   |          |   |
| [姓] 利確幅[pips]       | 50.0      |   |          |   |
| [늘] 損切幅[pips]       | 1000.0    |   |          |   |
| <b>购</b> 損切額        | 1000000.0 |   | 読み込み (L) |   |
| 📖 ポジション数            | 90        | r |          |   |
| III スリッページ[point]   | 5         | * | 环任 (5)   |   |

### 買いと売りエントリーの許可設定をする場合はここで変更できます 「true」-許可「false」-拒否

|           | ?                                                                             |
|-----------|-------------------------------------------------------------------------------|
| 力 仕様      |                                                                               |
| 値         | ^                                                                             |
| 900       |                                                                               |
| 0.01      |                                                                               |
| true      |                                                                               |
| true      |                                                                               |
| 10.0      |                                                                               |
| 50.0      |                                                                               |
| 1000.0    |                                                                               |
| 1000000.0 | 読み込み (L)                                                                      |
| 90        | (足方(の)                                                                        |
| 5         | ▼ 1末行(3)                                                                      |
|           | カ 仕様<br>値<br>900<br>0.01<br>true<br>true<br>10.0<br>50.0<br>1000.0<br>90<br>5 |

### ご自身が設定したい「エントリー幅」と「片側の最大ポジション数」 を入力してください。

| kpert - TIGGER          |          |       | ? >       |
|-------------------------|----------|-------|-----------|
| (ージョン情報 全般 パラメーターの入力 イ  | 土様       |       |           |
| 変数                      | 値        | ^     | •         |
| 📖 マジックナンバー              | 900      |       |           |
| <u>ነ።</u> በ ካ ኮ         | 0.01     |       |           |
| ∠ 買いエントリー               | true     |       |           |
| 🛃 売りエントリー               | true     |       |           |
| <li> ニントリー幅[pips] </li> | 10.0     |       |           |
| ຼຼຼ 利確幅[pips]           | 50.0     |       |           |
| 損切幅[pips]               | 1000.0   |       |           |
| <u>ຼ</u> 損切額            | 100000.0 |       | 読み込み (L)  |
| 📖 ポジション数                | 90       |       |           |
| Iza スリッページ[point]       | 5        | ~     | (5)       |
|                         |          | OK +t | ッンセル リセット |

損切りを「pips数」で設定したい時は、「損切幅」の欄に最初のポジションから何 pipsになったら損切りするかを入力して『OK』を押して下さい。指定したpips数に 到達した時点でポジションは全決済されます。

| pert - TIGGER        |                            |   | ?        | × |
|----------------------|----------------------------|---|----------|---|
| (ージョン情報 全般 パラメーターの入力 | 仕様                         |   |          |   |
| 変数                   | 値                          | ^ |          |   |
| 📖 マジックナンバー           | 900                        |   |          |   |
| <u>陳</u> ロット         | 0.01                       |   |          |   |
| 🛃 買いエントリー            | true                       |   |          |   |
| 🐴 エントリー幅[pips]       | true                       |   |          |   |
| MM ルーブイフダン設定値幅[pips] | 10.0                       |   |          |   |
| 始和確幅[pips]           | 50.0                       |   |          |   |
| 编 損切幅[pips]          | 1000.0 ⇔クリックすると            |   | 2+       |   |
| 🧏 損切額                | <sup>10000000</sup> 入力できます |   | 読み込み (L) |   |
| 📖 ポジション数             | 90                         |   |          |   |
| 📾 スリッページ[point]      | 5                          | ¥ | 体行 (3)   |   |

損切りを「額」を設定したい時は、「損切額」の欄に含み損が何円になったら損切りするかを入力して『OK』を押して下さい。

※損切り設定は損切幅か損切額どちらか1つを選択して入力して下さい。

| xpert - TIGGER          |                 |       |       | ?        | Х |
|-------------------------|-----------------|-------|-------|----------|---|
| バージョン情報 全般 パラメーターの入力 仕様 |                 |       |       |          |   |
| 変数                      | 値               |       | ^     |          |   |
| R3 マジックナンバー             | 900             |       |       |          |   |
| <u> 照</u> ロット           | 0.01            |       |       |          |   |
| 🛃 買いエントリー               | true            |       |       |          |   |
| 🖾 エントリー幅[pips]          | true            |       |       |          |   |
| [m] ループイフダン設定値幅[pips]   | 10.0            |       |       |          |   |
| ຼ 利確幅[pips]             | 50.0            |       |       |          |   |
| ຼຼຼຼ 損切幅[pips]          | 1000.0          |       |       |          |   |
| @ 損切額                   | 1000000.0 ⇔クリ   | ックすると |       | 読み込み (L) |   |
| 📖 ポジション数                | <sup>90</sup> 入 | りできます |       |          |   |
| Real スリッページ[point]      | 5               |       | *     | 休仔 (5)   |   |
|                         |                 | OK    | キャンセル | リセッ      | ŀ |

#### ・トレンド相場を想定した設定

#### (例)ドル円を1ドル=120円以上(200円以下)で

10pips・0.01ロットごとにロング(買い)の設定の場合

| ージョン情報 全般 パラメーターの入力 | 仕様     |
|---------------------|--------|
| 変数                  | 値      |
| 23 アカウントキー          | 0      |
| b)EA名               | TIGGER |
| # マジックナンバー          | 3000   |
| <u>예</u> ロット        | 0.01   |
| 🔄 買いエントリー           | true   |
| 🔄 売りエントリー           | false  |
| 倉] エントリー幅[pips]     | 10.0   |
| 🥼 利確幅[pips]         | 50.0   |
| 🧌 損切幅[pips]         | 0.0    |
| 🤷 損切額               | 0.0    |
| 📫 片側の最大ポジション数       | 90     |
| al スリッページ[point]    | 5      |
| ai 最大スプレッド[point]   | 35     |
| 🧃 買いポジションの上限        | 200.0  |
| 🖄 買いポジションの下限        | 120.0  |
| 🥼 売りホジジョンの上版        | 0.0    |
| 🖉 売りポジションの下限        | 0.0    |

#### ・トレンド相場を想定した設定

#### (例)ドル円を1ドル=120円以上130円以下で

#### 10pips・0.01ロットごとにロング(買い)の設定の場合

| ージョン情報 全般 パラメーターの入力 仕様 |        |
|------------------------|--------|
| 変数                     | 値      |
| アカウントキー                | 0      |
| 🗟 EA名                  | TIGGER |
| a] マジックナンバー            | 3000   |
| אַר 🔋 🔋                | 0.01   |
| 🗐 買いエントリー              | true   |
| う 売りエントリー              | false  |
| a] エントリー幅[pips]        | 10.0   |
| ] 利確幅[pips]            | 50.0   |
| 4] 損切幅[pips]           | 0.0    |
| a] 損切額                 | 0.0    |
| 💼 片側の最大ポジション数          | 90     |
| a スリッページ[point]        | 5      |
| a 最大スプレッド[point]       | 35     |
| 🔋 買いポジションの上限           | 130.0  |
| 🗐 買いポジションの下限           | 120.0  |
| 🗐 売りボジションの上版           | 0.0    |
| 🖉 売りポジションの下限           | 0.0    |

### ・トレンド相場を想定した設定

#### (例)ドル円を1ドル=130円以下で

#### 10pips・0.01ロットごとにショート(売り)の設定の場合

| ージョン情報 全般 パラメーターの入力 仕様 |        |
|------------------------|--------|
| 変数                     | 値      |
| 123 アカウントキー            | 0      |
| ▶ EA名                  | TIGGER |
| 📾 マジックナンバー             | 3000   |
| 👊 איים 📖               | 0.01   |
| 🛁 買いエントリー              | false  |
| 🔁 売りエントリー              | true   |
| 🧝 エントリー幅[pips]         | 10.0   |
| 🥦 利確幅[pips]            | 50.0   |
| 🥦 損切幅[pips]            | 0.0    |
| <u>孎</u> 損切額           | 0.0    |
| 💷 片側の最大ポジション数          | 90     |
| 👳 スリッページ[point]        | 5      |
| 👜 最大スプレッド[point]       | 35     |
| 🥦 買いポジションの上限           | 0.0    |
| 🍘 買いポジションの下阪           | 0.0    |
| 刘 売りポジションの上限           | 130.0  |
| 🧐 売りポジションの下限           | 0.0    |

#### ・トレンド相場を想定した設定

#### (例)ドル円を1ドル=120円以上130円以下で

#### 10pips・0.01ロットごとにショート(売り)の設定の場合

| -ジョン情報 全般 パラメーターの入力 仕様 |        |
|------------------------|--------|
| 変数                     | 値      |
| 123 アカウントキー            | 0      |
| ▶ EA名                  | TIGGER |
| 📾 マジックナンバー             | 3000   |
| <u>/// ፲</u>           | 0.01   |
| 🛃 買いエントリー              | false  |
| 🛃 売りエントリー              | true   |
| 1/2 エントリー幅[pips]       | 10.0   |
| 🥦 利確幅[pips]            | 50.0   |
| 🥦 損切幅[pips]            | 0.0    |
| <u>熥</u> 損切額           | 0.0    |
| 📖 片側の最大ポジション数          | 90     |
| 國 スリッページ[point]        | 5      |
| 📖 最大スプレッド[point]       | 35     |
| 🥦 買いポジションの上限           | 0.0    |
| 🚾 買いポジションの下限           | 0.0    |
| 🥦 売りポジションの上限           | 130.0  |
| 🧐 売りポジションの下限           | 120.0  |

#### ・レンジ相場を想定した設定

#### (例)ドル円を1ドル=120円以上130円以下で10pips・0.01ロットごとに

ロング(買い)とショート(売り)の両建て設定の場合

| 変数                 | 値      |  |
|--------------------|--------|--|
| 📾 アカウントキー          | 0      |  |
| ▶ EA名              | TIGGER |  |
| 📷 マジックナンバー         | 3000   |  |
| איט 📖 📖            | 0.01   |  |
| 🚄 買いエントリー          | true   |  |
| 🛃 売りエントリー          | true   |  |
| 🖗 エントリー幅[pips]     | 10.0   |  |
| <u>婉</u> 利確幅[pips] | 50.0   |  |
| 🥦 損切幅[pips]        | 0.0    |  |
| <u>赠</u> 損切額       | 0.0    |  |
| 🧝 片側の最大ポジション数      | 90     |  |
| 📖 スリッページ[point]    | 5      |  |
| 📾 最大スプレッド[point]   | 35     |  |
| 🥦 買いポジションの上限       | 130.0  |  |
| 🥦 買いポジションの下限       | 120.0  |  |
| 🥦 売りポジションの上限       | 130.0  |  |
| 😢 売りポジションの下限       | 120.0  |  |

Expert - TIGGER

#### ・レンジ相場を想定した設定

#### (例)ドル円を常に10pips・0.01ロットごとに

Expert - TIGGER

ロング(買い)とショート(売り)の両建て設定の場合

| パージョン情報 全般 パラメーターの入力 | 仕様     |
|----------------------|--------|
| 変数                   | 値      |
| 123 アカウントキー          | 0      |
| ab) EA名              | TIGGER |
| 123 マジックナンパー         | 3000   |
| 💯 ם אר               | 0.01   |
| 🛃 買いエントリー            | true   |
| 🛃 売りエントリー            | true   |
| 📃 エントリー幅[pips]       | 10.0   |
| [姓] 利確幅[pips]        | 50.0   |
| 📃 損切幅[pips]          | 0.0    |
| <u>ຼ</u> 觸 損切額       | 0.0    |
| 📖 片側の最大ポジション数        | 90     |
| 📖 スリッページ[point]      | 5      |
| 📖 最大スプレッド[point]     | 35     |
| 🔊 買いポジションの上限         | 200.0  |
| 🐚 買いポジションの下阪         | 0.0    |
| 👰 売りポジションの上限         | 200.0  |
| 👰 売りポジションの下限         | 0.0    |

### 設定が完了したら、「OK」を入力してください。

| 変数               | 值      |                 |
|------------------|--------|-----------------|
| a アカウントキー        | 0      |                 |
| b) EA名           | TIGGER |                 |
| a) マジックナンバー      | 3000   |                 |
| 🖄 ם אר           | 0.01   |                 |
| 🔄 買いエントリー        | true   |                 |
| 🔄 売りエントリー        | true   |                 |
| 🚵 エントリー幅[pips]   | 10.0   |                 |
| 🥼 利確幅[pips]      | 50.0   |                 |
| 🧌 損切幅[pips]      | 0.0    |                 |
| 🧃 損切額            | 0.0    |                 |
| 📬 片側の最大ポジション数    | 90     |                 |
| al スリッページ[point] | 5      |                 |
| 🧃 最大スプレッド[point] | 35     |                 |
| 🥼 買いポジションの上限     | 200.0  |                 |
| 🖄 買いポジションの下限     | 0.0    | i= 2,23, 2, (1) |
| 🖄 売りポジションの上限     | 200.0  | 記の込み (上)        |
| 😢 売りポジションの下限     | 0.0    | 四方の             |

# エラー表示が出た場合はアカウントキーの入力が間違っている可能性があります。再度入力してもエラーになる場合はサポートLINEへご連絡ください。

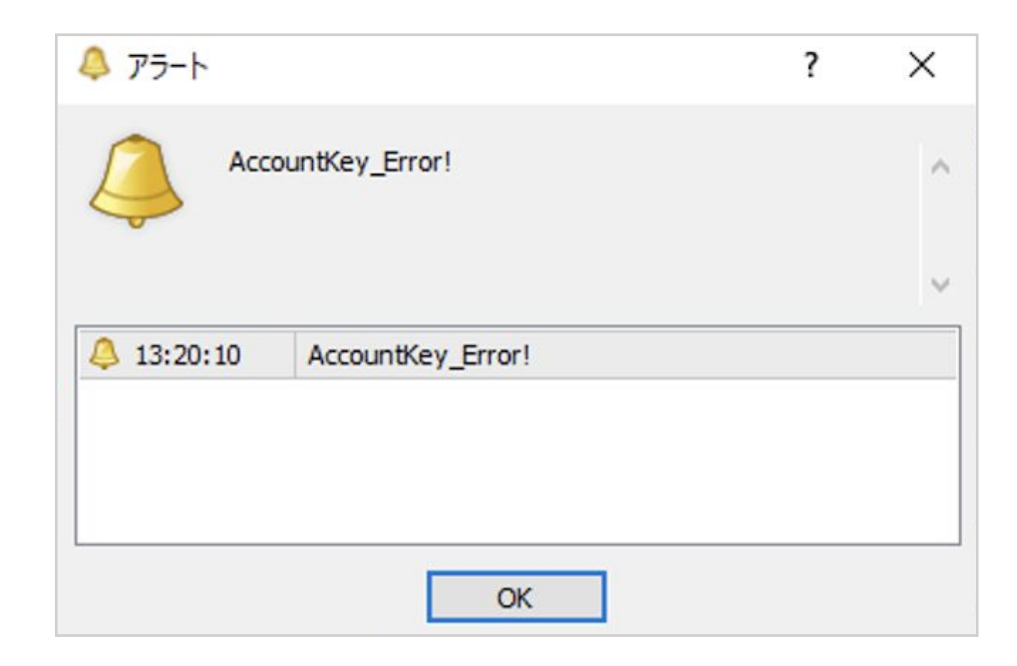

パラメーター設定が終わったら、『自動売買』ボタンをクリックして 緑色の状態にします。

チャート右上の©がごになったらFXシステムが稼働しています。

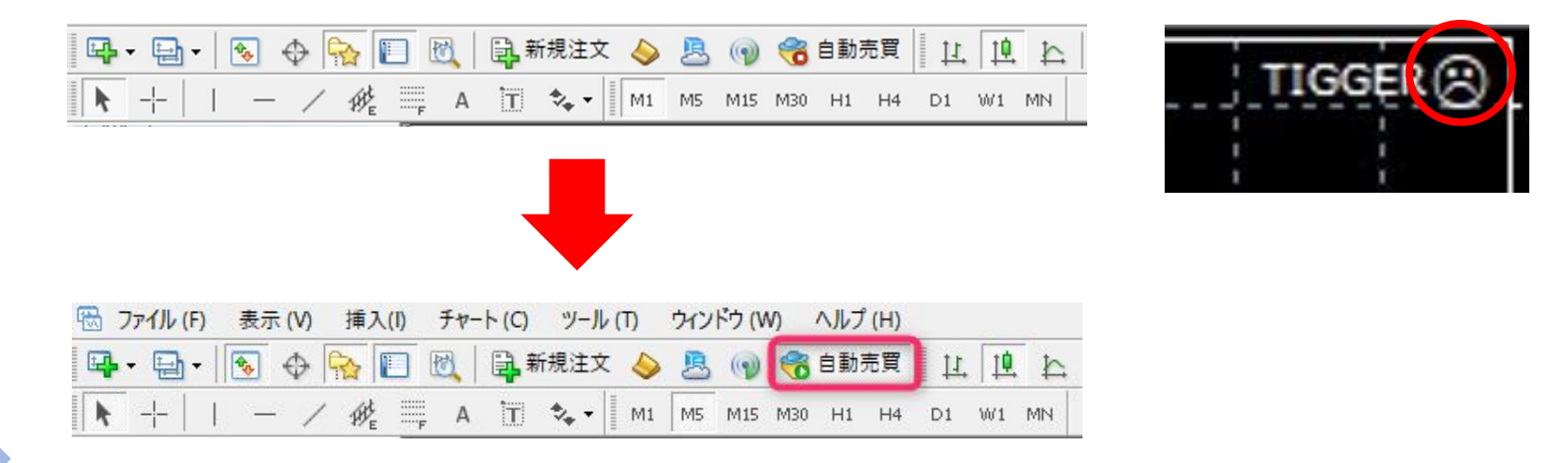

<u>FXシステムを停止にするには</u>『自動売買』ボタンをクリックして赤色にして、残ったポジションがある場合は手動で決済してください。

#### システムを稼働させたまま、画面を閉じたい場合は、最小化[-]ボタンを押してMT4 画面を閉じてください※[×]を押しMT4を閉じてしまうとFXシステムのプログラムが 止まってしまいます。

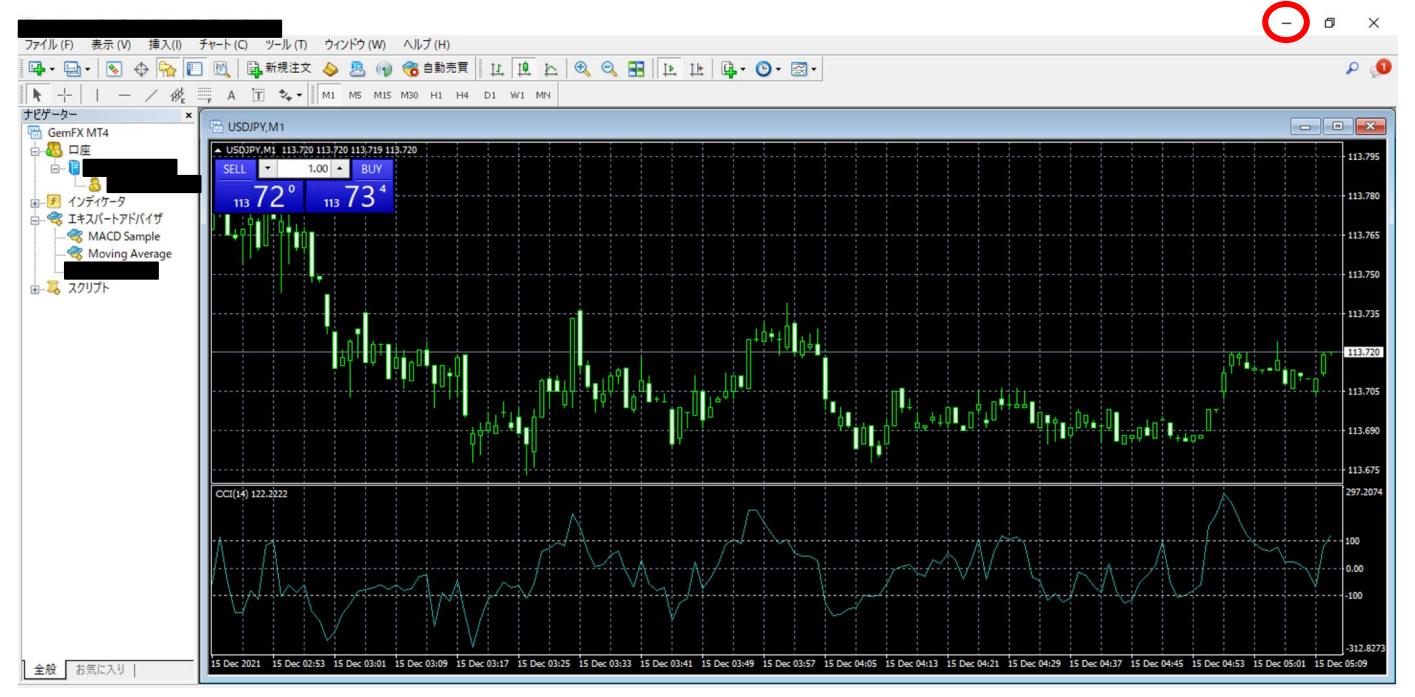

VPS(仮想デスクトップ)画面上部の[×]ボタンをクリックして、 画面を閉じるとVPSの接続を切ることができます。 そのままPCをシャットダウンしても問題ありません。

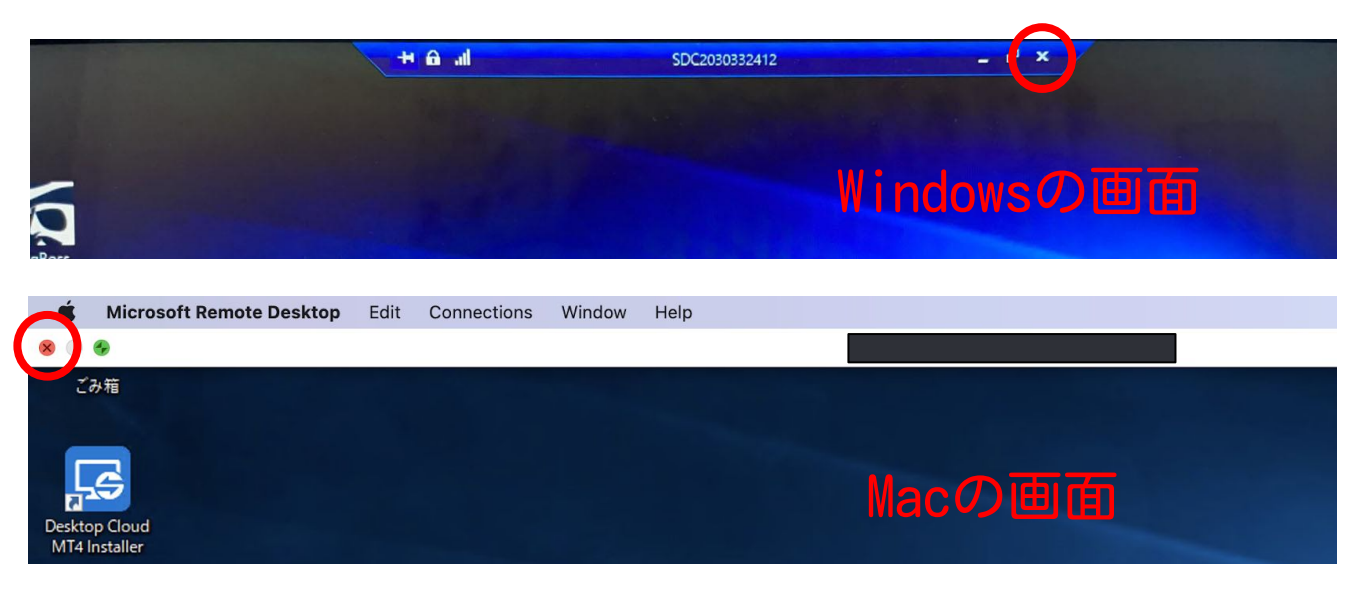

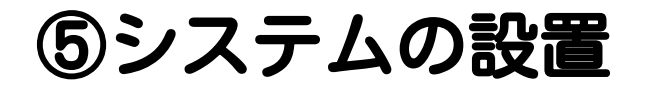

Windows自動更新がかかってしまうとシステムが停止する可能性がある 為、アップデートを自動更新から手動に変更します。

設定方法は下記URLをご覧ください。

<u>https://www.server-world.info/query?os=Windows Server 2019&p=initial conf&f=</u> <u>5</u>

※Windowsの更新は、システムが起動していないタイミングで2-3ヶ月に1回は行うと、不具合が起きづらくなります。

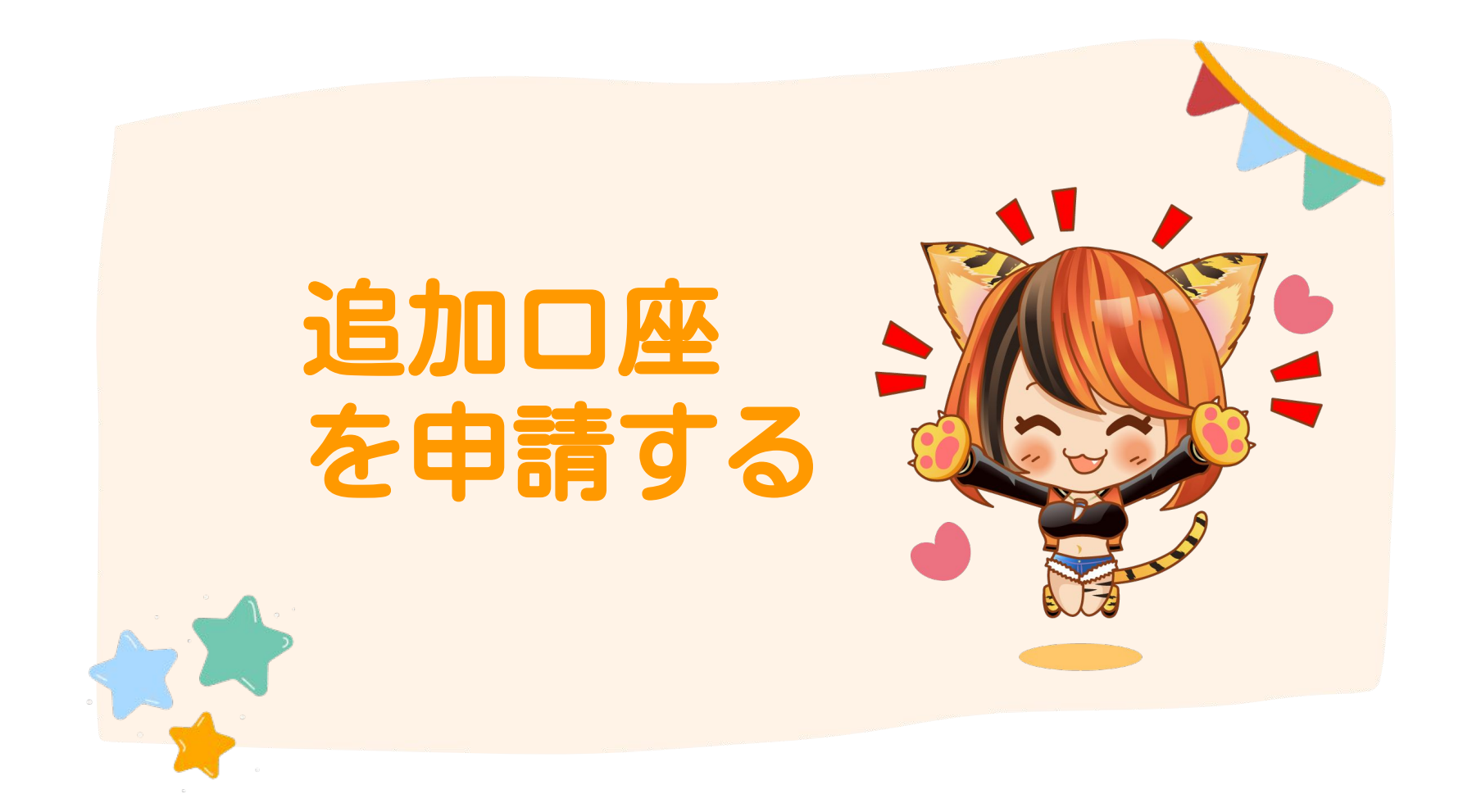

# 追加口座を申請する

BIGBOSSのマイページにログインします。

【マイページURL】

https://mypage.bigboss-financial.com/signin/

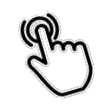

### または、検索ブラウザで「bigboss fx」と入力すると、 BIGBOSS証券口座のHPにアクセスする事ができます。

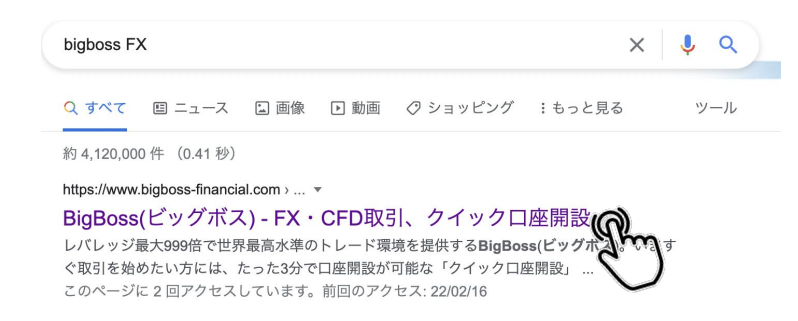

# 追加口座を申請する

#### マイページにログインします。※送付されたメールのパスワードを入力

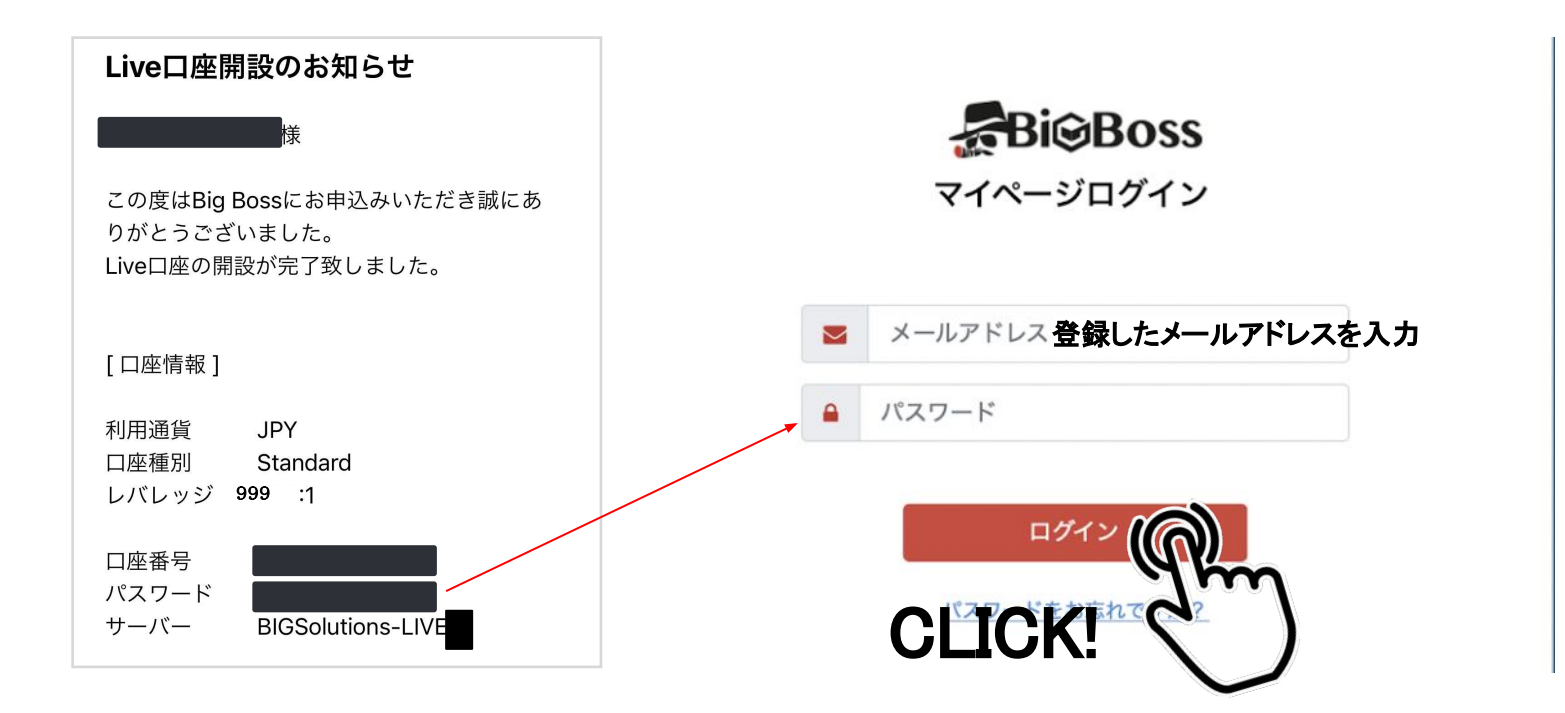
## 追加口座を申請する

メニューの追加口座開設をクリックします。

|             | Bi⊜Boss | ۵/۱۳) 🔳                                      | ゆパートナー |  |
|-------------|---------|----------------------------------------------|--------|--|
| <u> </u>    | ダッシュボード | ようこそ <b>した さん</b><br>お知らせ                    |        |  |
| <b>لھ</b> ا | 入金      |                                              |        |  |
| •           | 出金      | 🔄 国内銀行入金 🔤 クレジットカード入金                        | \$     |  |
| \$ →        | 資金移転    |                                              |        |  |
| ₽œ          | 追加口座開設  | シュージョン ション ション ション ション ション ション ション ション ション シ |        |  |
| f           | パスワード変更 | □座番号 ◆→ サーバー ◆→ 通貨 ◆→ □座種別 ◆→                | レバレッジ  |  |
| ତ           |         |                                              |        |  |

# 追加口座を申請する

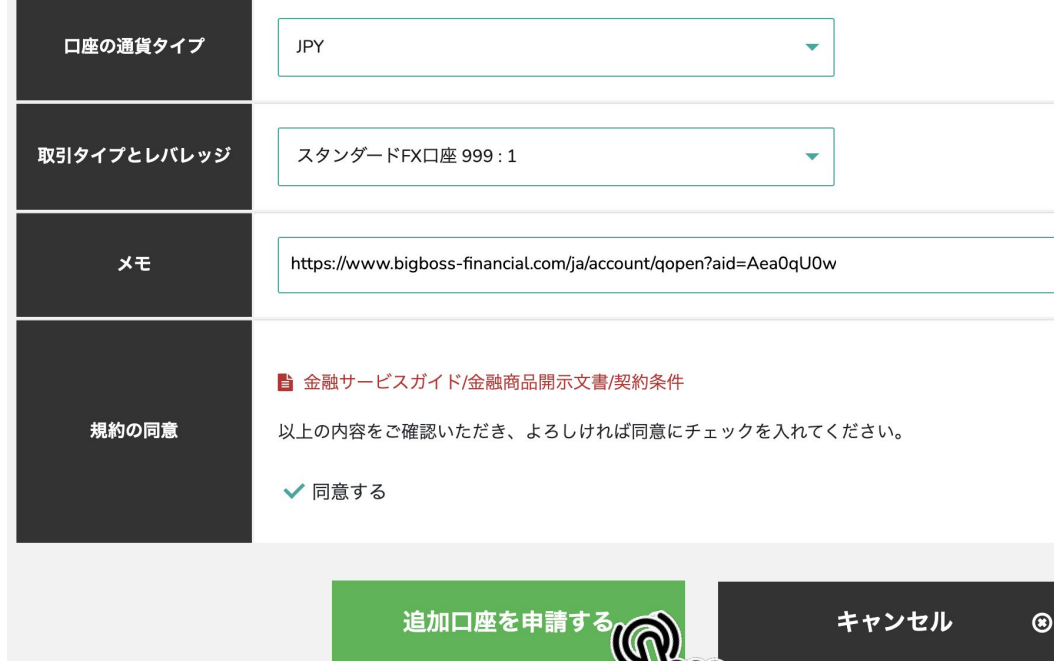

・ロ座の通貨タイプ:JPY ・取引タイプとレバレッジ スタンダードFX口座999:1 ・メモ:以下URLを貼り付け https://www.bigboss-financial.co m/ja?aid=Aea0qU0w

・規約の同意:同意する

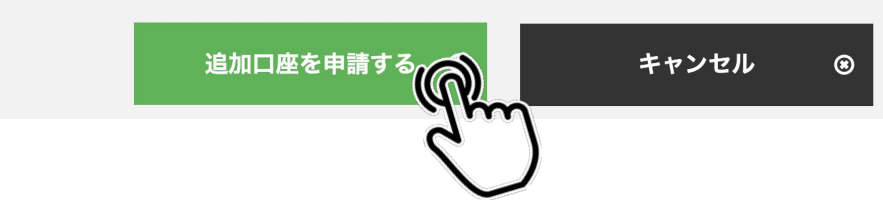

## 追加口座を申請する

承認されるとBIGBOSSから数分~数日後、メールが届きます。 メールを開いて、画像のように口座番号・パスワード・サーバーが 記載されていることを確認してください。

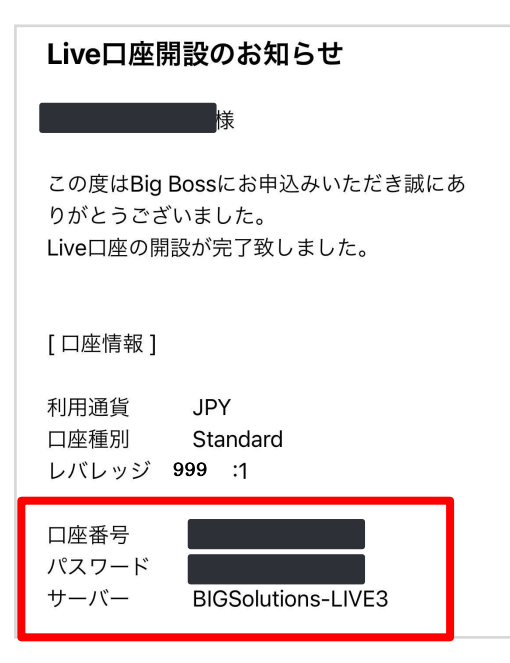

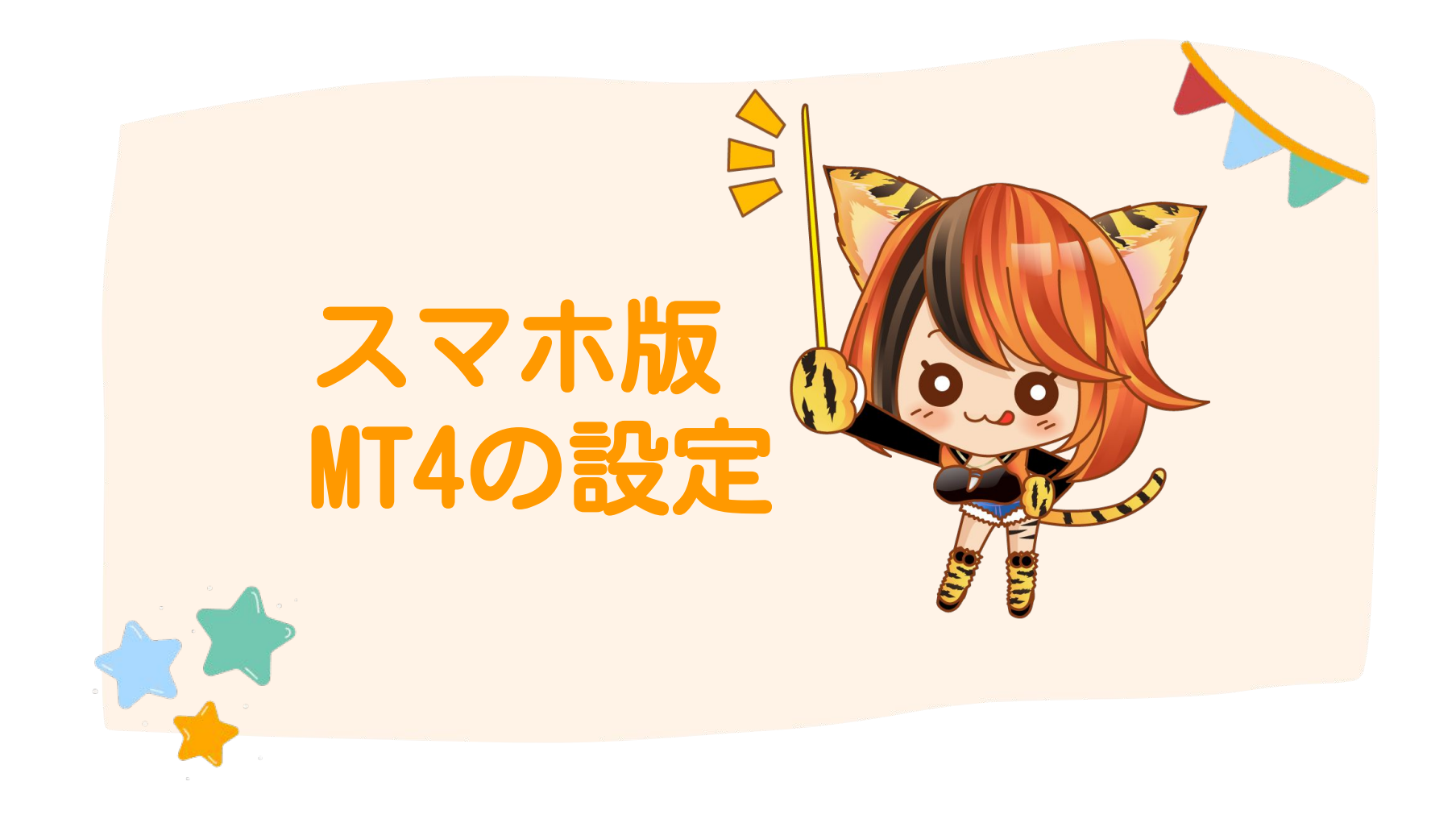

- スマホ版「MT4」のアプリをダウンロードします。
- Androidの方→Google Play で『mt4』と検索して『MetaTrader 4』
  をインストールします。
- ・iPhoneの方→App Store で『mt4』と検索して 『MetaTrader 4』 をインストールします。

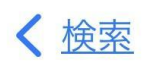

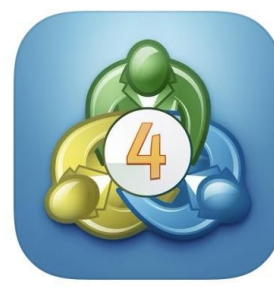

MetaTrader 4 取引&テクニカル分析

開く

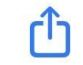

## 右下の設定画面を選択し、 新規口座をタップします。

|     | 設定                                             |     |
|-----|------------------------------------------------|-----|
|     | デモアカウントの口座情報<br>が記載されています                      | >   |
| 2+  | 新規口座                                           | >   |
|     | <b>メールボックス</b><br>組み込みの仮装ホスティング - 自動売買ロボットとシグ・ | >   |
|     | ニュース                                           | >   |
|     | <b>Tradays</b><br>経済指標カレンダー                    | >   |
| C   | チャットとメッセージ<br>MQL5.communityにサインイン             | >   |
| Br  | トレーダーコミュニティー                                   | >   |
| ~   | 口座のモニタリング<br><sup>詳細取引レポート</sup>               | >   |
| 1   | OTP<br>ワンタイムパスワードジェネレータ                        | >   |
| A×  | インターフェイス<br><sub>日本語</sub>                     | >   |
| ¢•  | チャート                                           | >   |
|     | ジャーナル                                          | >   |
|     | 設定                                             |     |
| 気配値 |                                                |     |
|     |                                                | C R |

「既存のアカウントにログイン」 をタップ

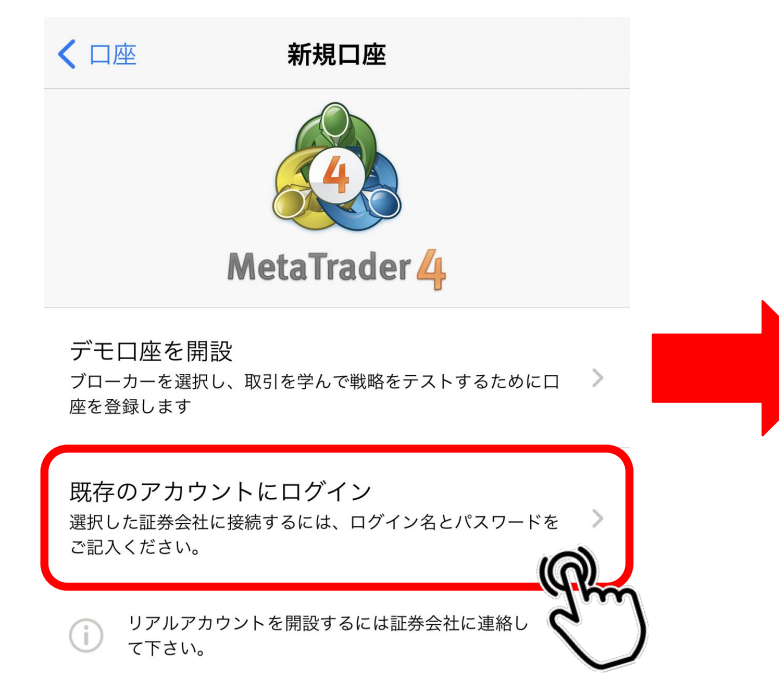

サーバーを選択します。 BIGBOSSから来た口座開設メー ルに記載されています。

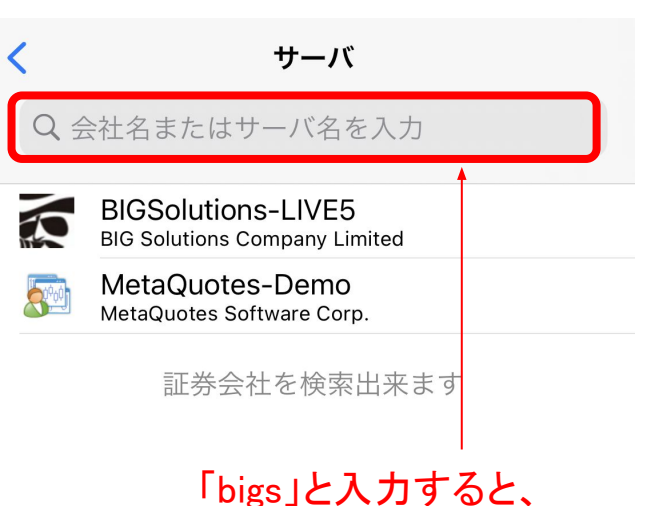

候補サーバーが出てきます。

ログインをします。 ログイン : 口座番号を入力 パスワード: パスワードを入力

入力後、サインインをクリック します。

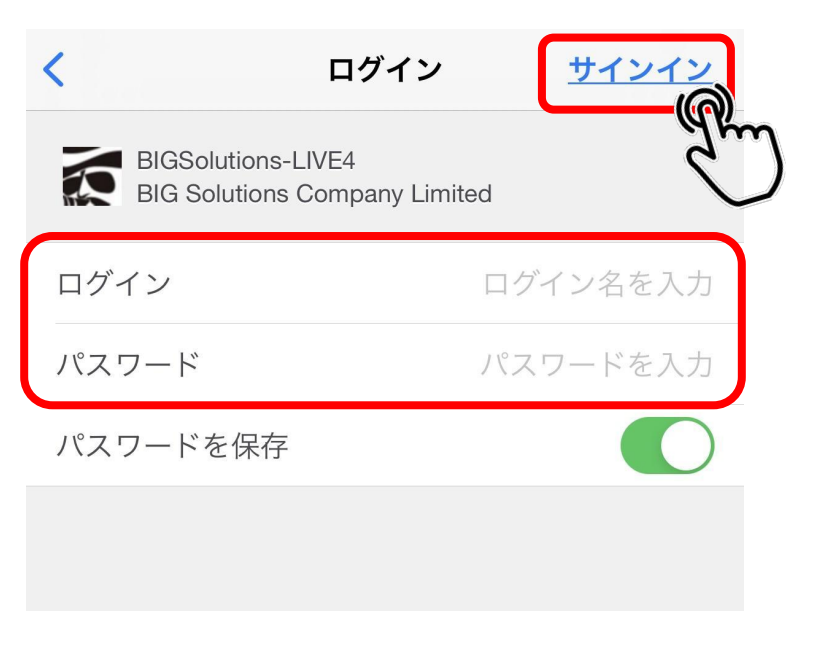

## ログイン状態になっていると、 設定のタブで自分の名前と口座番号が 表示されます。

※自分の名前と口座番号が表示されない 場合は、ログインできていないので、 再度ログイン画面から口座番号とパス ワードを入力してください。

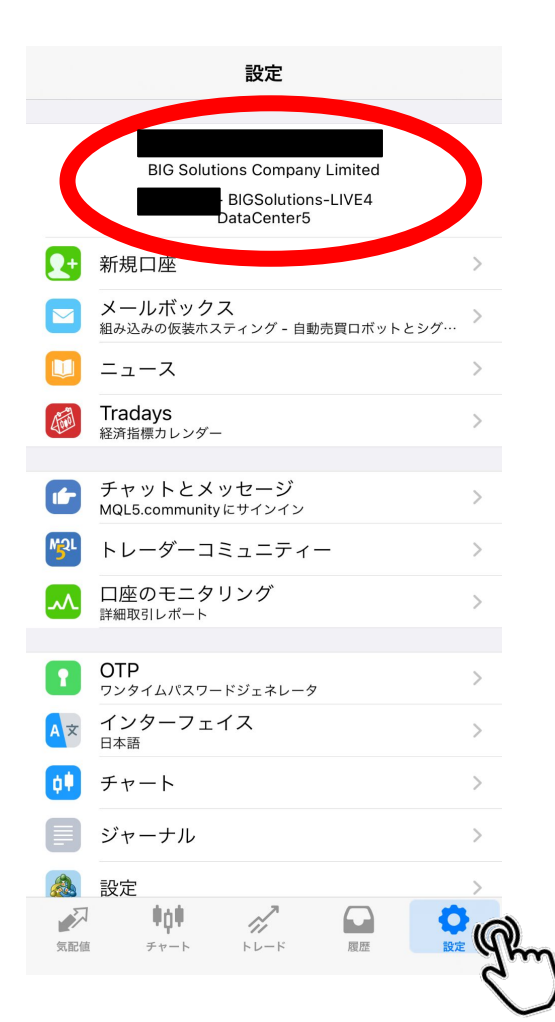

## トレードのタブを開くと 現在保有しているポジションを確認できます。

| 82 JPY + |
|----------|
| 100 000  |
| 100 082  |
| 100.092  |
| 100 082  |
| 0        |
|          |
| -08      |
| -50      |
| 120      |
| 139      |
| 20       |
| 39       |
| 2        |
| 2        |
|          |

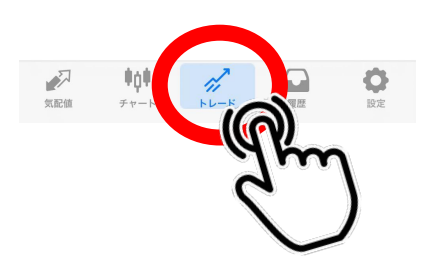

#### 履歴タブでトレード履歴や収支を確認できます。

日/週/月/カスタムから期間を選択して トレード履歴・収支を確認して下さい。

|                           | H       | 週  | 月 | カスタ   | Д              |
|---------------------------|---------|----|---|-------|----------------|
| 110.070                   | 110.110 |    |   |       |                |
| USDJPY, <mark>sell</mark> | 0.01    |    |   | 2022. | 02.10 15:33:08 |
| 116.071 →                 | 115.571 |    |   |       | 500            |
| USDJPY, <mark>sell</mark> | 0.01    |    |   | 2022. | 02.10 15:52:28 |
| 116.173 →                 | 115.673 |    |   |       | 500            |
| USDJPY, <mark>sell</mark> | 0.01    |    |   | 2022. | 02.10 16:11:33 |
| 116.273 →                 | 115.773 |    |   |       | 500            |
| USDJPY, <mark>buy</mark>  | 0.01    |    |   | 2022. | 02.11 20:49:20 |
| 115.329 →                 | 115.829 | )  |   |       | 500            |
| USDJPY, <mark>buy</mark>  | 0.01    |    |   | 2022. | 02.11 21:02:00 |
| 115.228 →                 | 115.728 |    |   |       | 500            |
| USDJPY, buy               | 0.01    |    |   | 2022. | 02.11 21:04:56 |
| 115.128 →                 | 115.628 |    |   |       | 500            |
| USDJPY, <mark>buy</mark>  | 0.01    |    |   | 2022. | 02.11 21:07:20 |
| 115.026 →                 | 115.526 |    |   |       | 500            |
| USDJPY, <mark>sell</mark> | 0.01    |    |   | 2022. | 02.14 01:47:50 |
| 115.553 →                 | 115.053 |    |   |       | 500            |
| USDJPY, buy               | 0.01    |    |   | 2022. | 02.14 12:01:52 |
| 115.028 →                 | 115.528 |    |   |       | 500            |
| USDJPY, <mark>sell</mark> | 0.01    |    |   | 2022. | 02.14 17:45:04 |
| 115.612 →                 | 115.108 | 1  |   |       | 504            |
| USDJPY, <mark>sell</mark> | 0.01    |    |   | 2022. | 02.14 18:55:03 |
| 115.713 →                 | 115.213 |    |   |       | 500            |
| USDJPY, <mark>sell</mark> | 0.01    |    |   | 2022. | 02.15 16:55:55 |
| 115.813 →                 | 115.313 |    |   |       | 500            |
| 損益:                       |         |    |   |       | 13 033         |
| クレジット                     | ·:      |    |   |       | 0              |
| 証拠金:                      |         |    |   |       | 0              |
| 出金:                       |         |    |   |       | 0              |
| 残高:                       |         |    |   |       | 13 033         |
| .57                       | 自己的     |    | 2 |       | -              |
|                           | ΨŲΨ     | 1. |   |       |                |
| 気配値                       | チャート    | FL |   | 规歴    | 設定             |
|                           |         |    |   |       |                |
|                           |         |    |   | 9     | home           |
|                           |         |    |   |       | anal           |
|                           |         |    |   |       |                |
|                           |         |    |   |       |                |
|                           |         |    |   |       |                |

# 運用を停止する場合

※運用の停止はPCのみ、ポジションの決済は PCとスマホで行うことが可能です。

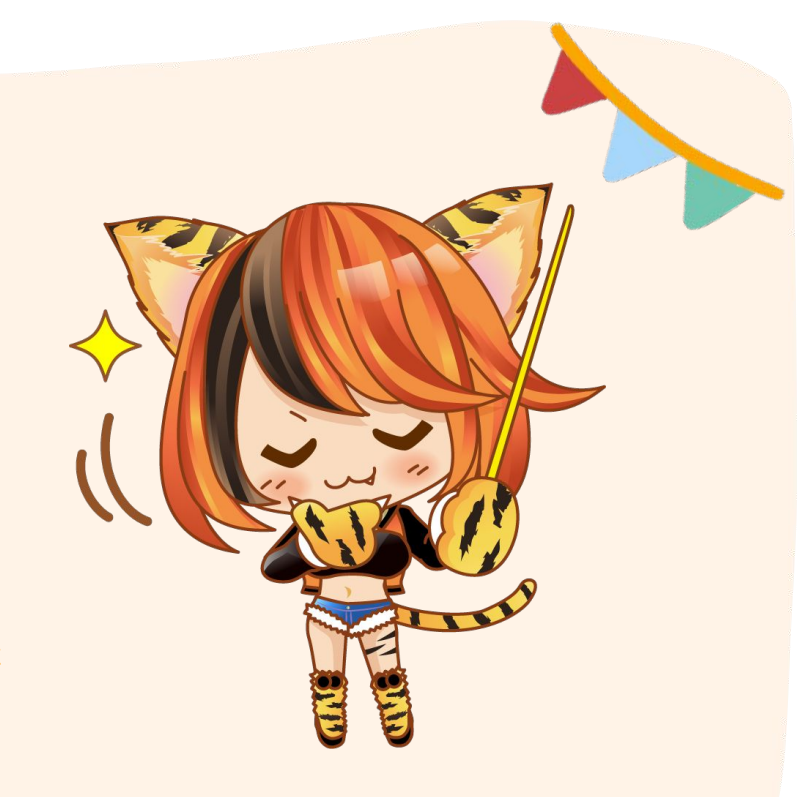

デスクトップに貼り付けたRDPファイルをクリックします。

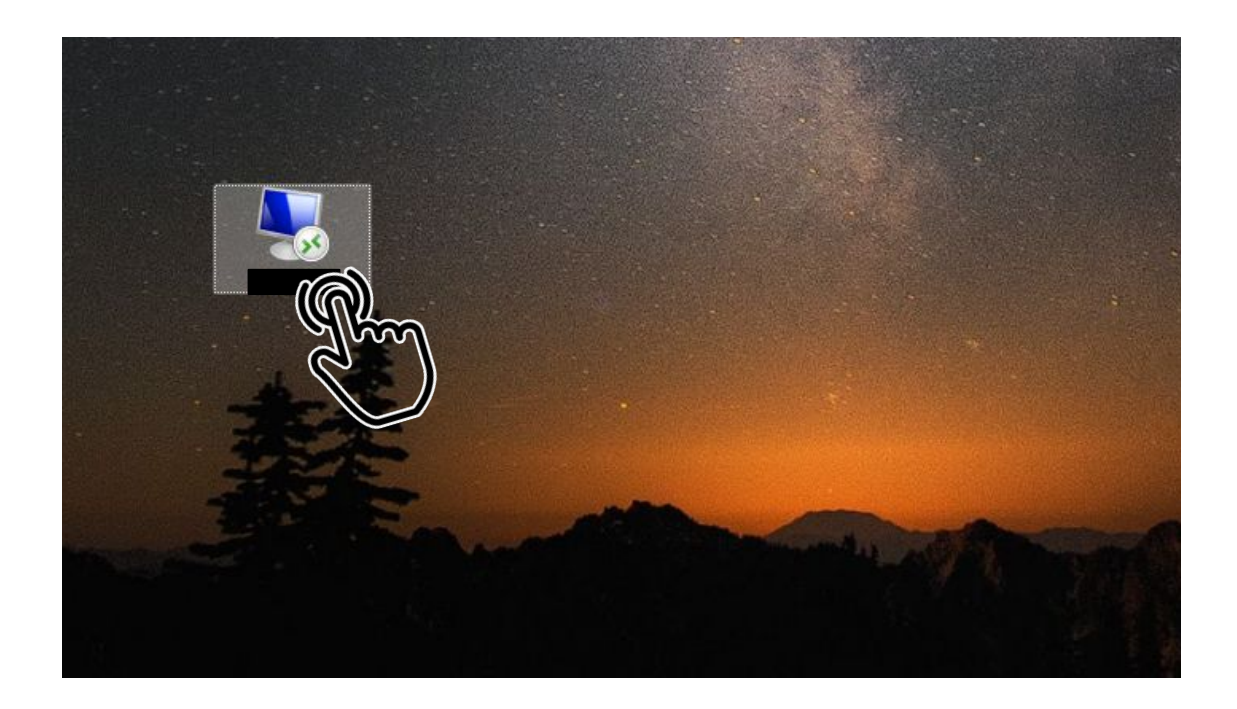

すでに起動しているBIGBOSSのアプリを下のタブから開きます。

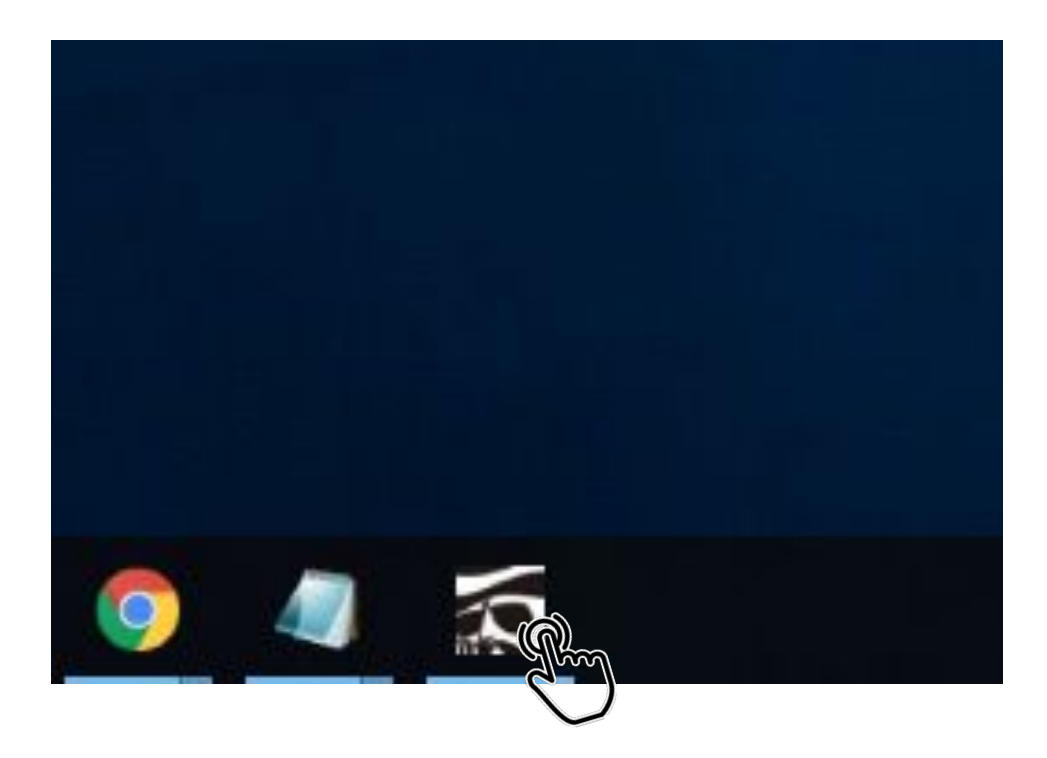

『自動売買』ボタンをクリックして赤色の状態にします。 チャート右上のごが☺になったらFXシステムが停止した状態です。

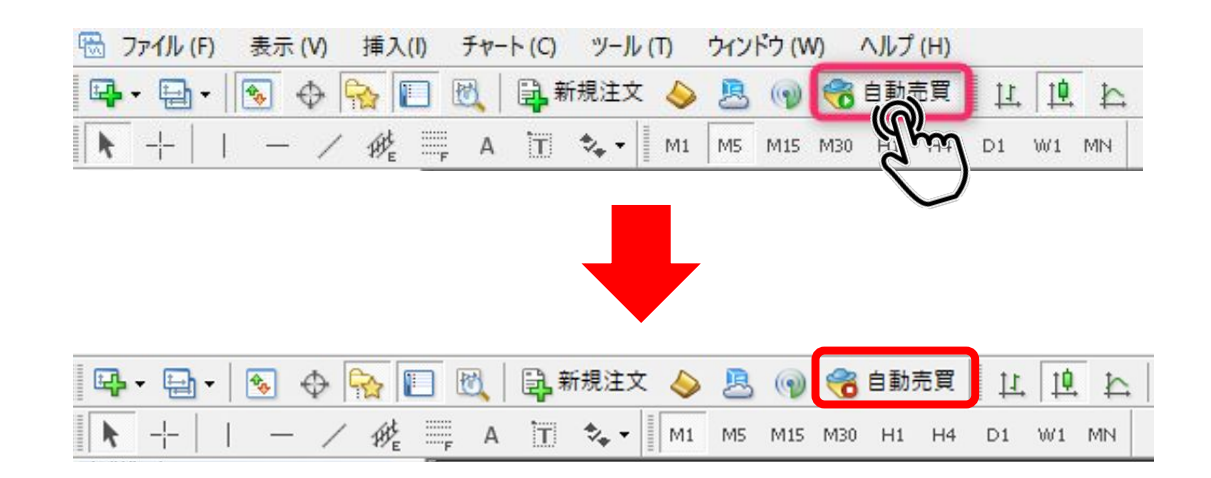

※新規ポジションがエントリーされなくなるだけなので、既存のポジションは決済されません。

## ターミナルの「取引」タブを開くと、現在保有しているポジションが 表示されます。

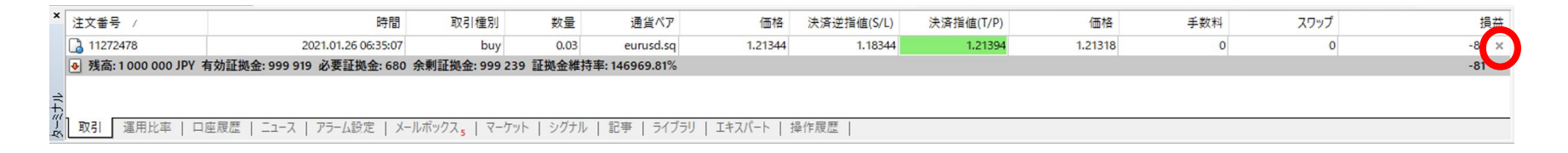

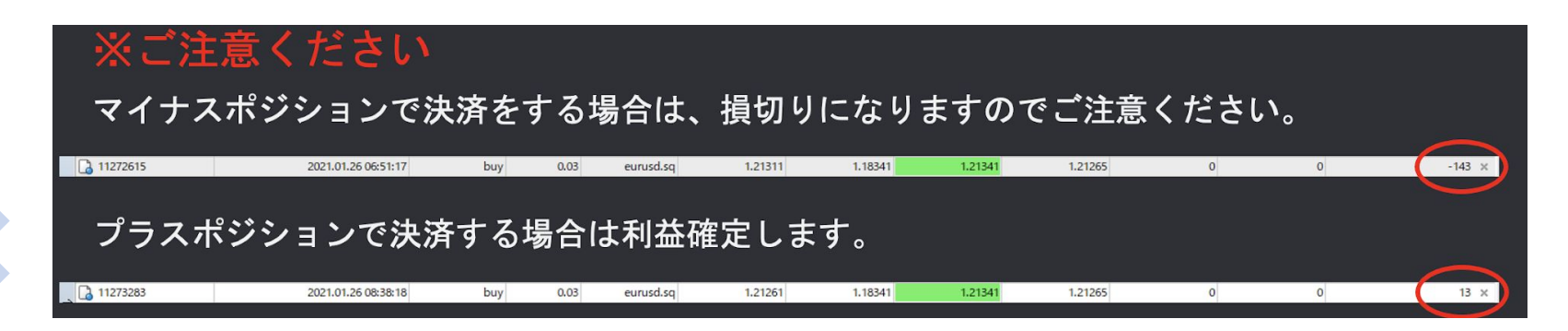

スマホ版「MT4」のアプリを開きます。

・Androidの方→Google Play で『mt4』と検索して『MetaTrader 4』

をインストールします。

・iPhoneの方→App Store で『mt4』と検索して 『MetaTrader 4』 をインストールします。

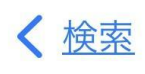

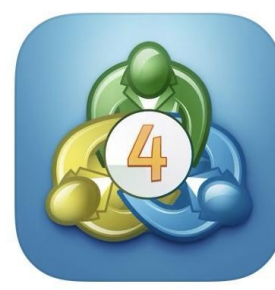

MetaTrader 4 取引&テクニカル分析

開く

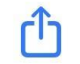

トレードタブをクリックします。

| -1 905 JPY                             | +         |
|----------------------------------------|-----------|
| 残高:                                    | 1 001 918 |
| 有効証拠金:                                 | 1 000 013 |
| 証拠金:                                   | 462       |
| 新期証拠金:<br>証拠金維持率 (4)。                  | 999 551   |
|                                        | 210 640   |
|                                        |           |
| 115.605 → 115.026                      | -579      |
| USDJPY, buy 0.01                       | 670       |
| 115.705 → 115.026                      | -079      |
| USDJPY, buy 0.01                       | -477      |
| 115.503 → 115.026                      |           |
| USDJPY, buy 0.01<br>115.399 → 115.026  | -373      |
| USDJPY, sell 0.01                      | 010       |
| 115.350 → 115.040                      | 310       |
| USDJPY, buy 0.01                       | -271      |
| 115.297 → 115.026                      | 2/1       |
| USDJPY, sell 0.01                      | 210       |
| 115.250 -> 115.040                     |           |
| 115.151 → 115.026                      | -125      |
| USDJPY, sell 0.01                      | 74        |
| 115.114 → 115.040                      | 74        |
| USDJPY, buy 0.01                       | -//2      |
| 115.068 → 115.026                      | -72       |
| USDJPY, sell 0.01<br>115.011 → 115.040 | -29       |
| USDJPY, buy 0.01                       | <b>CO</b> |
| 114.966 → 115.026                      | 00        |
|                                        |           |
|                                        | BA AG     |
| Yhn                                    | 1         |
| 6                                      |           |
|                                        | /         |

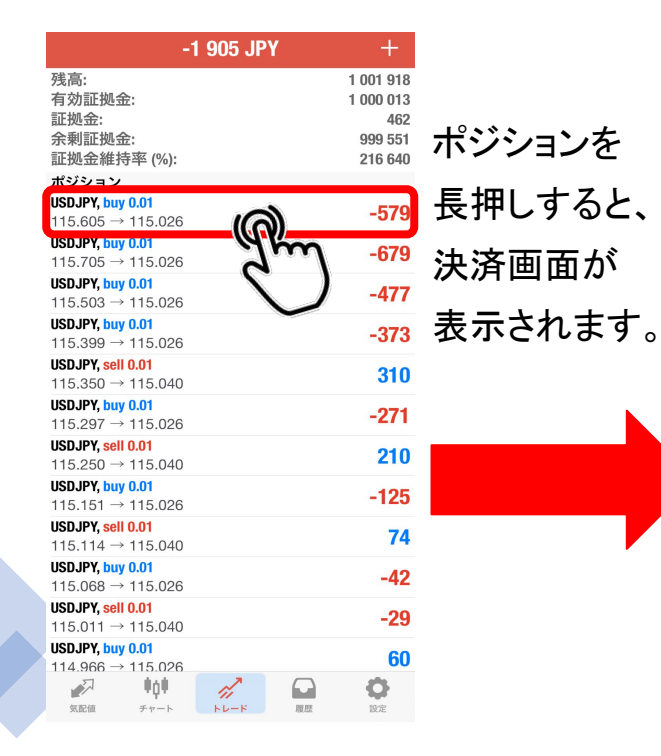

| -1 937 JPY                           | +                    |         | <                               | USDJPY 🔻           |                            |                    |
|--------------------------------------|----------------------|---------|---------------------------------|--------------------|----------------------------|--------------------|
| 稿:<br>ī効証拠金:                         | 1 001 918<br>999 981 |         | クロース                            | (: #2279152        | 7 buy 0.01                 |                    |
| E拠金:                                 | 462                  |         | <u>-0.1</u> <u>-0.01</u>        | 0.01               | <u>+0.01</u>               | <u>+0.1</u>        |
| 、判証规显:<br>E拠金維持率 (%):                | 216 633              | リロース」を  | ストップロス                          | =                  | 禁止                         | ±                  |
| ジション<br>CD IPV how 0.01              |                      | 畑オレ是紋ユ这 | テイクプロフィッ                        | · _                | 116.105                    | ±                  |
| 15.605 → 115.018                     | -587                 | 押りて取べ次次 | 115. <b>01</b> 6                |                    | 115.03                     | 1                  |
| SDJPY, buy 0.01<br>15.705 → 115.018  | -687                 | 画面が表示され | Clo                             | se with Loss       | -589                       |                    |
| SDJPY, buy 0.01                      | -485                 |         |                                 |                    |                            |                    |
| SDJPY, buy 0.01<br>15.399 → 115.018  | -381                 | ます。     |                                 |                    |                            | 115.045            |
| SDJPY, sell 0.01<br>15.350 → 115.032 | 318                  |         |                                 |                    |                            | 115.040            |
| SDJPY, buy 0.01                      | ~~9                  | L       |                                 |                    |                            |                    |
| 約定: #22/9152/ USDJPY, buy 0.01       |                      |         |                                 |                    |                            | 115.035            |
|                                      |                      |         | . М <sub>Г</sub>                |                    |                            | 115.031<br>115.030 |
| 注文変更                                 | )                    |         |                                 |                    |                            | 115.025            |
| トレード                                 |                      |         |                                 |                    |                            | 115.020            |
| チャート                                 |                      |         | <b>M</b>                        |                    |                            | 115.016<br>115.015 |
| キャンセル                                | .12                  |         | ご注意! 成行注文は<br>ますので、必ずし <u>も</u> | 、市場状況に。<br>提示価格で約! | よって約定価格<br><u>定する</u> とは限り | がきまり<br>ません!       |

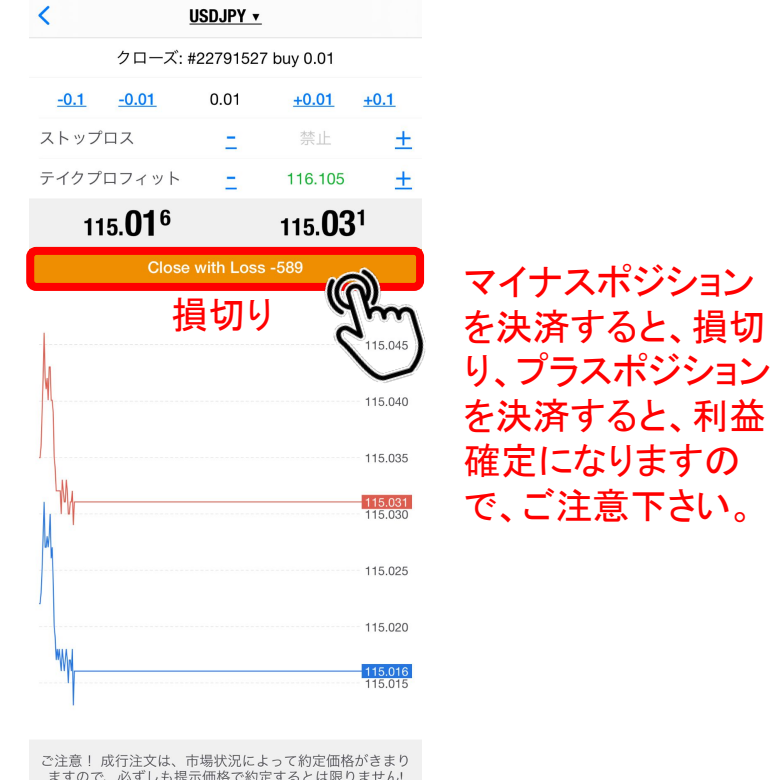

| <                                 | Ī            | JSDJPY 🔻   |              |             |  |
|-----------------------------------|--------------|------------|--------------|-------------|--|
|                                   | クローズ: #      | ‡22809332  | 2 sell 0.01  |             |  |
| <u>-0.1</u>                       | <u>-0.01</u> | 0.01       | <u>+0.01</u> | <u>+0.1</u> |  |
| ストップロ                             | コス           | Ξ          | 禁止           | <u>+</u>    |  |
| テイクプロ                             | コフィット        | Ξ          | 114.850      | ) <u>+</u>  |  |
| 115. <b>00</b> 8 115. <b>02</b> 4 |              |            |              |             |  |
|                                   | Close        | with Profi | it 326       | <b>)</b>    |  |
|                                   | 利            | 益確!        | 定            | 2115.045    |  |
| N                                 |              |            |              |             |  |
|                                   |              |            |              | 115.035     |  |
| M M                               |              |            |              | 115.030     |  |
|                                   |              |            |              | 115.025     |  |
|                                   |              |            |              | 115.020     |  |
| "WW                               |              |            |              | 115.015     |  |
|                                   |              |            |              | 115.010     |  |
|                                   |              |            |              | 115.005     |  |
|                                   |              |            |              |             |  |

ご注意! 成行注文は、市場状況によって約定価格がきまり ますので、必ずしも提示価格で約定するとは限りません!

ますので、必ずしも提示価格で約定するとは限りません!